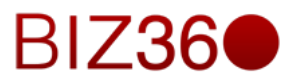

# CAPÍTULO CINCO

Módulo de Contabilidad

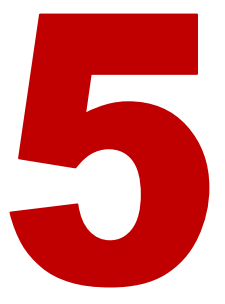

|                             | Contenido |
|-----------------------------|-----------|
| 1. INTRODUCCIÓN             | 2         |
| 2. CONFIGURACION            | 12        |
| 3. CLIENTES                 | 33        |
| 4. PROVEEDORES              | 40        |
| 5. BANCOS Y CAJAS           | 45        |
| 5. ASIENTOS CONTABLES       | 48        |
| 6. PLANES CONTABLES         | 51        |
| 7. PRESUPUESTOS             | 52        |
| 8. PAGO                     | 52        |
| 9. ACTIVOS                  | 54        |
| 10. SEGUIMIENTO DE PAGOS    | 56        |
| 11. PROCESAMIENTO PERIODICO | 57        |
| 12. INFORMES                | 62        |
| 13. CONCLUSIONES            | 71        |

### 1.- Introducción

La contabilidad se encarga de estudiar, medir y analizar el patrimonio y la situación económica y financiera de una empresa u organización, con el fin de facilitar la *toma de decisiones* en el seno de la misma y el control externo, presentando la información, *previamente registrada*, de manera sistemática y útil para las distintas partes interesadas.

La contabilidad es una ciencia y técnica que aporta información de utilidad para el proceso de *toma de decisiones económicas*. Esta disciplina estudia el patrimonio y presenta los resultados a través de estados contables o financieros.

Implica el análisis desde distintos sectores de todas las variables que inciden en este campo.

## Para esto es necesario llevar a cabo un registro sistemático y cronológico de las operaciones financieras.

Por lo tanto podemos decir que la contabilidad es una técnica que se ocupa de registrar y resumir las operaciones mercantiles de un negocio con el fin de interpretar sus resultados.

Por consiguiente, los gerentes o directores a través de la contabilidad podrán orientarse sobre el curso que siguen sus negocios mediante datos contables y estadísticos.

Estos datos permiten conocer la *estabilidad* y *solvencia* de la compañía, la corriente de cobros y pagos, las tendencias de las ventas, costos y gastos generales, entre otros. De manera que se pueda conocer la capacidad financiera de la empresa. La finalidad de la contabilidad es suministrar información en un momento dado de los resultados obtenidos durante un período de tiempo, que resulta de utilidad a la toma de decisiones, tanto para el control de la gestión pasada, como para las estimaciones de los resultados futuros, dotando tales decisiones de racionalidad y eficiencia.

### Masas patrimoniales

El *patrimonio* de una empresa es el conjunto de *bienes*, *derechos* y *obligaciones* relativos a una empresa que constituyen los medios económicos y financieros a través de los cuales puede cumplir sus objetivos.

El patrimonio está formado por multitud de elementos de carácter muy dispar. Se denomina elemento patrimonial a cada uno de los bienes, derechos y obligaciones que conforman el patrimonio de la empresa.

A efectos de su valoración, el patrimonio está formado por una *parte positiva (activo)*, constituida por los bienes (elementos materiales) y derechos (elementos intangibles), derivados de relaciones jurídicas de la empresa y una *parte negativa (pasivo)*, formada por las obligaciones.

La suma algebraica del valor positivo de los bienes y derechos y del valor negativo de las obligaciones daría como resultado el valor del *patrimonio neto*.

La ecuación fundamental del patrimonio expone que se cumple cuando la suma del valor de los *activos -bienes y derechos* es igual a la suma del valor de los pasivos y del patrimonio neto.

### ACTIVO = PASIVO + PATRIMONIO NETO

### Estructura del balance

| Activo              | Pasivo y neto       |
|---------------------|---------------------|
| Activo no Corriente | Pasivo no Corriente |
| Activo Corriente    | Pasivo Corriente    |
|                     | Patrimonio Neto     |

### Activo

El *activo* es el conjunto de bienes (elementos materiales) y derechos (elementos intangibles) controlados económicamente por la empresa, derivados de relaciones jurídicas de propiedad, posesión, uso, crédito, etc. Se divide en *circulante*, *fijo* y *diferido*.

Activo circulante, o corriente, es aquel activo líquido a la fecha de cierre del ejercicio, o convertible en dinero dentro de los doce meses siguientes. Además, se consideran corrientes a aquellos activos aplicados para la cancelación de un pasivo corriente, o que evitan erogaciones durante el ejercicio. Con una mayor precisión terminológica, podríamos decir que el "activo corriente" o "activo circulante" se refiere a aquellos recursos del ente que poseen una alta rotación o movilidad.

Los componentes básicos del activo circulante son las existencias, deudores, inversiones financieras a corto plazo y la tesorería.

*Activo fijo*, o *no corriente*, son aquellos bienes que no varían durante el *ciclo de explotación* de la empresa (o el año fiscal).

Por ejemplo, el edificio donde una fábrica elabora sus productos es un activo fijo porque permanece en la empresa durante todo el proceso de fabricación y venta de los productos.

Un mismo *bien* puede tener distinta naturaleza según la empresa de la que se trate, por ejemplo, un *ordenador* para un banco es un elemento de su activo fijo porque *permanece* durante *varios ejercicios* en la empresa a lo largo del proceso de fabricación; por el contrario un ordenador, para una empresa dedicada a la venta de equipos informáticos, es un producto encuadrado dentro de las mercancías y no dentro de su activo fijo. *Sin embargo los ordenadores que usa esta empresa para por ejemplo llevar su sistema contable, si tienen la naturaleza de activos fijos.* 

*Activo diferido*: El saldo de las *cuentas del activo diferido* está constituido por *gastos pagados* por anticipado, sobre los cuales se tiene el derecho de recibir un servicio aprovechable, tanto en el *mismo ejercicio* como en posteriores.

### Pasivo y neto patrimonial

El *pasivo* está formado por las *obligaciones* hacia *terceros*, originadas por la asunción de responsabilidades jurídicas de dar, hacer o consentir. Puede dividirse en *pasivo corriente* y *no corriente*.

Los *fondos propios*, también llamados *capital* o *neto patrimonial*, por ser la diferencia entre el *activo* y el *pasivo exigible*, son por tanto el valor contable neto de la empresa, ya que representa el valor de los bienes y derechos que la empresa no debe a nadie, constituye la agrupación de elementos patrimoniales que representan las aportaciones de los propietarios a la empresa y que constituye el conjunto de las fuentes de *financiación propias*.

### Se puede calcular esta partida como la diferencia entre el activo y el pasivo.

Se cumple así la ecuación contable: *Activo total = Pasivo total + Patrimonio neto*; o lo que es lo mismo, *Activo total - Pasivo total = Patrimonio neto*, siendo entonces *Activo total - Pasivo corriente - Pasivo no corriente = Patrimonio neto contable*.

También puede ser calculada por la agrupación o suma directa de los elementos que la componen básicamente capital más reservas más resultados del ejercicio.

### Metodología contable

La contabilidad, como ciencia, utiliza un método denominado contable, que se compone de cuatro pasos:

- Captación de los hechos de contenido económico susceptibles de ser contabilizados.
- Cuantificación de los hechos contables.
- Representación mediante registro de los hechos en cuentas contables (instrumentos conceptuales) anotados en libros de contabilidad (instrumentos materiales).
- Agregación de la información registrada que se presenta de forma sintetizada en los estados financieros (cuentas anuales).

### Las cuentas

Las *cuentas* son el instrumento de representación y medida de cada elemento patrimonial. Cada una consta de una denominación y un código numérico, que la identifican de manera única. Estos elementos identificativos son la representación de la realidad de los elementos del patrimonio, escritos en un papel o en un registro electrónico. Por tanto, hay *tantas cuentas* como *elementos patrimoniales* tenga la empresa.

La regulación contable suele establecer libertad para que cada entidad disponga las cuentas que va a utilizar en su proceso contable y el grado de detalle de su información contable, aunque hay legislaciones (como por ejemplo Francia, México, España o Perú) que establecen planes o manuales de cuentas orientativos para que sean utilizados por las empresas y aunque la legislación contable en materia de número y nombre de cuentas no suele ser obligatoria, si es utilizado habitualmente de forma homogénea por las empresas de un mismo país.

El *plan contable* de una empresa es la codificación del conjunto de cuentas que utiliza una empresa, incluye todas las cuentas y las agrupaciones de las mismas. De acuerdo con esto, por ejemplo es habitual, que existan *cuentas* para los *inmuebles*, el *mobiliario* y el conjunto de inmovilizado de una *empresa*, las *mercancías*, las *materias primas*, las *deudas de clientes* y los *créditos* con *proveedores*, las *cuentas* y *préstamos bancarios*, así como cuentas para los distintos *gastos* e *ingresos existentes* como pueden ser *gastos de personal*, *financieros*, de servicios recibidos. Cada empresa también dispone del grado de desarrollo que quiere utilizar en su sistema contable Las cuentas suelen agruparse en distintas partidas o grupos que reflejan los mismos conceptos de bienes o gastos.

Gráficamente se dibujan como una "*T*", donde a la parte izquierda se llama "*débito*" o "*debe*" y a la parte derecha "*crédito*" o "*haber*", sin que estos términos tengan ningún otro significado más que el indicar una mera situación física dentro de la cuenta (el *debe* es la parte izquierda de la cuenta y el haber es la parte derecha de la cuenta y no representan otra cosa como lo pueden indicar las diferentes acepciones de estas palabras).

Hay *dos* tipos de *cuenta*: de *patrimonio* y de *gestión* o de *resultados*. Las cuentas de patrimonio aparecerán en el balance y pueden formar parte del activo o del pasivo (y dentro de este, del pasivo exigible o del capital, también llamado fondos propios o patrimonio neto).

### Las cuentas de gestión o de resultados son las que reflejan ingresos o gastos y aparecerán en la cuenta de Pérdidas y Ganancias.

Independientemente de si las cuentas son de patrimonio o de resultados, también se dice que por su naturaleza son *deudoras* o *acreedoras*. Las cuentas son deudoras cuando, siendo de patrimonio, se refieren a un activo o, siendo de gestión, se refieren a un gasto; y son acreedoras cuando, siendo de patrimonio, se refieren a un pasivo o a una cuenta de capital, o cuando, siendo de gestión, se refieren a un ingreso. Una cuenta complementaria de activo o de

pasivo puede invertir la lógica anterior, por ejemplo: la Estimación para Cuentas Incobrables o de Inventarios Obsoletos o de Lento Movimiento, las cuales, siendo cuentas de activo, sin embargo su naturaleza es acreedora. También podemos tener cuentas complementarias en las cuentas de gestión.

La *cuenta de pérdidas y ganancias* es el documento que recoge el resultado contable del ejercicio, separando los ingresos y gastos imputables al mismo que se clasifican por naturaleza; en particular, los derivados de las variaciones de valor originadas por la regla del valor razonable, de conformidad con lo dispuesto en el Código de Comercio y en el presente *Plan General de Contabilidad*.

### Saldo

Se llama *saldo* de una cuenta a la diferencia entre los *débitos* (anotaciones realizadas en el debe de una cuenta) y *créditos* (anotaciones realizadas en el haber de una cuenta). Cuando los débitos sean mayores que los créditos será *saldo deudor*, sin embargo cuando los créditos sean mayores que los débitos será *saldo acreedor*. Cuando los débitos sean iguales a los créditos, se entenderá que la cuenta está *saldada*, *balanceada* o *sin saldo*. Conocer el saldo de una cuenta es necesario para poder analizarla.

### Elaboración del balance y de la cuenta de resultados

Cuando se han realizado todas las anotaciones contables en el *libro diario* se calcula el saldo de cada una de las cuentas y se elabora un estado transitorio denominado *balance* de comprobación o de saldos, que es un listado de todas las cuentas abiertas con su saldo. La suma de los saldos acreedores debe ser igual a la suma de los saldos deudores, debido al sistema mencionado de partida doble.

Partiendo del balance de sumas y saldos se realiza el denominado asiento de regularización en el que se regularizan todas las cuentas de ingresos y gastos y aparece la cuenta de pérdidas y ganancias. El *balance de situación* se obtiene así después de regularizar el balance de comprobación.

### Los libros contables

Los libros de contabilidad son los documentos que soportan y reflejan los hechos con trascendencia en la realidad económica de la empresa a lo largo de un *período* de tiempo concreto.

La legislación mercantil de cada país establece cuáles son los libros contables obligatorios para las empresas. A continuación se realiza un recorrido por los diferentes libros de contabilidad principales.

### Libro Diario

El *libro diario* (en inglés journal) es el *principal libro contable*, donde se recogen, por orden *cronológico*, todas las operaciones de la actividad económica empresarial, según se van produciendo en el tiempo.

La anotación de un hecho económico en el libro diario se denomina "asiento".

Cada asiento debe reflejar la información referida a un hecho económico completo y debe estar compuesto al menos por dos apuntes o anotaciones en dos cuentas diferentes.

Los asientos por definición deben estar cuadrado, lo que significa que la suma de las cantidades anotadas en un asiento en él debe han de ser iguales a las cantidades anotadas en el haber de ese mismo asiento.

El que un asiento esté cuadrado manifiesta que se han tenido en cuenta todas las consecuencias del hecho económico.

### Libro Mayor

Este libro (en inglés ledger) recoge la información ya incluida en el diario, pero reordenada por cuentas, en él se recogen para cada cuenta, de acuerdo con el principio de partida doble, todos los cargos y abonos realizados en las mismas y es más fácil de llevar.

### Libro inventario o de Balances

Los *libros de balances* (en inglés balance sheet) reflejan la situación del patrimonio de la empresa en una fecha determinada. Los *balances* se crean cuando hemos pasado las cantidades de las cuentas de los asientos a su libro mayor.

Existen otros libros que se denominan *auxiliares* o *subdiarios*:

El *Libro de Compra* y *Venta*. Son los libros en que se ingresan las operaciones resultantes por las compras y ventas de un periodo. Sus columnas más importantes son:

### | Fecha | Proveedor o Cliente | N°Documento | Neto | IVA | TOTAL |

El Libro de Caja es el libro que se lleva cuando se utiliza el sistema diario, lo particular de este es que maneja tanto los ingresos como egresos (salidas) de la caja.

### Nota

Desde el punto de *vista legal*, la ley suele marcar el plazo durante el cual los empresarios deben conservar sus libros obligatorios (*diario*, *inventarios* y *cuentas anuales*) como los no obligatorios (mayor, registros de impuesto sobre el valor añadido, auxiliares, etc.), así como la

documentación y justificantes que sirven de soporte a las anotaciones registradas en los libros. En España, este plazo de conservación está fijado en seis años.

Los libros obligatorios, deben conservarse en soporte material de papel y adecuada encuadernación.

### Las normas contables

El funcionamiento de la contabilidad es regulado por las *normas contables*, que debido a diferencias de *carácter fiscal*, cultural, económicas y políticas, presentan *diferencias* entre los *países*, lo que dificulta la comparabilidad de la información publicada por las empresas en distintos países. Estas normas pueden ser aprobadas de forma legal o pueden estar reguladas por entidades privadas de carácter profesional. Su contenido incluye los principios, reglas y prácticas necesarias para preparar los *estados financieros*.

### Estados financieros – Cuentas anuales

Los denominados estados financieros o cuentas anuales son los informes que muestran de forma sintetizada, los datos fundamentales del proceso contable de un ejercicio, su formulación se realiza una vez al año, después de la terminación del ejercicio económico. Los documentos que los componen deben ser claros y expresar la imagen fiel del patrimonio, de la situación financiera y de los resultados de la empresa a la que se refieran.

Aunque cada país regula el contenido obligatorio de los estados financieros, suele estar formados por los siguientes elementos:

El balance (también denominado *Estado de situación Financiera* o *Estado de situación patrimonial*). El balance plasma el patrimonio de la empresa en una determinada fecha.

El *Estado de resultados* (también denominado cuenta de Pérdidas y ganancias) la cuenta de *"Pérdidas y ganancias"* (PyG) expresa una descomposición de los beneficios o pérdidas de la empresa durante un ejercicio económico.

El estado de cambios en el patrimonio neto (*estado de evolución del patrimonio neto*), que suministra información sobre la cuantía del patrimonio neto.

El estado de *flujo de efectivo*.

La *memoria* (También denominada *información complementaria* o *notas*). La memoria amplía y detalla la información contenida en los documentos anteriores.

Los estados financieros suministran informes que pueden utilizar las instituciones para reportar la situación económica y financiera y los cambios que experimenta la misma a una fecha o periodo determinado. Esta información resulta útil para la Administración, gestor, regulador y otros tipos de interesados como los accionistas, acreedores o propietarios.

### Los criterios de medición

Según el Marco Conceptual para la preparación y presentación de los *estados financieros*, existen 4 criterios de medición:

### Coste histórico

Los *activos* se registran por el monto de efectivo o equivalentes de efectivo pagados, o por el valor justo del activo entregado a cambio en el momento de la adquisición.

Los *pasivos* se registran por el valor del producto recibido a cambio de incurrir en la obligación o, en algunas circunstancias (por ejemplo, impuesto a la renta por pagar) por los montos de efectivo o equivalentes de efectivo que se espera pagar para extinguir la correspondiente obligación.

### Coste Corriente

Los *activos* se llevan contablemente por el monto de efectivo, o equivalentes de efectivo, que debería pagarse si se adquiriese en la actualidad el mismo activo u otro de similares características.

Los *pasivos* se registran al monto de efectivo o equivalente de efectivo que se requiere para liquidar la obligación al momento presente.

### Valor Razonable

Los *activos* se registran contablemente por el monto de efectivo o equivalentes de efectivo que podrían ser obtenidos, en el momento presente, en la venta no forzada de los mismos.

Los *pasivos* se registran a sus valores de liquidación, esto es, los montos sin descontar de efectivo o equivalentes de efectivo, que se espera pagar por las obligaciones en el curso normal de las operaciones.

#### Valor Actual

Los *activos* se registran contablemente al valor actual, descontando las futuras entradas netas de efectivo que se espera genere la partida en el curso normal de las operaciones.

Los *pasivos* se registran por el valor actual, descontando las salidas netas de efectivo que se necesitarán para pagar las obligaciones, en el curso normal de las operaciones.

BIZ360 permite llevar todas las operaciones necesarias a nivel contable y financiero.

### Razones Financieras - KPIs e Informes Financieros

Las *razones financieras* son *indicadores* utilizados en el mundo de las finanzas para medir o cuantificar la realidad económica y financiera de una empresa o unidad evaluada, y su

capacidad para asumir las diferentes obligaciones a que se haga cargo para poder desarrollar su objeto social.

La *información* que genera la *contabilidad* y que se resume en los *estados financieros*, debe ser interpretada y analizada para poder comprender el estado de la empresa al momento de generar dicha información, y una forma de hacerlo es mediante una serie de *indicadores* que permiten analizar las partes que componen la estructura financiera de la empresa.

BIZ360 nos genera todas estas informaciones para llevar un adecuado control financiero de su empresa.

#### **NewINnoVA**

#### CreatiVeSolutioNs

#### Clientes Facturas de cliente

Facturas rectificativas de cl... Recibo de ventas Pagos de cliente Clientes

#### Proveedores

Facturas de proveedor Facturas rectificativas de pr... Recibos de compra Pagos a proveedores Escribir cheques Proveedores

#### Banco y caia

Extractos bancarios Registros de caja

#### Asientos contables

Apuntes contables Asientos contables Apuntes analíticos

Planes contables Plan contable Plan de cuentas analíticas Tabla de impuestos

#### Presupuestos Presupuestos

i lesupuesi

Pago Órdenes de pago

Activos Activos Jerarquía de activos

#### Seguimiento de pagos Reconciliar facturas y pagos Enviar cartas y correos Hacer seguimientos manua...

- Procesamiento periódico
- Asientos borrador
   Conciliación
- Asientos recurrentes
- Fin de período

Informe

Informes legales

### Informes genéricos Configuración

- Periodos
- Niveles de seguimiento
- Diarios
- Cuentas
- Impuestos
- Activos
- Informes financieros
- Contabilidad analítica
- Presupuestos
   Varios
- Plazos de pago
  - Monedas
- Con tecnología de Open Mind Systems

El menú de contabilidad tiene 12 submenús que nos permiten llevar a cabo todas las operaciones financieras. A continuación se explica la utilidad de los diferentes módulos.

*Clientes* Este sub-módulo nos permitirá gestionar todas las facturas de clientes. Todas las operaciones que podemos imaginarnos sobre facturación a cliente.

*Proveedores* Este sub-módulo nos permitirá gestionar todas las facturas de proveedores. Todas las operaciones que podemos imaginarnos sobre facturación a proveedores.

*Banco y caja* Este sub-módulo nos permitirá gestionar/controlar todos nuestros extractos bancarios y registros de caja.

*Asientos contables* Este sub-módulo nos permitirá gestionar los apuntes contables, los asientos contables y apuntes analíticos.

*Planes contables* Este sub-módulo nos permitirá gestionar todos sobre los planes contables, planes de cuentas analíticas y tabla de impuestos.

*Presupuestos* Este sub-módulo nos permitirá gestionar todos sobre presupuestos.

*Pago* Este sub-módulo nos permitirá gestionar todos sobre órdenes de pago.

*Activos* Este sub-módulo nos permitirá gestionar todos sobre Activos y la jerarquía de activos.

Seguimiento de pagos Este sub-módulo nos permitirá gestionar todos sobre Reconciliar facturas y pagos, enviar cartas y correos y hacer un seguimiento manual de todos los pagos.

*Procesamiento periódico* Este sub-módulo nos permitirá gestionar y procesar todos los asientos y ejecutar el fin de periodo.

*Informe* Este sub-módulo nos permitirá generar los informes legales y genéricos para ser presentado o analizado por el director financiero (CFO).

*Configuración* Este sub-módulo nos permitirá configurar nuestro "plan contable" en función de nuestro ejercicio, y en función la de realidad de nuestra empresa. Hay que recordar que BIZ360 es multiempresa, así que podríamos configurar la contabilidad de cada una aquí.

### 2.- Configuración

Lo primero que debemos hacer es configurar el plan contable de nuestra empresa. Cómo, con qué criterio queremos trabajar,...y, para ello, la primera parte de este manual empieza por el módulo de configuración.

Configuración Eiercicios fiscales Periodos Niveles de seguimiento Diarios Diarins Cuentas Configurar sus cuentas bancari. Cuentas ▶ Plantillas Impuestos Impuestos Posiciones fiscales Activos Categorías de activo Informes financieros Informes de cuentas Jerarquía de informes contables Contabilidad analítica Diarios analíticos Cuentas analíticas Análisis: Valores por defecto ▶ Multiplanes Presupuestos Posiciones presupuestarias Varios Plazos de pago Monedas

El menú de contabilidad tiene 9 submenús que nos permiten configurar. *Periodos* Aquí configuramos los periodos.

Diarios Aquí configuramos los diarios donde se realizan los asientos.

Impuestos Aquí configuramos los impuestos y posiciones fiscales.

Activos Aquí configuramos las categorías de los activos.

Informes financieros Aquí configuramos los informes y su jerarquía.

Contabilidad analítica Aquí configuramos diarios y cuentas analíticas.

Presupuestos Aquí configuramos las posiciones presupuestarias.

*Varios* Aquí configuramos los plazos de pago y las monedas que utilizaremos en nuestra empresa.

### Periodos

Un año fiscal o año financiero es un *periodo* de *12 meses* usado para calcular informes financieros anuales en negocios y otras organizaciones. En la mayoría de jurisdicciones hay leyes que regulan la contabilidad y requieren estos informes una vez cada doce meses.

Este periodo en España y los países latinoamericanos normalmente empieza el *1 de enero* y termina el *31 de diciembre* del *mismo año*. Hay empresas que tienen ciertas características y formas de administración y su año fiscal dentro de la empresa empieza el 1 de julio y termina el 30 de junio del siguiente año.

El año fiscal sirve para determinar el devengo de muchas obligaciones, tanto contables como tributarias. Por eso al año fiscal también se le conoce como ejercicio fiscal.

Si apretamos el submenú Ejercicios fiscales, y damos crear, solo tenemos que configurar el código del año fiscal, el ejercicio, el nombre de la compañía y el estado. Tal y como lo muestra la imagen debajo de este párrafo.

|                                   | Ejercicios fiscales |                  | Q,        | © 🔊       |
|-----------------------------------|---------------------|------------------|-----------|-----------|
| NewINnoVA                         | Crear o Importar    |                  |           | 1-1 de 1  |
| CreatiVeSolutioNs                 | Código              | Ejercicio fiscal | Compañía  | Estado    |
|                                   | 2023                | 2013             | NewINnoVA | Abierto/a |
| Clientes<br>Facturas de cliente   |                     |                  |           |           |
| Facturas rectificativas de cl     |                     |                  |           |           |
| Recibo de ventas                  |                     |                  |           |           |
| Pagos de cliente                  |                     |                  |           |           |
| Clientes                          |                     |                  |           |           |
| Proveedores                       |                     |                  |           |           |
| Facturas de proveedor             |                     |                  |           |           |
| Facturas rectificativas de pr     |                     |                  |           |           |
| Recibos de compra                 |                     |                  |           |           |
| Pagos a proveedores               |                     |                  |           |           |
| Escribir cheques                  |                     |                  |           |           |
| Proveedores                       |                     |                  |           |           |
| Banco y caja                      |                     |                  |           |           |
| Extractos bancarios               |                     |                  |           |           |
| Registros de caja                 |                     |                  |           |           |
| Asientos contables                |                     |                  |           |           |
| Apuntes contables                 |                     |                  |           |           |
| Asientos contables                |                     |                  |           |           |
| Apuntes analiticos                |                     |                  |           |           |
| Planes contables<br>Plan contable |                     |                  |           |           |
| Systems                           |                     |                  |           |           |

Si apretamos el botón de *Periodos* llegamos al formulario dónde debemos configurar el periodo fiscal.

|                                                                             | Periodos                 |         |                    |                | Q 🌱 Para cerrar x          |           | © •       |
|-----------------------------------------------------------------------------|--------------------------|---------|--------------------|----------------|----------------------------|-----------|-----------|
| NewINnoVA                                                                   | Crear o Importar         |         |                    |                |                            | 1-13      | de 13 📃 🗌 |
| CreatiVeSolutioNs                                                           | Nombre del período       | Código  | Inicio del periodo | Fin de período | Período de apertura/cierre | Compañía  | Estado    |
|                                                                             | Periodo de apertura 2013 | 00/2013 | 01/01/2013         | 01/01/2013     |                            | NewINnoVA | Abierto/a |
| Clientes                                                                    | 01/2013                  | 01/2013 | 01/01/2013         | 31/01/2013     |                            | NewINnoVA | Abierto/a |
| Facturas de cliente                                                         | 02/2013                  | 02/2013 | 01/02/2013         | 28/02/2013     |                            | NewINnoVA | Abierto/a |
| Facturas rectificativas de cl                                               | 03/2013                  | 03/2013 | 01/03/2013         | 31/03/2013     |                            | NewINnoVA | Abierto/a |
| Recibo de ventas                                                            | 04/2013                  | 04/2013 | 01/04/2013         | 30/04/2013     |                            | NewiNnoVA | Abierto/a |
| Pagos de cliente                                                            | 05/2013                  | 05/2013 | 01/05/2013         | 31/05/2013     |                            | NewINnoVA | Abierto/a |
| Clientes                                                                    | 06/2013                  | 06/2013 | 01/06/2013         | 30/06/2013     |                            | NewINnoVA | Abierto/a |
| Proveedores                                                                 | 07/2013                  | 07/2013 | 01/07/2013         | 31/07/2013     |                            | NewINnoVA | Abierto/a |
| Facturas de proveedor                                                       | 08/2013                  | 08/2013 | 01/08/2013         | 31/08/2013     |                            | NewINnoVA | Abierto/a |
| Facturas rectificativas de pr                                               | 09/2013                  | 09/2013 | 01/09/2013         | 30/09/2013     |                            | NewINnoVA | Abierto/a |
| Recibos de compra                                                           | 10/2013                  | 10/2013 | 01/10/2013         | 31/10/2013     |                            | NewINnoVA | Abierto/a |
| Pagos a proveedores                                                         | 11/2013                  | 11/2013 | 01/11/2013         | 30/11/2013     |                            | NewINnoVA | Abierto/a |
| Proveedores                                                                 | 12/2013                  | 12/2013 | 01/12/2013         | 31/12/2013     |                            | NewINnoVA | Abierto/a |
| Banco y caja                                                                |                          |         |                    |                |                            |           |           |
| Extractos bancarios                                                         |                          |         |                    |                |                            |           |           |
| Registros de caja                                                           |                          |         |                    |                |                            |           |           |
| Asientos contables                                                          |                          |         |                    |                |                            |           |           |
| Apuntes contables                                                           |                          |         |                    |                |                            |           |           |
| Asientos contables                                                          |                          |         |                    |                |                            |           |           |
| Apuntes analíticos                                                          |                          |         |                    |                |                            |           |           |
| Planes contables<br>Plan contable<br>Con tecnología de Open Mind<br>Systems |                          |         |                    |                |                            |           |           |

Aquí solo tenemos que comentar dos cosas: Configurar tanto el *inicio* como el *fin* del periodo. Si seleccionamos el *Periodo de apertura/cierre*, nos indica que estos periodos pueden estar *solapados*.

### Niveles de seguimiento

Ahora nos toca configurar los *niveles de seguimiento*. En este submenú lo que conseguimos es definir/predeterminar cómo haremos el seguimiento de nuestros pagos.

Para *recordar* a los clientes el *pago* de sus *facturas*, puede definir diversas acciones dependiendo de lo atrasada que sea la deuda. Estas *acciones* se empaquetan en niveles de seguimiento que son lanzados cuando la *fecha de vencimiento* de una factura sobrepasa cierto número de *días*.

Si hay otras facturas vencidas para el mismo cliente, se ejecutarán las acciones para la factura más atrasada.

|                               | Seguimiento de pagos | Q | 87           |
|-------------------------------|----------------------|---|--------------|
| NewINnoVA                     | Crear o Importar     |   | 1-1 de 1 📃 🔲 |
| CreatiVeSolutioNs             | 🗇 Compañia           |   |              |
|                               | New/NnoVA            |   |              |
| Clientes                      |                      |   | E            |
| Facturas de cliente           |                      |   |              |
| Facturas rectificativas de cl |                      |   |              |

Si apretamos a crear nos sale esta siguiente ventana y podemos configurar para qué compañía queremos hacer esta el seguimiento de pagos. Comentamos este último punto porque con el BIZ360 podemos gestionar varias empresas.

|                                                                  | Seguimient / Nuevo                                                                                                    |                                                                                                    |                                                                                                   |                               |               |   |
|------------------------------------------------------------------|----------------------------------------------------------------------------------------------------|----------------------------------------------------------------------------------------------------|---------------------------------------------------------------------------------------------------|-------------------------------|---------------|---|
| NewINnoVA                                                        | Guardar o Descartar                                                                                                    |                                                                                                    |                                                                                                   |                               |               |   |
| CreatiVeSolutioNs                                                | NewiNnoVA -                                                                                                    |                                                                                                    |                                                                                                   |                               |               |   |
| Clientes<br>Facturas de cliente<br>Facturas rectificativas de cl | Para recordar a los clientes el pago d<br>que sea la deuda. Estas acciones se<br>de vencimiento de una factura sobrep<br>cliente, se ejecutarán las acciones pa | e sus facturas, puede definir divers<br>empaquetan en niveles de seguim<br>asa cierto número de días. Si hay e<br>ara la factura más atrasada. | as acciones dependiendo de lo<br>ento que son lanzados cuando<br>tras facturas vencidas para el i | atrasada<br>la fecha<br>mismo |               | E |
| Recibo de ventas                                                 | Acciones de seguimiento                                                                                                    | Días vencimiento                                                                                                    | Enviar un correo                                                                                  | Enviar una carta              | Acción manual |   |
| Clientes                                                         | Añadir un elemento                                                                                                    |                                                                                                    |                                                                                                   |                               |               |   |
| Proveedores<br>Facturas de proveedor                             |                                                                                                    |                                                                                                    |                                                                                                   |                               |               |   |
| Facturas rectificativas de pr                                    |                                                                                                    |                                                                                                    |                                                                                                   |                               |               |   |

Si decidimos en añadir un elemento, llegamos a esta siguiente ventana dónde podríamos configurar las acciones de seguimientos propiamente dicho.

|                                       | Seguimient                             | . / Nuevo                                                                                                    |       |             | 1 |
|---------------------------------------|----------------------------------------|----------------------------------------------------------------------------------------------------|-------|-------------|---|
| NewINnoV/                             | Crear: Seguimier                       | to                                                                                                    | ×     |             |   |
| CreatiVeSolutioNs                     | Acciones de seguimient                 | 0                                                                                                    | Â     |             |   |
| Clientes                              | Seguimiento                            | impagos                                                                                                    |       |             |   |
| Facturas de cliente                   | Después 0                              | días desde vencimiento, elecute las siguientes acciones:                                                                              | _     |             |   |
| Facturas rectificativas de cl.        | Acción manual                          |                                                                                                    |       |             | - |
| Recibo de ventas                      | Enviar un correo                       |                                                                                                    |       |             |   |
| Pagos de cliente                      | 🗹 Enviar una carta                     |                                                                                                    |       | tion manual |   |
| Clientes                              | Enviar un correc                       |                                                                                                    |       | -           |   |
| Proveedores                           |                                        |                                                                                                    |       |             |   |
| Facturas de proveedor                 | Plantilla email                        | Default payment follow-up reminder e-mail                                                                                             | • 🗠 💧 |             |   |
| Facturas rectificativas de pr         | -                                      |                                                                                                    |       |             |   |
| Recibos de compra                     | Enviar una carta                       |                                                                                                    | E     | -           |   |
| Pagos a proveedores                   | Escriba aquí la introducció            | in de la carta, de acuerdo al nivel de seguimiento. Puede usar nalabras clave en el                                                   |       |             |   |
| Escribir cheques                      | texto. No se olvide de trad            | ucirla en todos los idiomas que tiene instalado usando en icono de la parte superior                                                  |       |             |   |
| Proveedores                           | derecha.                               |                                                                                                    |       |             |   |
| Banco y caja                          | %(partner_name)s<br>%(user_signature)s | %(date)s                                                                                                    |       |             |   |
| Extractos bancarios                   | Muser_aignatureja                      | %(company_name)s                                                                                                    |       |             |   |
| Registros de caja                     | Daar 8/ (aastaar aas                   |                                                                                                    |       |             |   |
| Asientos contables                    | Dear %(partner_nan                     | lejs,                                                                                                    |       |             |   |
| Apuntes contables                     | Exception made if there v              | vas a mistake of ours, it seems that the following amount stays unpaid. Please, take appropriate measures in order<br>the next 8 days | to    |             |   |
| Asientos contables                    | carry out this payment in              | the field 0 days.                                                                                                    |       |             |   |
| Apuntes analíticos                    | Would your payment have<br>department. | e been carried out atter this mail was sent, please ignore this message. Do not hesitate to contact our accounting                    |       |             |   |
| Planes contables<br>Plan contable     | Best Regards,                          |                                                                                                    | -     |             |   |
| Plan de cuentas analíticas            | Cuardan a Campa                        |                                                                                                    |       |             |   |
| Tabla de impuestos                    | Guardar y Cerrar G                     | uaroar y nuevo o Descantar                                                                                                    |       |             |   |
| Con tecnología de Open Mir<br>Systems | nd                                     |                                                                                                    |       | 40          | - |

Enviar un correo: al procesar, se enviará un correo electrónico.

Enviar una carta: al procesar, se imprimirá una carta.

Si seleccionamos la opción *Acción manual*: al procesar, se establecerá la acción que deberá hacerse para ese cliente. Nos abre esta siguiente ventana dónde debemos configurar, el *responsable de la acción* y sobre todo la *acción a realizar*; puede ser una llamada telefónica, un correo, o un reclamo del tipo que decidamos.

|                                                    | Seguimient / Nuevo                                                                                                    |     |
|----------------------------------------------------|----------------------------------------------------------------------------------------------------|-----|
| NewINnoV/                                          | Crear: Seguimiento ×                                                                                                    | = 🛛 |
| CreatiVeSolutioNs                                  | Después 0 días desde vencimiento, ejecute las siguientes acciones:                                                                                                    |     |
| Clientes<br>Facturas de cliente                    | Enviar una correo     Enviar una correo     Enviar una correo                                                                                                    |     |
| Facturas rectificativas de cl.<br>Recibo de ventas | Acción manual                                                                                                    |     |
| Pagos de cliente<br>Clientes                       | Asignar un responsable                                                                                                    |     |
| Proveedores                                        | e g. Call the customer, check if it's paid,                                                                                                    |     |
| Facturas rectificativas de pr<br>Recibos de compra | Plantilla email Default payment follow-up reminder e-mail                                                                                                    |     |
| Pagos a proveedores<br>Escribir cheques            | Enviar una carta                                                                                                    |     |
| Proveedores<br>Banco y caja                        | Escriba aquí la introducción de la carta, de acuerdo al nivel de seguimiento. Puede usar palabras clave en el<br>texto. No se olvide de traducirla en todos los idiomas que tiene instalado usando en icono de la parte superior<br>derecha                                                                                                    |     |
| Extractos bancarios<br>Registros de caja           | %(partner_name)s %(date)s<br>%(user_signature)s %(company_name)s                                                                                                    |     |
| Asientos contables<br>Apuntes contables            | Dear %(partner_name)s,                                                                                                    |     |
| Asientos contables<br>Apuntes analíticos           | Exception made if there was a mistake of ours, it seems that the following amount stays unpaid. Please, take appropriate measures in order to carry out this payment in the next 8 days.                                                                                                    |     |
| Planes contables<br>Plan contable                  | Would your payment have been carried out after this mail was sent, please ignore this message. Do not hesitate to contact our accounting department.                                                                                                    |     |
| Plan de cuentas analíticas<br>Tabla de impuestos   | Guardar y Cerrar Guardar y Nuevo o Descartar                                                                                                    |     |
| Con tecnología de Open Mir<br>Systems              | nd and a second second s |     |

### Diarios

En la introducción de este manual, ya hemos definido que es un diario. Si no ha quedado claro, mejor reportarse a la dicha definición.

|                                                                  | Diarios                              |                               |                   | Q                                 |                   |            | 8 - |   |
|------------------------------------------------------------------|--------------------------------------|-------------------------------|-------------------|-----------------------------------|-------------------|------------|-----|---|
| NewINnoVA                                                        | Crear o Importar                     |                               |                   |                                   |                   | 1-10 de 10 |     |   |
| I CWINIO VA                                                      | Código N                             | ombre del diario              | Tipo              |                                   | Usuario           | Compañía   |     |   |
| CreatiVeSolutioNs                                                | ACOMP Di                             | ario de abono de compras      | Factura rectific  | ativa de proveedor                | Administrator     | NewlNnoVA  |     |   |
| 611 A                                                            | AVENT Di                             | ario de abono de ventas       | Abono ventas      |                                   | Administrator     | NewINnoVA  |     | н |
| Facturas de cliente                                              | BAN1 Ef                              | ectivo                        | Efectivo          |                                   | Administrator     | NewlNnoVA  |     |   |
| Facturas rectificativas de cl                                    | BAN2 Ba                              | anco                          | Banco y chequ     | ies                               | Administrator     | NewlNnoVA  |     |   |
| Recibo de ventas                                                 | BANCO BE                             | BVA 1234 1234 12 1234567890   | Banco y chequ     | Jes                               | Flex Admin        | NewlNnoVA  |     |   |
| Pagos de cliente                                                 | COMPR Di                             | ario de compras               | Compra            |                                   | Administrator     | NewINnoVA  |     |   |
| Clientes                                                         | 🔄 OPEJ Di                            | ario asientos de apertura     | Situación aper    | tura/cierre                       | Administrator     | NewINnoVA  |     |   |
| Proveedores                                                      | 🔳 STJ St                             | ock Journal                   | General           |                                   | Administrator     | NewINnoVA  |     |   |
| Facturas de proveedor                                            | 🔄 Vario Di                           | ario varios                   | General           |                                   | Administrator     | NewINnoVA  |     |   |
| Facturas rectificativas de pr                                    | 🗖 VEN Di                             | ario de ventas                | Venta             |                                   | Administrator     | NewlNnoVA  |     |   |
| Recibos de compra                                                |                                      |                               |                   |                                   |                   |            |     |   |
| Pagos a proveedores                                              |                                      |                               |                   |                                   |                   |            |     |   |
| Escribir cheques                                                 |                                      |                               |                   |                                   |                   |            |     |   |
| Banco y caja<br>Extractos bancarios                              |                                      |                               |                   |                                   |                   |            |     |   |
| Registros de caja                                                |                                      |                               |                   |                                   |                   |            |     |   |
| Asientos contables                                               |                                      |                               |                   |                                   |                   |            |     |   |
| Apuntes contables                                                |                                      |                               |                   |                                   |                   |            |     |   |
| Asientos contables                                               |                                      |                               |                   |                                   |                   |            |     |   |
| Apuntes analíticos                                               |                                      |                               |                   |                                   |                   |            |     |   |
| Planes contables<br>Plan contable<br>Con tecnología de Open Mind |                                      |                               |                   |                                   |                   |            |     |   |
| NewINnoVA                                                        | Diarios / Nuevo<br>Guardar • Descart | ar                            |                   |                                   |                   |            |     |   |
| CreatiVeSolutioNs                                                | Nombre del diario                    |                               |                   |                                   |                   |            |     |   |
| Clienter                                                         |                                      |                               |                   |                                   |                   |            |     |   |
| Eacturas de cliente                                              | Código                               |                               |                   | Currente alcundares esta defensta |                   |            |     |   |
| Facturas rectificativas de cl.                                   | Coulgo                               |                               |                   | Cuenta deudora por delecto        |                   |            | •   | = |
| Recibo de ventas                                                 | Гро                                  |                               |                   | Cuenta acreedora por defecto      |                   |            | •   |   |
| Pagos de cliente                                                 | Diario analítico                     |                               | *                 | Divisa                            |                   |            | •   |   |
| Clientes                                                         |                                      |                               |                   | Compañía                          | NewINnoVA         |            | v 🗠 |   |
| Provoadaras                                                      |                                      |                               |                   |                                   |                   |            | _   |   |
| Facturas de proveedor                                            |                                      |                               |                   |                                   |                   |            |     |   |
| Facturas rectificativas de pr                                    | Configuración ava                    | inzada Controles de asiento R | Registros de caja |                                   |                   |            |     |   |
| Recibos de compra                                                | Haveda                               |                               |                   |                                   |                   |            |     |   |
| Pagos a proveedores                                              | Usuario                              | Flex Admin                    | • 🗠               | Planes analiticos                 |                   |            | •   |   |
| Escribir cheques                                                 | Secuencia del asien                  | to                            | •                 | Contrapartida centralizada        |                   |            |     |   |
| Proveedores                                                      |                                      |                               |                   | Omitir estado 'Borrador' para as  | sientos manuales. |            |     |   |
| Banco y caja                                                     |                                      |                               |                   | Permitir escribir cheques         |                   |            |     |   |
| Extractos bancarios                                              |                                      |                               |                   | Usar cheque preimpreso            |                   |            |     |   |
| Registros de caja                                                |                                      |                               |                   | Validar fecha en periodo          |                   |            |     |   |
| Asientos contables                                               |                                      |                               |                   | Agrupar líneas de factura         |                   |            |     |   |
| Apuntes contables                                                |                                      |                               |                   |                                   |                   |            |     |   |
| Asientos contables                                               |                                      |                               |                   |                                   |                   |            |     |   |
| Apuntes analíticos                                               |                                      |                               |                   |                                   |                   |            |     |   |
| Planes contables<br>Plan contable                                |                                      |                               |                   |                                   |                   |            |     |   |
| Plan de cuentas analíticas                                       |                                      |                               |                   |                                   |                   |            |     |   |
|                                                                  |                                      |                               |                   |                                   |                   |            |     |   |
| Tabla de impuestos                                               |                                      |                               |                   |                                   |                   |            |     |   |

Código: el código será mostrado en los informes.

*Tipo*: Seleccione "*Venta*" para diarios de facturas de cliente.

Selecciona "Compras" para diarios de facturas de proveedores.

Seleccione "Caja o Banco" para diarios que se usan para pagos de clientes y proveedores.

Selecciona "General" para diarios que contienen operaciones varias.

Selecciona "*Balance apertura/cierre*" para los diarios que contendrán asientos creados en el nuevo ejercicio fiscal. Diario analítico: diario para asiento analítico.

Cuenta deudora por defecto: Actúa como una cuenta por defecto para importes en el "debe"

Cuenta acreedora por defecto: Actúa como una cuenta por defecto para importes en el "haber"

Divisa: la divisa utilizada para introducir asientos.

Compañía: compañía relacionada con este diario

En la pestaña de configuración avanzada: el usuario responsable de este diario.

Secuencia del asiento: Este campo contiene información relativa a la numeración de los asientos de este diario.

*Contrapartida centralizada*: Marque esta opción para que cada asiento para este diario no crea una nueva contrapartida, sino que comparta la misma contrapartida. Se usa en el cierre del ejercicio fiscal.

*Omitir estado "Borrador" para asientos manuales*: Marque esta opción si no desea que los nuevos asientos pasen por el estado "*No asentado*" por lo tanto pasen directamente al estado "*Asentado*" sin ninguna validación manual.

Hay que tener siempre en cuenta que los apuntes creados por el sistema siempre obvian ese estado.

Permitir escribir cheque: revise si el diario es usado para registrar cheques.

*Validar fecha en periodo*: Si se marca esta opción no acepta asientos que la fecha no esté dentro de las fechas del periodo.

*Agrupar líneas de factura*: Si esta opción está marcada, el sistema tratará de agrupar las líneas del asiento cuando se generen desde facturas.

### Cuentas

En la introducción de este manual, ya hemos definido que es una cuenta visto desde el punto de vista contabilidad. Si no ha quedado claro, mejor reportarse a la dicha definición

### Configurar sus cuentas bancarias.

Con este menú podremos configurar las cuentas bancarias con las cuales trabajan nuestra empresa

|                                | С | onfigurar sus cuentas bancari | ias    |                  | Q P Bancos x | 8 -                |
|--------------------------------|---|-------------------------------|--------|------------------|--------------|--------------------|
| NewINnoVA                      |   | Crear o Importar              |        |                  |              | 1-1 de 1 📃 🗌       |
| CreatiVeSolutioNs              |   | Número de cuenta              | Divisa | Nombre del banco | Compañía     | Propietario cuenta |
|                                |   | 1234 1234 12 1234567890       |        | BBVA             | NewINnoVA    | NewINnoVA          |
| Clientes                       |   |                               |        |                  |              |                    |
| Facturas de cliente            |   |                               |        |                  |              |                    |
| Facturas rectificativas de cli |   |                               |        |                  |              |                    |

Al apretar el botón crear una nueva cuenta bancaria llegamos a este formulario. Donde todos los campos nos son familiares.

|                                                                   | Configurar s / Nu              | evo       |           |     |                                   |                | ^    |
|-------------------------------------------------------------------|--------------------------------|-----------|-----------|-----|-----------------------------------|----------------|------|
| NewINnoVA                                                         | Guardar o Descartar            |           |           |     |                                   |                |      |
| CreatiVeSolutioNs                                                 | Tipo de cuenta bancaria        |           |           |     | Número de cuenta                  | cuenta         |      |
| Clientes<br>Facturas de cliente<br>Facturas rectificativas de cli | Compañía<br>Titular de la cuer | NewiNnoVA |           |     | Información del banco             |                | =    |
| Recibo de ventas                                                  | Propietario cuenta             | NewINnoVA |           | • 🖻 | Banco                             |                | —, [ |
| Pagos de cliente                                                  | Dirección                      | NewINnoVA |           |     | Nombre del banco                  |                |      |
| Clientes                                                          |                                | C/ Sancho |           |     | Código de identificación bancaria | e a GEBABEBB   |      |
| Proveedores                                                       |                                | 08014     | Barcelona |     |                                   | 0.3. 0101 0100 |      |
| Facturas de proveedor                                             |                                | 08014     |           | •   |                                   |                |      |
| Recibos de compra                                                 |                                | España    |           | •   |                                   |                |      |
| Pagos a proveedores                                               |                                |           |           |     |                                   |                |      |
| Escribir cheques                                                  | Información cont               | able      |           |     |                                   |                |      |
| Proveedores                                                       | Diario de contabilidad         |           |           |     |                                   |                |      |
| Banco y caja<br>Extractos bancarios                               | Divisa                         |           |           |     |                                   |                |      |

*Tipo interno*: El "Tipo interno" se usa para funcionalidad disponible en distintos *tipos de cuentas*: las vista no pueden contener asientos, consolidaciones son cuentas que pueden tener cuentas hijas para consolidaciones multicompañía, a cobrar/a pagar son para cuentas de clientes (para cálculos de débito/crédito), cerradas para cuentas depreciadas.

El *tipo de cuenta* es usado con propósito informativo, para generar informes legales específicos de cada país, y establecer las reglas para cerrar un ejercicio fiscal y generar los apuntes de apertura.

*Activo*: Si el campo activo se desmarca, permite ocultar cuenta sin eliminar.

Permitir conciliación: Haz click en esta casilla si la cuenta permite conciliación de asientos

*Divisa secundaria*: Fuerza a todos los movimientos de esta cuenta tener esta moneda secundaria.

*Tasa de divisas de salida*: Permite selecciona la forma en que se calcula la tasa de la divisa actual en las transacciones de salida. En la mayoría de los países el método legal es "*Promedio*", pero sólo unos pocos sistemas de software son capaces de gestionarlo. Por lo tanto, si la importación procede de otro sistema de software, es posible que tenga que utilizar la tasa "*En fecha*". Las transacciones de entrada siempre de software, es posible que tenga que utilizar la tasa "*En fecha*". Las transacciones de entrada siempre utilizan la tasa "*En fecha*".

| c                                  | Cuentas / Nuevo       |           |                |                    |                 |
|------------------------------------|-----------------------|-----------|----------------|--------------------|-----------------|
| NewINnoVA                          | Guardar o Descartar   |           |                |                    |                 |
| CreatiVeSolutioNs                  | Código y nombre de cu | enta      | - Account name |                    |                 |
| Clientes                           | 10000111 0000         |           | 1000unt numo   |                    |                 |
| Facturas de cliente                | Padre                 |           | •              | Debe               | 0.00            |
| Facturas rectificativas de cli     | Tipo interno          | Desular   |                | Haber              | 0,00            |
| Recibo de ventas                   | Tipo do ouento        | Regular   |                | Califa anadianta   | 0,00            |
| Pagos de cliente                   | ripo de cuenta        |           | 7              | Saldo pendiente    | 0,00            |
| Clientes                           | Activo                |           |                |                    |                 |
| oveedores<br>Facturas de proveedor | Compañía              | NewINnoVA |                |                    |                 |
| Facturas rectificativas de pro     | Impuestos por defecto |           | •              | Divisa secundaria  |                 |
| Recibos de compra                  | Permitir conciliación |           |                | Tasa de divisas de | salida En fecha |
| <sup>D</sup> agos a proveedores    |                       |           |                |                    |                 |
| Escribir cheques                   | Notas internas        |           |                |                    |                 |
| Proveedores                        |                       |           |                |                    |                 |
| anco y caja                        |                       |           |                |                    |                 |
| Extractos bancarios                |                       |           |                |                    |                 |
| Registros de caja                  |                       |           |                |                    |                 |

|                                                                        | Cu | ientas                   |                                                                                                    | Q                    |                      |                      | 8 🔻                         | )                                   |                          |   |
|------------------------------------------------------------------------|----|--------------------------|----------------------------------------------------------------------------------------------------|----------------------|----------------------|----------------------|-----------------------------|-------------------------------------|--------------------------|---|
| NewINnoVA                                                              | С  | rear o In                | nportar                                                                                                    |                      |                      |                      | • • • • •                   |                                     |                          |   |
| CreatiVeSolutioNs                                                      |    | Código                   | Nombre                                                                                                    | Debe                 | Haber                | Saldo<br>pendiente   | Tipo<br>interno             | Compañía                            | Divisa de la<br>compañía | E |
| Clientes<br>Facturas de cliente<br>Facturas rectificativas de cli      |    | 0<br>1<br>10             | NewiNnoVA<br>Financiación Básica<br>Capital                                                                                                    | 0,00<br>0,00<br>0,00 | 0,00<br>0,00<br>0,00 | 0.00<br>0.00<br>0.00 | Vista<br>Vista<br>Vista     | NewINnoVA<br>NewINnoVA<br>NewINnoVA | €<br>€<br>€              |   |
| Recibo de ventas<br>Pagos de cliente<br>Clientes                       |    | 100<br>100000<br>101     | Capital social Capital social Fondo social                                                                                                    | 0,00<br>0,00<br>0,00 | 0,00<br>0,00<br>0,00 | 0,00<br>0,00<br>0,00 | Vista<br>Regular<br>Vista   | NewINnoVA<br>NewINnoVA<br>NewINnoVA | €<br>€<br>€              |   |
| Proveedores<br>Facturas de proveedor<br>Facturas rectificativas de pro |    | 101000<br>102<br>102000  | Fondo social<br>Capital<br>Canital                                                                                                    | 0,00                 | 0,00                 | 0,00                 | Regular<br>Vista<br>Regular | NewlNnoVA<br>NewlNnoVA<br>NewlNnoVA | €<br>€                   |   |
| Recibos de compra<br>Pagos a proveedores                               |    | 103<br>1030              | Socios por desembolsos no exigidos<br>Socios por desembolsos no exigidos, capital social                                                                                                    | 0,00                 | 0,00                 | 0,00                 | Vista<br>Vista              | NewlNnoVA<br>NewlNnoVA              | e                        |   |
| Proveedores Banco y caja                                               |    | 103000<br>1034<br>103400 | Socios por desembolsos no exigidos, capital social Socios por desembolsos no exigidos, capital pendiente de inscripción Socios por desembolsos no exigidos, capital pendiente de inscripción                                                 | 0,00                 | 0,00                 | 0,00                 | Regular<br>Vista<br>Regular | NewlNnoVA<br>NewlNnoVA<br>NewlNnoVA | e<br>e                   |   |
| Extractos bancarios<br>Registros de caja                               |    | 104<br>1040              | Socios por aportaciones no dinerarias pendientes<br>Socios por aportaciones no dinerarias pendientes, capital social                                                                                                    | 0,00                 | 0,00                 | 0,00                 | Vista<br>Vista              | NewlNnoVA<br>NewlNnoVA              | e                        |   |
| Asientos contables<br>Apuntes contables<br>Asientos contables          |    | 104000<br>1044<br>104400 | Socios por aportaciones no dinerarias pendientes, capital social<br>Socios por aportaciones no dinerarias pendientes, capital pendiente de inscripción<br>Socios por aportaciones no dinerarias pendientes, capital pendiente de inscripción | 0,00                 | 0,00                 | 0,00                 | Regular<br>Vista            | NewINnoVA<br>NewINnoVA              | €<br>€                   |   |
| Apuntes analiticos Planes contables Plan contable                      |    | 108<br>108000            | Acciones o participaciones propias en situaciones especiales<br>Acciones o participaciones propias en situaciones especiales                                                                                                    | 0,00<br>0,00         | 0,00                 | 0,00                 | Vista<br>Regular            | NewlNnoVA<br>NewlNnoVA              | €<br>€                   |   |
| Con technologia de Open Mind<br>Systems                                |    | 109                      | Acciones o participaciones propias para reducción de capital                                                                                                    | 0,00                 | 0,00                 | 0,00                 | Vista                       | NewINnoVA                           | €                        | - |

### Plantillas

En este submenú *Plantillas para el plan contable*, podemos seleccionar que tipo de plan contable referido al país en cual rijo mi plan fiscal.

|                                                        | PI | antillas para el plan contal           | ble                                          | Q                                       | (v ()                                                     |  |  |
|--------------------------------------------------------|----|----------------------------------------|----------------------------------------------|-----------------------------------------|-----------------------------------------------------------|--|--|
| NewINnoVA                                              |    | Crear o Importar                       |                                              | 1-4 de                                  |                                                           |  |  |
| CreatiVeSolutioNs                                      |    | Nombre                                 | Cuenta principal                             | Código impuesto raíz                    | Cuenta bancaria                                           |  |  |
| CreativeSolutions                                      |    | Configurable Account Chart<br>Template | 0 Configurable Account Chart                 | Plan Fees                               | 1104 Bank Current Account                                 |  |  |
| Clientes<br>Facturas de cliente                        |    | Plantilla PGCE completo 2008           | 0 Plan General Contable 2008                 | Plantilla Plan de Impuestos<br>completo | 572 Bancos e instituciones de crédito c/c vista,<br>euros |  |  |
| Facturas rectificativas de cliente<br>Recibo de ventas |    | Plantilla PGCE PYMES 2008              | 0 Plan General Contable PYMES 2008           | Plantilla Plan de Impuestos PYMES       | 572 Bancos e instituciones de crédito c/c vista,<br>euros |  |  |
| Pagos de cliente<br>Clientes                           |    | Plantilla PGCE Asociaciones 2008       | 0 Plan General Contable ASOCIACIONES<br>2008 | Plantilla Plan de Impuestos ASSOC       | 572 Bancos e instituciones de crédito c/c vista,<br>euros |  |  |

Si definamos uno de nuevo llegamos a este formulario dónde a continuación explicamos la importación de los campos más relevantes.

|                                                                           | Plantillas pa / Configura                                     | able Account     | Chart Template       | •   |                |                                                          |                      |                   |          |      |
|---------------------------------------------------------------------------|---------------------------------------------------------------|------------------|----------------------|-----|----------------|----------------------------------------------------------|----------------------|-------------------|----------|------|
| NewINnoVA                                                                 | Guardar o Descartar                                           |                  |                      |     |                |                                                          |                      | 1/4               | • =      | :    |
| CreatiVeSolutioNs                                                         | Nombre                                                        | Configurable Acc | count Chart Template |     | 0              | Cuenta principal                                         | 0 Configurable       | Account Chart     | •        | Ľ    |
| <mark>entes</mark><br>Facturas de cliente                                 | Cuenta bancaria<br>Plantilla de plan padre                    | 1104 Bank Curre  | nt Account           | T   | • <del>د</del> | Código impuesto raíz<br>¿Puede ser visible?              | Plan Fees<br>7       |                   | ·        | 2    |
| acturas rectificativas de cliente<br>tecibo de ventas<br>lagos de cliente | Conjunto de impuestos completo<br>Impuestos por defecto       |                  |                      |     |                |                                                          |                      |                   |          |      |
| lientes                                                                   | Nombre impuesto                                               |                  |                      |     | Non            | nbre interno                                             |                      |                   |          |      |
| oveedores<br>acturas de proveedor                                         | OTAX S<br>OTAX R                                              |                  |                      |     |                |                                                          |                      |                   |          | <br> |
| acturas rectificativas de provee                                          | ΟΤΑΧ Χ                                                        |                  |                      |     |                |                                                          |                      |                   |          | <br> |
| ecibos de compra                                                          | ΟΤΑΧ Ο                                                        |                  |                      |     |                |                                                          |                      |                   |          | -    |
| agus a proveedores                                                        | ITAX S                                                        |                  |                      |     |                |                                                          |                      |                   |          | -    |
| oveedores                                                                 | ITAX R                                                        |                  |                      |     |                |                                                          |                      |                   |          | -    |
| co y caja<br>dractos bancarios                                            | ITAX X                                                        |                  |                      |     |                |                                                          |                      |                   |          | ĉ    |
| egistros de caia                                                          | ITAX O                                                        |                  |                      |     |                |                                                          |                      |                   |          | Ô    |
| ntos contables                                                            | Añadir un elemento                                            |                  |                      |     |                |                                                          |                      |                   |          | _    |
| untes contables<br>ientos contables                                       | Propiedades                                                   |                  |                      |     |                |                                                          |                      |                   |          |      |
| puntes analíticos                                                         | Cuenta a cobrar                                               | 1102             | Debtors              |     | Cuen           | nta a pagar                                              |                      | 120 Creditors     | •        | 12   |
| <mark>es contables</mark><br>n contable<br>n de cuentas analíticas        | Cuenta categoría gastos<br>Cuenta de gastos en plantilla prod | 220 E            | Expenses             | • 🗠 | Cuen<br>Cuen   | nta de la categoría de ing<br>nta de ingresos en plantil | resos<br>la producto | 200 Product Sales | •        | ]12  |
| abla de impuestos                                                         | Cuenta de ingresos del asiento de                             | apertura 1106    | Opening Income Acco  |     | Apun           | ntes de apertura cuenta d                                | e gastos             | 123 Opening Expen | se Acciv | Ľ    |
| Con tecnología de Open Mind<br>Systems                                    |                                                               |                  |                      |     |                |                                                          |                      |                   |          |      |

*Conjunto de impuestos completo*: Este campo le ayuda a escoger si desea proponer al usuario codificar los ratios de venta y compra o escoges de la lista de impuestos. Esta última selección asume que el conjunto de impuestos definido en esta plantilla está completo

¿*Puedes ser visible*? Establezca esto a falso si no desea que esta plantilla sea utilizada de forma activa en el asistente que genera el árbol de cuentas desde plantillas. Esto es útil cuando desea generar cuentas de esta plantilla solo al cargar su plantilla hija.

### Plantilla de cuentas

|                                    | Plantillas de o | cuentas                                 | ٩ | 0 v .              |
|------------------------------------|-----------------|-----------------------------------------|---|--------------------|
| NewINnoVA                          | Crear o Importa | ar                                      |   | 1-80 de 4674 🔶 🔲 🔲 |
| CreatiVeSolutioNs                  | Código          | Nombre                                  |   | E                  |
|                                    | 0               | Plan General Contable ASOCIACIONES 2008 |   |                    |
| Clientes                           | 0               | Plan General Contable PYMES 2008        |   |                    |
| Facturas de cliente                | 0               | Plan General Contable 2008              |   |                    |
| Facturas rectificativas de cliente | 0               | Configurable Account Chart              |   |                    |
| Recibo de ventas                   | 1               | Financiación Básica                     |   |                    |
| Pagos de cliente                   | 1               | Financiación Básica                     |   |                    |
| Clientes                           | 1               | Financiación Básica                     |   |                    |
| Proveedores                        | 1               | Balance Sheet                           |   |                    |
| Facturas de proveedor              | 10              | Capital                                 |   |                    |
| Facturas rectificativas de provee  | 10              | Capital                                 |   |                    |
| Recibos de compra                  | 10              | Capital                                 |   |                    |
| Pagos a proveedores                | 10              | Fixed Assets                            |   |                    |
| Proveedores                        | 100             | Dotación fundacional                    |   |                    |
| Panao y cala                       | 100             | Dotación fundacional                    |   |                    |
| Extractos bancarios                | 100             | Capital social                          |   |                    |
| Registros de caja                  | 100             | Capital social                          |   |                    |
| Asientos contables                 | 100             | Capital social                          |   |                    |
| Apuntes contables                  | 100             | Capital social                          |   |                    |
| Asientos contables                 | 100             | Fixed Asset Account                     |   |                    |

Al crear llegamos a esta ventana donde resaltamos los campos más importantes.

|                                                                           | Plantillas de / Nuevo      |        |                       |  |   |  |  |
|---------------------------------------------------------------------------|----------------------------|--------|-----------------------|--|---|--|--|
| NewINnoVA                                                                 | Guardar o Descartar        |        |                       |  |   |  |  |
| CreatiVeSolutioNs                                                         | Nombre                     |        | Código                |  |   |  |  |
|                                                                           | Plantilla cuenta padre     | •      | Abreviación           |  |   |  |  |
| Facturas de cliente                                                       | Tipo interno               | Vista  | Tipo de cuenta        |  | • |  |  |
| Facturas rectificativas de cliente                                        | Divisa secundaria          |        | Permitir conciliación |  | = |  |  |
| Recibo de ventas                                                          | Plantilla plan contable    |        |                       |  |   |  |  |
| Pagos de cliente                                                          |                            |        |                       |  |   |  |  |
| Clientes                                                                  | Impuestos por de           | efecto |                       |  |   |  |  |
| Proveedores<br>Facturas de proveedor<br>Facturas rectificativas de provee | Agregar<br>Nombre impuesto |        | Nombre interno        |  |   |  |  |
| Recibos de compra                                                         |                            |        |                       |  |   |  |  |
| Pagos a proveedores                                                       |                            |        |                       |  |   |  |  |
| Escribir cheques                                                          |                            |        |                       |  |   |  |  |
| Proveedores                                                               |                            |        |                       |  | _ |  |  |
| Banco y caja<br>Extractos bancarios                                       | Notas                      |        |                       |  |   |  |  |
| Registros de caja                                                         | Internal notes             |        |                       |  |   |  |  |
| Asientos contables<br>Apuntes contables                                   |                            |        |                       |  |   |  |  |
| Asientos contables<br>Apuntes analíticos                                  |                            |        |                       |  |   |  |  |
| Planes contables                                                          |                            |        |                       |  |   |  |  |

*Tipo interno*: Esta clasificación se utiliza para diferenciar tipos con efectos especiales en BIZ360: Vista no puede tener asientos, consolidación son cuentas que pueden tener cuentas hijas para consolidaciones multiempresa, pagable/cobrable son para cuentas de empresas (para los cálculos de crédito/débito), cerrado es para cuentas de depreciación.

*Divisa secundario*: Fuerza a todos los movimientos de esta cuenta en tener esta moneda secundaria.

*Plantilla plan contable*: Este campo opcional le permite asociar una plantilla de cuentas a una plantilla específica de árbol de cuentas que puede diferir de la que pertenece su padre. Esto le permite definir plantillas de cuentas que extienden otras y las completan con algunas cuentas nuevas (No necesita definir la estructura completa que es común a 2 varias veces).

*Tipo de cuenta*: Estos Tipos se definen de acuerdo a la legislación contable de su país. El tipo contiene más información acerca de la cuenta y sus especificidades.

*Permitir conciliación*: Marque esta opción si desea que el usuario concilie asientos en esta cuenta.

### Plantillas impuestos

En este submenú podremos configurar los *Impuestos* y *las Plantillas de impuestos* en función de nuestro negocio.

|                                      | Plantillas impuestos                       | Q                                   |
|--------------------------------------|--------------------------------------------|-------------------------------------|
| NewINnoVA                            | Crear o Importar                           | 1-80 de 377 🔶 🌢 🔳 🔲                 |
| CreatiVeSolutioNs                    | Nombre impuesto                            | Nombre interno                      |
|                                      | 21% IVA Soportado (operaciones corrientes) |                                     |
| Clientes                             | 18% IVA Soportado (operaciones corrientes) |                                     |
| Facturas de cliente                  | 21% IVA Soportado (operaciones corrientes) |                                     |
| Facturas rectificativas de cliente   | 🔲 IVA 21%                                  |                                     |
| Recibo de ventas                     | 21% IVA Soportado (operaciones corrientes) |                                     |
| Pagos de cliente                     | 18% IVA Soportado (operaciones corrientes) |                                     |
| Clientes                             | 🔲 IVA 21%                                  |                                     |
| Proveedores                          | IVA 18%                                    |                                     |
| Facturas de proveedor                | IVA 18%                                    |                                     |
| Facturas rectificativas de proveedor | IVA 21%                                    |                                     |
| Recibos de compra                    | TAX X                                      |                                     |
| Pagos a proveedores                  | 7% IVA Soportado (operaciones corrientes)  |                                     |
| Proveedores                          | 7% IVA Soportado (bienes de inversión)     |                                     |
| Parata a sala                        | 8% IVA Soportado (operaciones corrientes)  |                                     |
| Extractos bancarios                  | 4% IVA Soportado (bienes de inversión)     |                                     |
| Registros de caja                    | TAX R                                      |                                     |
| Asientos contables                   | OTAX X                                     |                                     |
| Apuntes contables                    | 4% IVA Soportado (operaciones corrientes)  |                                     |
| Asientos contables                   | IVA 16% Inversión del sujeto pasivo        | IVA 16% Inversión del sujeto pasivo |
| Apuntes analíticos                   | 16% IVA Soportado (bienes de inversión)    |                                     |
| Planes contables                     | 18% IVA Soportado (bienes de inversión)    |                                     |
| Plan contable                        | IVA 18% Inversión del sujeto pasivo        | IVA 18% Inversión del sujeto pasivo |
| Systems                              | 21% IVA Soportado (bienes de inversión)    |                                     |

#### Al crear un nuevo llegamos a esta ventana.

|                                      | Plantillas im / Nuev        | 0                        |                                                                   |   |
|--------------------------------------|-----------------------------|--------------------------|-------------------------------------------------------------------|---|
| NewINnoVA                            | Guardar o Descartar         |                          |                                                                   |   |
| CreatiVeSolutioNs                    | Nombre impuesto             |                          | Nombre interno                                                    |   |
| Clientee                             | Plantilla plan contable     |                          | <ul> <li>Tipo impuesto</li> <li>Porcentaje</li> </ul>             |   |
| Facturas de cliente                  | Impuesto usado en           | odas                     | Impuestos incluidos en precio                                     | = |
| Facturas rectificativas de cliente   |                             |                          |                                                                   |   |
| Recibo de ventas                     | Definición de impuestos     | Declaración de impuestos | Cálculo especial                                                  |   |
| Pagos de cliente                     | Tipo aplicable              | Verdadero                |                                                                   |   |
| Clientes                             | Incluir en importe base     | Verdadero                | Dominio                                                           |   |
| Proveedores<br>Facturas de proveedor | Cuenta impuestos de factura | IS                       | <ul> <li>Dejarlo vacío para usar la cuenta de ingresos</li> </ul> |   |
| Facturas rectificativas de proveedor | Cuenta impuestos de reinteg | jros                     | <ul> <li>Dejar vacío para la cuenta de gastos</li> </ul>          |   |
| Recibos de compra                    | Impuesto en hijos           |                          | Secuencia 1                                                       |   |
| Pagos a proveedores                  |                             |                          |                                                                   |   |

Impuesto incluidos en precio: Marque esta opción si el precio que utiliza en el producto y en las facturas incluyen este impuesto.

### Definición de impuestos:

Tipo aplicable: Si no es aplicable, el impuesto no aparecerá en la factura.

Incluir en importe base: indica si el importe del impuesto deberá incluirse en el importe base ates de calcular los siguientes impuestos.

*Impuestos hijos*: indica si el cálculo de impuestos se basa en cálculo de los impuestos hijos en lugar del importe total.

*Importe*: para los porcentajes del tipo de pago introduzca valor en % entre 0 y 1

*Dominio*: Este campo sólo se usará si desarrolla su propio módulo permitiendo a los desarrolladores crear impuestos específicos en una configuración personalizada.

Secuencia: Este campo es usado para ordenar las líneas de impuestos de menor a mayor secuencia. El orden es importante si tiene un impuesto que tiene varios impuestos hijos. En este caso, el orden de evaluación es importante.

La plantilla de códigos de impuestos se ve a continuación.

|                                              | Plantillas códigos de impuestos                                                 | Q @ ~             |
|----------------------------------------------|---------------------------------------------------------------------------------|-------------------|
| NewINnoVA                                    | Crear o Importar                                                                | 1-80 de 569 🔶 🔳 🔲 |
| CreatiVeSolutioNs                            | Nombre código de impuesto                                                       | Código 🗉          |
|                                              | Base adquisiciones exentas                                                      | -                 |
| Clientes                                     | Base adquisiciones exentas                                                      | **                |
| Facturas de cliente                          | Base adquisiciones exentas                                                      | -                 |
| Facturas rectificativas de cliente           | Base adquisiciones intracomunitarias bienes corrientes (10%)                    |                   |
| Recibo de ventas                             | Base adquisiciones intracomunitarias bienes corrientes (10%)                    | -                 |
| Pagos de cliente                             | Base adquisiciones intracomunitarias bienes corrientes (10%)                    |                   |
| Clientes                                     | Base adquisiciones intracomunitarias bienes corrientes (16%)                    |                   |
| Proveedores                                  | Base adquisiciones intracomunitarias bienes corrientes (16%)                    |                   |
| Facturas de proveedor                        | Base adquisiciones intracomunitarias bienes corrientes (16%)                    |                   |
| Facturas rectificativas de proveedor         | Base adquisiciones intracomunitarias bienes corrientes (18%)                    |                   |
| Recibos de compra                            | Base adquisiciones intracomunitarias bienes corrientes (18%)                    | -                 |
| Escribic chaques                             | Base adquisiciones intracomunitarias bienes corrientes (18%)                    | -                 |
| Proveedores                                  | Base adquisiciones intracomunitarias bienes corrientes (21%)                    | -                 |
| Parata v sela                                | Base adquisiciones intracomunitarias bienes corrientes (21%)                    | -                 |
| Extractos bancarios                          | Base adquisiciones intracomunitarias bienes corrientes (21%)                    | -                 |
| Registros de caja                            | Base adquisiciones intracomunitarias bienes corrientes (4%)                     |                   |
| Asientos contables                           | Base adquisiciones intracomunitarias bienes corrientes (4%)                     | -                 |
| Apuntes contables                            | Base adquisiciones intracomunitarias bienes corrientes (4%)                     | -                 |
| Asientos contables                           | Base adquisiciones intracomunitarias bienes corrientes (7%)                     | -                 |
| Apuntes analíticos                           | Base adquisiciones intracomunitarias bienes corrientes (7%)                     | -                 |
| Planes contables                             | Base adquisiciones intracomunitarias bienes corrientes (7%)                     | -                 |
| Plan contable<br>Con tecnología de Open Mind | <ul> <li>Base adquisiciones intracomunitarias bienes corrientes (8%)</li> </ul> | -                 |
| Systems                                      | <ul> <li>Base adquisiciones intracomunitarias bienes corrientes (8%)</li> </ul> |                   |

Las plantillas de posiciones fiscales se ven a continuación.

|                                        | Plantillas de posiciones fiscales | Q | 87             |
|----------------------------------------|-----------------------------------|---|----------------|
| NewINnoVA                              | Crear o Importar                  |   | 1-41 de 41 📃 🔲 |
| CreatiVeSolutioNs                      | Plantilla de posición fiscal      |   |                |
|                                        | Normal Taxes                      |   | E              |
| Clientes                               | Tax Exempt                        |   |                |
| Facturas de cliente                    | Régimen Nacional                  |   |                |
| Facturas rectificativas de cliente     | Recargo de Equivalencia           |   |                |
| Recibo de ventas                       | Régimen Extracomunitario          |   |                |
| Pagos de cliente                       | Régimen Intracomunitario          |   |                |
| Clientes                               | Retención IRPF 21%                |   |                |
| Proveedores                            | Retención IRPF 20%                |   |                |
| Facturas de proveedor                  | Retención IRPF 19%                |   |                |
| Facturas rectificativas de proveedor   | Retención IRPF 18%                |   |                |
| Recibos de compra                      | Retención IRPF 15%                |   |                |
| Pagos a proveedores                    | Retención IRPF 9%                 |   |                |
| Escribir cheques                       | Retención IRPF 7%                 |   |                |
| - inveedules                           | Retención IRPF 2%                 |   |                |
| Banco y caja                           | Retención IRPF 1%                 |   |                |
| Registros de caia                      | Régimen Nacional                  |   |                |
| Arientes contables                     | Recargo de Equivalencia           |   |                |
| Apuntes contables                      | Régimen Extracomunitario          |   |                |
| Asientos contables                     | Régimen Intracomunitario          |   |                |
| Apuntes analíticos                     | Retención IRPF 21%                |   |                |
| Planes contables                       | Retención IRPF 20%                |   |                |
| Plan contable                          | Retención IRPF 19%                |   |                |
| Con tecnologia de Open Mind<br>Systems | Retención IRPF 18%                |   |                |

### Impuestos

En el submenú Impuestos podemos configurar no solo los tipo de impuestos sino también como relacionarles con algunas facturas y cálculos. Por ejemplo en el cálculo de devoluciones.

Con la posición del ratón sobre cada campo, podemos tener una ayuda rápida para acabar de particular estas configuraciones.

|                                              | Impuestos                                     |                               | Q                                             | 0 v       |
|----------------------------------------------|-----------------------------------------------|-------------------------------|-----------------------------------------------|-----------|
| NewINnoVA                                    | Crear o Importar                              |                               | 1-80 de                                       | 86 🔶 🔳 🔲  |
| CreatiVeSolutioNs                            | Nombre impuesto                               | Impuestos incluidos en precio | Código impuesto                               | Compañía  |
|                                              | 🔲 IVA 18%                                     |                               |                                               | NewINnoVA |
| Clientes                                     | IVA 21%                                       |                               |                                               | NewINnoVA |
| Facturas de cliente                          | 21% IVA Soportado (operaciones corrientes)    |                               |                                               | NewINnoVA |
| Facturas rectificativas de cl                | 18% IVA Soportado (operaciones corrientes)    |                               |                                               | NewINnoVA |
| Recibo de ventas                             | IVA 18% Inversión del sujeto pasivo           |                               | IVA 18% Inversión del sujeto pasivo           | NewINnoVA |
| Pagos de cliente                             | IVA 21% Inversión del sujeto pasivo           |                               | IVA 21% Inversión del sujeto pasivo           | NewINnoVA |
| Clientes                                     | IVA 0% Intracomunitario                       |                               | IVA 0% Intracomunitario 0                     | NewINnoVA |
| Proveedores                                  | IVA 4% Intracomunitario. Bienes corrientes    |                               | IVA 4% Intracomunitario. Bienes corrientes    | NewINnoVA |
| Facturas de proveedor                        | IVA 4% Intracomunitario. Bienes de inversión  |                               | IVA 4% Intracomunitario. Bienes de inversión  | NewINnoVA |
| Facturas rectificativas de pr                | IVA 7% Intracomunitario. Bienes corrientes    |                               | IVA 7% Intracomunitario. Bienes corrientes    | NewINnoVA |
| Recibus de compra                            | IVA 7% Intracomunitario. Bienes de inversión  |                               | IVA 7% Intracomunitario. Bienes de inversión  | NewINnoVA |
| Escribir cheques                             | IVA 8% Intracomunitario. Bienes corrientes    |                               | IVA 8% Intracomunitario. Bienes corrientes    | NewINnoVA |
| Proveedores                                  | IVA 8% Intracomunitario. Bienes de inversión  |                               | IVA 8% Intracomunitario. Bienes de inversión  | NewINnoVA |
| Banco y cala                                 | IVA 10% Intracomunitario. Bienes corrientes   |                               | IVA 10% Intracomunitario. Bienes corrientes   | NewINnoVA |
| Extractos bancarios                          | IVA 10% Intracomunitario. Bienes de inversión |                               | IVA 10% Intracomunitario. Bienes de inversión | NewINnoVA |
| Registros de caja                            | IVA 16% Intracomunitario. Bienes corrientes   |                               | IVA 16% Intracomunitario. Bienes corrientes   | NewINnoVA |
| Asientos contables                           | IVA 16% Intracomunitario. Bienes de inversion | hostrara en los informes      | IVA 16% Intracomunitario. Bienes de inversión | NewINnoVA |
| Apuntes contables                            | IVA 18% Intracomunitario. Bienes corrientes   |                               | IVA 18% Intracomunitario. Bienes corrientes   | NewINnoVA |
| Asientos contables                           | IVA 18% Intracomunitario. Bienes de inversión |                               | IVA 18% Intracomunitario. Bienes de inversión | NewINnoVA |
| Apuntes analíticos                           | IVA 21% Intracomunitario. Bienes corrientes   |                               | IVA 21% Intracomunitario. Bienes corrientes   | NewINnoVA |
| Planes contables                             | IVA 21% Intracomunitario. Bienes de inversión |                               | IVA 21% Intracomunitario. Bienes de inversión | NewINnoVA |
| Plan contable<br>Con tecnología de Open Mind | IVA Soportado exento (operaciones corrientes) |                               |                                               | NewINnoVA |
| Systems                                      | IVA Exento                                    |                               |                                               | NewINnoVA |

|                                        | Impuestos / IVA 21% Inversión del sujeto pasivo       |                |                   |           |                            |                     |              |   | ~ |
|----------------------------------------|-------------------------------------------------------|----------------|-------------------|-----------|----------------------------|---------------------|--------------|---|---|
| NewINnoVA                              | Guardar o Descartar                                   |                |                   |           |                            |                     | 6 / 80 🔶     |   |   |
| NewINIOVA                              |                                                       |                |                   |           |                            |                     |              |   |   |
| CreatiVeSolutioNs                      | Nombre impuesto IVA 2                                 | 1% Inversión   | del sujeto pasivo | -         | Aplicación impuesto        | Compra              |              | • |   |
| Clientes                               | Código impuesto IVA 21% Inversión del sujeto pasivo C |                | Compañía          | NewINnoVA |                            |                     |              |   |   |
| Facturas de cliente                    |                                                       |                |                   |           | Activo                     | <b>V</b>            |              |   | = |
| Facturas rectificativas de cliente     |                                                       |                |                   |           |                            |                     |              |   |   |
| Recibo de ventas                       |                                                       |                |                   |           |                            |                     |              |   |   |
| Pagos de cliente                       | Definición de impuestos                               | Calculo espe   | cial              |           |                            |                     |              |   |   |
| Clientes                               | Cáloula da taxas                                      |                |                   |           |                            |                     |              |   |   |
| Proveedores                            | Calculo de tasas                                      |                |                   |           | MISC.                      |                     |              |   |   |
| Facturas de proveedor                  | Tipo impuesto                                         | Porcentaj      | ie                | -         | Secuencia 1                |                     |              |   |   |
| Facturas rectificativas de proveedor   |                                                       | 1,00000        |                   |           | Incluido en importe base   |                     |              |   |   |
| Recibos de compra                      | Impuestos incluidos en precio                         |                |                   |           | Impuesto en hijos          |                     |              |   |   |
| Pagos a proveedores                    |                                                       |                |                   |           |                            |                     |              |   |   |
| Escribir cheques                       | Facturas                                              |                |                   |           | Devoluciones               |                     |              |   |   |
| Proveedores                            | Cuente impuestes de festures                          |                |                   |           |                            |                     |              |   |   |
| Banco y caja                           | cuenta impuestos de lacturas                          |                |                   | •         | Cuenta impuestos de reil   | itegros             |              | • |   |
| Extractos bancarios                    | Cuenta analítica del impuesto                         | de factura     |                   | ۲         | Cuenta analítica para im   | puestos reembolsado | 0S           | • |   |
| Registros de caja                      | Código base cuenta                                    |                |                   | •         | Código base reintegro      |                     |              | • |   |
| Asientos contables                     | Signo código base                                     |                | 1.00              |           | Signo código base          |                     | -1.00        |   |   |
| Apuntes contables                      | Código impuesto contable                              |                |                   | •         | Código impuesto reinteg    | ro                  |              |   |   |
| Asientos contables                     | Signo código impuesto                                 |                |                   |           | Class of disc lasses       |                     |              |   |   |
| Apuntes analiticos                     | Signo courgo impuesto                                 |                | 1,00              |           | signo coulgo impuesto      |                     | -1,00        |   |   |
| Planes contables                       |                                                       |                |                   |           |                            |                     |              |   |   |
| Plan contable                          | Impuestos hijos                                       |                |                   |           |                            |                     |              |   |   |
| Tabla de impuestos                     | Impuesto en hijos 👿                                   |                |                   |           |                            |                     |              |   |   |
| Tabla de Impuestos                     | Secuencia Nombre imr                                  | uesto          |                   | Imr       | uestos incluidos en precio | Cód                 | iao impuesto |   |   |
| Con tecnología de Open Mind<br>Systems | 1 IVA 21% Inve                                        | ersión del suj | eto pasivo (1)    |           | access menandos en precio  | cou                 | .gopuesto    | â | Ŧ |

### **Posiciones fiscales**

Aquí definimos directamente todas las posiciones fiscales que nos interesan para nuestro negocio.

Habrá que comentar que el BIZ360 para su empresa ya viene con una mínima y adecuada configuración. Solo habría que hacer unos cambios o adecuarlo a nuestros procesos financieros y contables.

|                                                         | Posiciones fiscales      | Q         |            | 8 🔻 |   |
|---------------------------------------------------------|--------------------------|-----------|------------|-----|---|
| NewINnoVA                                               | Crear o Importar         |           | 1-13 de 13 |     |   |
| CreatiVeSolutioNs                                       | Posición fiscal          | Compañía  |            |     |   |
|                                                         | Régimen Nacional         | NewINnoVA |            |     |   |
| Clientes                                                | Recargo de Equivalencia  | NewINnoVA |            |     | Ε |
| Facturas de cliente                                     | Régimen Extracomunitario | NewINnoVA |            |     |   |
| Facturas rectificativas de cl                           | Régimen Intracomunitario | NewINnoVA |            |     |   |
| Recibo de ventas                                        | Retención IRPF 21%       | NewINnoVA |            |     |   |
| Pagos de cliente                                        | Retención IRPF 20%       | NewINnoVA |            |     |   |
| Clientes                                                | Retención IRPF 19%       | NewINnoVA |            |     |   |
| Proveedores                                             | Retención IRPF 18%       | NewINnoVA |            |     |   |
| Facturas de proveedor                                   | Retención IRPF 15%       | NewINnoVA |            |     |   |
| Facturas rectificativas de pr                           | Retención IRPF 9%        | NewINnoVA |            |     |   |
| Recibos de compra                                       | Retención IRPF 7%        | NewINnoVA |            |     |   |
| Fagos a proveedores                                     | Retención IRPF 2%        | NewINnoVA |            |     |   |
| Proveedores                                             | Retención IRPF 1%        | NewINnoVA |            |     |   |
| Banco y caja                                            |                          |           |            |     | 1 |
| Extractos bancarios                                     |                          |           |            |     |   |
| Registros de caja                                       |                          |           |            |     |   |
| Asientos contables                                      |                          |           |            |     |   |
| Apuntes contables                                       |                          |           |            |     |   |
| Asientos contables                                      |                          |           |            |     |   |
| Apuntes analiticos                                      |                          |           |            |     |   |
| Planes contables                                        |                          |           |            |     |   |
| Plan contable<br>Con tecnología de Open Mind<br>Systems |                          |           |            |     | + |

|                                                                                  | Posiciones f / Retención IRPF 9%                                                                                                    |                                                                                                    | *           |
|----------------------------------------------------------------------------------|----------------------------------------------------------------------------------------------------|----------------------------------------------------------------------------------------------------|-------------|
| NewINnoVA                                                                        | Editar                                                                                                    | Adjunto(s) + Más +                                                                                             | 10 / 13 🔶 🔳 |
| CreatiVeSolutioNs                                                                | Posición fiscal Retención IRPF 9%                                                                                                    | Activo                                                                                                    |             |
| Clientes<br>Facturas de cliente                                                  | Mapeo de impuestos                                                                                                    |                                                                                                    | =           |
| Facturas rectificativas de cliente<br>Recibo de ventas<br>Pagos de cliente       | Origen impuesto<br>IVA 21%                                                                                                    | Impuesto sustitución<br>IVA 21%<br>Retenciones a cuenta IRPF 9%                                                |             |
| Proveedores<br>Facturas de proveedor                                             | IVA 18%<br>IVA 18%                                                                                                    | IVA 18%<br>Retenciones a cuenta IRPF 9%                                                                        |             |
| Facturas rectificativas de proveedor<br>Recibos de compra<br>Pagos a proveedores | IVA 10%<br>IVA 10%<br>IVA 8%                                                                                                    | IVA 10%<br>Retenciones a cuenta IRPF 9%<br>IVA 8%                                                              |             |
| Escribir cheques<br>Proveedores                                                  | IVA 8%<br>IVA 4%                                                                                                    | Retenciones a cuenta IRPF 9%<br>IVA 4%                                                                         |             |
| Banco y caja<br>Extractos bancarios<br>Registros de caja                         | IVA 4%<br>21% IVA Soportado (operaciones corrientes)<br>21% IVA Soportado (operaciones corrientes)                                              | Retenciones a cuenta IRPF 9%<br>21% IVA Soportado (operaciones corrientes)<br>Retenciones IRPF 9%              |             |
| Asientos contables<br>Apuntes contables<br>Asientos contables                    | 18% IVA Soportado (operaciones contentes)<br>18% IVA Soportado (operaciones corrientes)                                                         | 18% IVA Soportado (operaciones corrientes)<br>Retenciones IRPF 9%                                              |             |
| Apuntes analíticos<br>Planes contables<br>Plan contable                          | 10% IVA Soportado (operaciones corrientes)         10% IVA Soportado (operaciones corrientes)         8% IVA Soportado (operaciones corrientes) | 10% IVA Soportado (operaciones corrientes)<br>Retenciones IRPF 9%<br>8% IVA Soportado (operaciones corrientes) |             |
| Plan de cuentas analíticas<br>Tabla de impuestos                                 | 8% IVA Soportado (operaciones corrientes)<br>4% IVA Soportado (operaciones corrientes)<br>4% IVA Soportado (operaciones corrientes)             | Retenciones IRPF 9%<br>4% IVA Soportado (operaciones corrientes)<br>Retenciones IRPE 68/                       |             |
| Con tecnología de Open Mind<br>Systems                                           | 4 /0 TVA Suportado (operaciones comences)                                                                                                    | IVA Exento                                                                                                    |             |

### Activos

Aquí se definen las diferentes Categorías de activo.

|                               | Categorías de activo | ategorías de activo |                   |  |          | 87 |
|-------------------------------|----------------------|---------------------|-------------------|--|----------|----|
| NewINnoVA                     | Crear o Importar     |                     |                   |  |          |    |
| CreatiVeSolutioNs             | Nombre               | Diario              | Método de cálculo |  | Compañía |    |
|                               |                      |                     |                   |  |          |    |
| Clientes                      |                      |                     |                   |  |          | E  |
| Facturas de cliente           |                      |                     |                   |  |          |    |
| Facturas rectificativas de cl |                      |                     |                   |  |          |    |
| Recibo de ventas              |                      |                     |                   |  |          |    |

Al crear una nueva categoría llegamos a esta ventana. Y resaltamos los campos más importantes.

|                                        | Categorías / Nu       | ievo                 |        |                         |         |   |
|----------------------------------------|-----------------------|----------------------|--------|-------------------------|---------|---|
| New IN a V/A                           | Cuardar a Doscartar   |                      |        |                         |         |   |
| NewinnovA                              | Guardar O Descartar   |                      |        |                         |         |   |
| CreatiVeSolutioNs                      | Nombre                |                      |        | Diario                  |         |   |
|                                        | Compañía              | NewINnoVA            |        | Cuenta de activo        |         |   |
| Clientes<br>Eacturas de cliente        |                       | NewinitovA           |        | Cuenta de amarticación  |         |   |
| Facturas rectificativas de cliente     |                       |                      |        | cuenta de amortización  |         |   |
| Recibo de ventas                       |                       |                      |        | Cuenta gastos amortizac | ión     | • |
| Pagos de cliente                       |                       |                      |        |                         |         |   |
| Clientes                               | Fechas de depre       | ciación              |        | Método de depre         | ciación |   |
| Proveedores                            | Método de tiempo      | Número de depreciaci | ones 💌 | Método de cálculo       | Lineal  |   |
| Facturas de proveedor                  | Número de depreciacio | ies 5                |        | Tiempo prorrateado      |         |   |
| Facturas rectificativas de proveedor   | Longitud de periodo   | 12                   |        | Omitir estado borrador  |         |   |
| Recibos de compra                      |                       | 12                   |        |                         | _       |   |
| Pagos a proveedores                    | Información ana       | lítica               |        |                         |         |   |
| Escribir cheques                       | información ana       | Intica               |        |                         |         |   |
| Proveedores                            | Cuenta analítica      |                      | ¥      |                         |         |   |
| Banco y caja                           |                       |                      |        |                         |         |   |
| Extractos bancarios                    | Notas                 |                      |        |                         |         |   |
| Registros de caja                      |                       |                      |        |                         |         |   |
| Asientos contables                     |                       |                      |        |                         |         |   |
| Apuntes contables                      |                       |                      |        |                         |         |   |
| Asientos contables                     |                       |                      |        |                         |         |   |
|                                        |                       |                      |        |                         |         |   |
| Planes contables                       |                       |                      |        |                         |         |   |
| Plan de cuentas analíticas             |                       |                      |        |                         |         |   |
| Tabla de impuestos                     |                       |                      |        |                         |         |   |
| Con tecnología de Open Mind<br>Systems |                       |                      |        |                         |         | - |

*Método de tiempo*: Escoja el método utilizado para calcular las fechas y número de las líneas de depreciaciones.

*Numero de depreciaciones*: Establece el número de líneas de depreciaciones y el tiempo entre dos depreciaciones.

*Fecha fin*: Selecciona el tiempo entre 2 depreciaciones y la fecha de depreciaciones no irá más allá.

Número de depreciaciones: El número de amortizaciones para amortizar el activo.

Longitud de periodo: Establece aquí el tiempo entre 2 depreciaciones en meses.

*Método de cálculo*: Escoja el método a utilizar para calcular la cantidad de líneas de amortización:

Lineal: Calculado en base a: Valor bruto/número de amortizaciones

Decreciente: Calculado en base a: valor residual \* factor decreciente

*Tiempo prorrateado*: indica que el primer asiento de depreciación para este activo debe ser hecho desde la fecha de compra en lugar desde el 1 de enero.

*Omitir estado borrador*: Valide si desea confirmar automáticamente el activo de esta categoría cuando es creado desde una factura

Informe

Recibo de ventas Pagos de cliente Clientes

### Informes financieros

El BIZ360 nos permite también configurar los Informe de cuentas. Puede ser que tengamos dos o varias sedes en países diferentes y la presentación de los informes sean distintas. Para ello, este submenú.

|                                    |                                  |                            |                  |                          |                      |          |     | _ |
|------------------------------------|----------------------------------|----------------------------|------------------|--------------------------|----------------------|----------|-----|---|
|                                    | Informes financieros             |                            |                  | Q                        |                      |          | 0 - |   |
| NewINnoVA                          | Crear o Importar                 |                            |                  |                          |                      | 1-8 de 8 |     |   |
| CreatiVeSolutioNs                  | Nombre del informe               |                            | Tipo             | V                        | alor en informe      |          |     |   |
|                                    | Pérdidas y Ganancias             |                            | Vista            |                          |                      |          |     |   |
| Clientes                           | Ingreso                          |                            | Tipo de cuenta   |                          |                      |          |     |   |
| Facturas de cliente                | 🔲 Gasto                          |                            | Tipo de cuenta   |                          |                      |          |     |   |
| Facturas rectificativas de cl      | Balance de situación             |                            | Vista            |                          |                      |          |     |   |
| Recibo de ventas                   | Activo                           |                            | Tipo de cuenta   |                          |                      |          |     |   |
| Pagos de cliente                   | Pasivo                           |                            | Vista            |                          |                      |          |     |   |
| Clientes                           | Pasivo                           |                            | Tipo de cuenta   |                          |                      |          |     |   |
| Proveedores                        | Beneficio (pérdida) para informe |                            | Valor en informe | Pi                       | érdidas y Ganancias  |          |     |   |
| Facturas de proveedor              |                                  |                            |                  |                          |                      |          |     |   |
| Facturas rectificativas de pr      |                                  |                            |                  |                          |                      |          |     |   |
| Recibos de compra                  |                                  |                            |                  |                          |                      |          |     |   |
| Pagos a proveedores                |                                  |                            |                  |                          |                      |          |     |   |
| Escribir cheques                   |                                  |                            |                  |                          |                      |          |     |   |
| Proveedores                        |                                  |                            |                  |                          |                      |          |     |   |
| Banco y caja                       |                                  |                            |                  |                          |                      |          |     |   |
| Extractos bancarios                |                                  |                            |                  |                          |                      |          |     |   |
| Registros de caja                  |                                  |                            |                  |                          |                      |          |     |   |
| Asientos contables                 |                                  |                            |                  |                          |                      |          |     |   |
| Apuntes contables                  |                                  |                            |                  |                          |                      |          |     |   |
| Asientos contables                 |                                  |                            |                  |                          |                      |          |     |   |
| Plana anticos                      |                                  |                            |                  |                          |                      |          |     |   |
| Planes contables<br>Plan contable  |                                  |                            |                  |                          |                      |          |     |   |
| Con tecnología de Open Mind        |                                  |                            |                  |                          |                      |          |     |   |
| Systems                            |                                  |                            |                  |                          |                      |          |     | Ŧ |
|                                    |                                  |                            |                  |                          |                      |          |     |   |
|                                    |                                  | /                          |                  |                          |                      |          |     | - |
|                                    | Informes fin / P                 | erdidas y Ganancias        |                  |                          |                      |          |     | ſ |
| Neurible eV/A                      | Guardan o Doscartan              |                            |                  |                          |                      | 1/8      | =   |   |
| NewinnovA                          | Gualdar                          |                            |                  |                          |                      |          |     |   |
| CreatiVeSolutioNs                  | Nombre del informe               | Dr. N. D. T                | - Pad            | re                       |                      |          |     |   |
|                                    | Nombre der morme                 | Perdidas y Ganancias       | ti Pau           | ile -                    | Pérdidas y Ganancias |          |     |   |
| Clientes                           | Secuencia                        | 0                          | Tipo             | 0                        | Vista                |          | •   |   |
| Facturas de cliente                | Signo en informes                | Invertir signo del balance | Estil            | lo de informe financiero |                      |          | -   |   |
| Facturas rectificativas de cliente |                                  |                            |                  |                          |                      |          |     |   |

*Signo en informes*: Para cuentas que típicamente tienen más debito que crédito y que desea imprimir con importes negativos en sus informes, debería revertir el signo en el balance. Por ejemplo cuenta de gasto. La misma aplica para cuentas que típicamente tienen más crédito que débito y que desea imprimir con importes positivos en sus informes. Por ejemplo: cuenta de ingreso.

*Estilo de informe financiero*: Puede configurar aquí el formato en que se desea que se muestre este registro. Si deja el formato automático, será calcula en base a la jerarquía de los informes financieros (campo auto-calculado "nivel").

Aquí en la *Jerarquía de informes financieros* podemos ver los nombres de todos los informes contables configurados.

|                    | Jerarquía de informes financieros | erarquía de informes financieros |                  |   |  |  |  |
|--------------------|-----------------------------------|----------------------------------|------------------|---|--|--|--|
| NewINnoVA          |                                   |                                  |                  |   |  |  |  |
| CreatiVeSolutioNs  | Nombre del informe                | Tipo                             | Valor en informe |   |  |  |  |
|                    | Pérdidas y Ganancias              | Vista                            |                  |   |  |  |  |
| Clientes           | Balance de situación              | Vista                            |                  | 1 |  |  |  |
| Fosture de cliente |                                   |                                  |                  |   |  |  |  |

|                                    | Jerarquía de informes finar | Jerarquía de informes financieros |                  |   |  |  |  |
|------------------------------------|-----------------------------|-----------------------------------|------------------|---|--|--|--|
| NewINnoVA                          |                             |                                   |                  |   |  |  |  |
| CreatiVeSolutioNs                  | Nombre del informe          | Тіро                              | Valor en informe |   |  |  |  |
|                                    | ✓ Pérdidas y Ganancias      | Vista                             |                  |   |  |  |  |
| Clientes                           | Ingreso                     | Tipo de cuenta                    |                  |   |  |  |  |
| Eacturas de cliente                | Gasto                       | Tipo de cuenta                    |                  | = |  |  |  |
| Fasturas sastifications de cliente |                             | Vista                             |                  |   |  |  |  |
| Pacturas rectificativas de cliente | Activo                      | Tipo de cuenta                    |                  |   |  |  |  |
| Recibo de ventas                   | Pasivo                      | Vista                             |                  |   |  |  |  |
| Pagos de cliente                   |                             |                                   |                  |   |  |  |  |

### Contabilidad analítica

Podemos decir que la contabilidad analítica se basa en *Técnica de análisis de cargas y de ingresos de la empresa, que tiene por objeto la valoración de los bienes producidos y vendidos y el control de las condiciones internas de explotación.* 

Los objetivos de la contabilidad analítica se basan en conocer los costes de las diferentes funciones de la empresa.

- Determinar bases de evaluación.
- Explicar Resultado de comparación coste-precio de venta.
- Establecer previsiones de cargar y productos de explotación.
- Constatar la realización y explicar desviaciones.

En este apartado configuramos los *Diarios Analíticos* para ser utilizados para nuestro entorno cotidiano empresarial.

|                               | Diarios analíticos | Q.                | 87       |
|-------------------------------|--------------------|-------------------|----------|
| NewINnoVA                     | Crear o Importar   |                   | 1-2 de 2 |
| CreatiVeSolutioNs             | Código diario      | Nombre del diario | Тіро     |
|                               |                    | Sales             | Venta    |
| Clientes                      | TS TS              | Timesheet Journal | General  |
| Facturas de cliente           |                    |                   |          |
| Facturas rectificativas de cl |                    |                   |          |
| Recibo de ventas              |                    |                   |          |

|                                    | Diarios analí / N   | luevo     |        |        | * |
|------------------------------------|---------------------|-----------|--------|--------|---|
| NewINnoVA                          | Guardar o Descartar |           |        |        |   |
| CreatiVeSolutioNs                  | Nombre del diario   |           | Código | diario |   |
| Clienter                           | Тіро                | General   | Activo | [      |   |
| Facturas de cliente                | Compañía            | NewINnoVA | • 🖻    |        | = |
| Facturas rectificativas de cliente |                     |           |        |        |   |
| Recibo de ventas                   |                     |           |        |        |   |

*Tipo*: Indica el tipo del diario analítico. Cuando se necesita para un documento (por ejemplo una factura) para crear asientos analíticos, BIZ360 buscará un diario coincidente del mismo tipo.

### Cuentas Analíticas

En la introducción ya tenemos definida qué es una cuenta y qué es una cuenta analítica. Aquí podemos configurar dichas cuentas.

|                               | Cuentas analíticas           |                  |      |       |         | 0 <b>-</b> |                       |             |  |
|-------------------------------|------------------------------|------------------|------|-------|---------|------------|-----------------------|-------------|--|
| NewINnoVA                     | Crear o Importar             | Crear o Importar |      |       |         |            |                       |             |  |
| CreatiVeSolutioNs             | Full Name                    | Referencia       | Debe | Haber | Balance | Divisa     | Tipo de cuenta        | Compañía    |  |
|                               | Projects / Contrato: Empresa | AA002            | 0,00 | 0,00  | 0,00    | EUR        | Contrato o proyecto   | NewINnoVA   |  |
| Clientes                      | Projects                     | 3                | 0,00 | 0,00  | 0,00    | EUR        | Vista analítica       | NewlNnoVA E |  |
| Facturas de cliente           | 🗐 tipo Empresa               | AA004            | 0,00 | 0,00  | 0,00    | EUR        | Plantilla de contrato | NewINnoVA   |  |
| Facturas rectificativas de cl |                              |                  |      |       |         |            |                       |             |  |

Podemos configurar esta cuenta para los proyectos y las subcontrataciones que suportan nuestra empresa.

|                                                                              | Cuentas an / Nuevo            |              |           |             |     |        |                   |         |                    |                   |          |
|------------------------------------------------------------------------------|-------------------------------|--------------|-----------|-------------|-----|--------|-------------------|---------|--------------------|-------------------|----------|
| NewINnoVA                                                                    | Guardar 0 Descartar           |              |           |             |     |        |                   |         |                    |                   | Ξ        |
| CreatiVeSolutioNs                                                            | Pendiente Contrato finalizado | Cancelar co  | intrato   |             |     |        |                   |         | En proceso         | Para renovar      | Cerra    |
| <b>Clientes</b><br>Facturas de cliente<br>Facturas rectificativas de cliente | Nombre del contrato/cu        | Jenta        | as 🗖 Inci | donciae     |     |        |                   |         | (                  | Costes e ingresos | 3        |
| Recibo de ventas                                                             | Cliente                       |              |           | uencias     |     | Tine d | e evente          |         |                    |                   | _        |
| Pagos de cliente                                                             | Contra controlla              |              |           |             | •   |        |                   | Cuent   | ta analítica       |                   | ₹        |
| Trougederes                                                                  | Gestor contable               |              |           |             | ۲   | Refere | encia             | AA011   | 1                  |                   |          |
| Facturas de proveedor                                                        |                               |              |           |             |     | Cuenta | a analítica padre |         |                    |                   | <u> </u> |
| Facturas rectificativas de proveedor                                         |                               |              |           |             |     | Compa  | añía              | Newl    | NnoVA              | [                 | •        |
| Recibos de compra                                                            |                               |              |           |             |     |        |                   |         |                    |                   |          |
| Pagos a proveedores                                                          | Líneas de presupuesto         |              |           |             |     |        |                   |         |                    |                   |          |
| Escribir cheques                                                             |                               |              |           |             |     |        |                   |         |                    |                   |          |
| Proveedores                                                                  | Presupuesto Posición          | n Fe         | cha de    | Fecha final | Fec | ha de  | Importe           | Importe | Importe<br>toórico | Porcentaje        |          |
| lanco y caja                                                                 | Añadir un elemento            | iestaria ili | ciu       |             | pay | 0      | previsio          | ieai    | teonco             |                   |          |
| Extractos bancarios                                                          |                               |              |           |             |     |        |                   |         |                    |                   |          |
| Registros de caja                                                            |                               |              |           |             |     |        |                   |         |                    |                   |          |
| sientos contables                                                            |                               |              |           |             |     |        |                   |         |                    |                   |          |
| Apuntes contables                                                            |                               |              |           |             |     |        |                   |         |                    |                   | _        |
| Asientos contables                                                           |                               |              |           |             |     |        |                   | 0,0     | 0 0,               | 00                |          |
| Apuntes analíticos                                                           |                               |              |           |             |     |        |                   |         |                    |                   |          |
| Planes contables                                                             |                               |              |           |             |     |        |                   |         |                    |                   |          |

*Tipo de cuenta*: Si selecciona el tipo "*Vista*", no podrá crear asientos usando esta cuenta. El tipo "*Cuenta analítica*" está para las cuentas usuales que sólo se quieren usar en contabilidad. Si selecciona "*Contracto o proyecto*", le permite la posibilidad de administrar una validez y opciones de facturación para esta cuenta. El tipo especial "*Plantilla de contrato*" permite definir una plantilla con los datos por defecto que se podrán reutilizar fácilmente.

*Análisis*: Valores por defecto. Son los valores que queremos que adopte BIZ360 por defecto cuando hacemos una operación cotidiana (analítica).

|                               | Análisis: Valores por defecto |                        |          |         |         | ٩             | 2 67        |          |  |
|-------------------------------|-------------------------------|------------------------|----------|---------|---------|---------------|-------------|----------|--|
| NewINnoVA                     | Ctear o Importar              |                        |          |         |         |               |             |          |  |
| CreatiVeSolutioNs             | Secuencia                     | Distribución analítica | Producto | Empresa | Usuario | Fecha inicial | Fecha final | Compañía |  |
|                               |                               |                        |          |         |         |               |             |          |  |
| Clientes                      |                               |                        |          |         |         |               |             | -        |  |
| Facturas de cliente           |                               |                        |          |         |         |               |             |          |  |
| Facturas rectificativas de cl |                               |                        |          |         |         |               |             |          |  |
| 0.1.1                         |                               |                        |          |         |         |               |             |          |  |

|                     | Análisis: Va / N       | uevo |                              |   | A |
|---------------------|------------------------|------|------------------------------|---|---|
| NewINnoVA           | Guardar o Descartar    |      |                              |   |   |
| CreatiVeSolutioNs   | Distribución analítica |      | Secuencia                    | 0 |   |
| Clientes            | Condiciones            |      |                              |   | = |
| Facturas de cliente | Producto               |      | ▼ Empresa                    |   | • |
| Recibo de ventas    | Usuario                |      | <ul> <li>Compañía</li> </ul> |   | × |
| Pagos de cliente    | Fecha inicial          |      | Fecha final                  |   |   |
| Clientes            |                        |      |                              |   |   |

*Producto*: Selecciona un producto que utilizará la cuenta analítica especificada en la analítica por defecto (*por ejemplo, creando una nueva factura de cliente o un pedido de venta, si se selecciona este producto, automáticamente lo tomará como una cuenta analítica*).

*Usuario*: Selecciona el usuario que usará la cuenta analítica especificada en la analítica por defecto.

Fecha inicial: Fecha de inicio por defecto para esta cuenta analítica.

*Empresa*: Selecciona la empresa que usará la cuenta analítica especificada en la analítica por defecto. (*Por ejemplo, creando una nueva factura de cliente o un pedido de venta, si se selecciona esta empresa, automáticamente la tomará como una cuenta analítica*)

*Compañía*: Selecciona la compañía que usará la cuenta analítica especificada en la analítica por defecto. (*Por ejemplo, creando una nueva factura de cliente o un pedido de venta, si se selecciona esta compañía, automáticamente la tomará como una cuenta analítica*).

Fecha final: Fecha de fin por defecto para esta cuenta analítica.

### **Multiplanes**

Plan Analítico

|                                 | Plan analítico   | 0 - |
|---------------------------------|------------------|-----|
| NewlNnoVA                       | Crear o Importar |     |
| CreatiVeSolutioNs               | Plan analítico   |     |
|                                 |                  | =   |
| Clientes<br>Facturas de cliente |                  |     |
| Facturas rectificativas de cl   |                  |     |
| oundo do onn                    |                  |     |

Al crear un nuevo, llegamos a esta ventana dónde podemos definir el plan analítico para nuestra empresa.

|                                    | Plan analítico / Nue | evo       |                  |                      |                      | [ | • |
|------------------------------------|----------------------|-----------|------------------|----------------------|----------------------|---|---|
| NewINnoVA                          | Guardar o Descartar  |           |                  |                      |                      |   |   |
| CreatiVeSolutioNs                  | Plan analítico       |           |                  | Asientos por defecto |                      | • |   |
| Clientes                           | Nombre de plan       | Secuencia | Cuenta principal | Mínimo permitido (%) | Máximo permitido (%) |   | = |
| Facturas de cliente                | Añadir un elemento   |           |                  |                      |                      |   |   |
| Facturas rectificativas de cliente |                      |           |                  |                      |                      |   |   |
| Recibo de ventas                   |                      |           |                  |                      |                      |   |   |
| Pagos de cliente                   |                      |           |                  |                      |                      |   |   |
| Clientes                           |                      |           |                  |                      |                      |   |   |

### Presupuestos

Aquí podemos definir las *Posiciones presupuestarias*, quiere decir en qué cuentas irán los presupuestos que iremos generando durante el ejercicio fiscal de la empresa.

|                               | Posiciones presupuestarias |        | Q        | 87 |
|-------------------------------|----------------------------|--------|----------|----|
| NewINnoVA                     | Crear o Importar           |        |          |    |
| CreatiVeSolutioNs             | Código                     | Nombre | Compañía |    |
|                               |                            |        |          |    |
| Clientes                      |                            |        |          | -  |
| Facturas de cliente           |                            |        |          |    |
| Facturas rectificativas de cl |                            |        |          |    |

|                                                           | Posiciones      | . / Nuevo         |                 |             |               |                  |              |                 |            | ^ |
|-----------------------------------------------------------|-----------------|-------------------|-----------------|-------------|---------------|------------------|--------------|-----------------|------------|---|
| NewINnoVA                                                 | Guardar o Desc  | cartar            |                 |             |               |                  |              |                 |            | ] |
| CreatiVeSolutioNs                                         | Nombre          |                   |                 |             | Códig         | D                |              |                 |            |   |
| Clientes                                                  | Compañía        | NewINn            | oVA             |             |               |                  |              |                 |            | = |
| Facturas de cliente<br>Facturas rectificativas de cliente | Cuentas         | Líneas de presupu | esto            |             |               |                  |              |                 |            |   |
| Recibo de ventas<br>Pagos de cliente                      | Presupuesto C   | uenta analítica   | Fecha de inicio | Fecha final | Fecha de pago | Importe previsto | Importe real | Importe teórico | Porcentaje |   |
| Clientes                                                  | Añadir un eleme | ento              |                 |             |               |                  |              |                 |            | • |
| Proveedores<br>Facturas de proveedor                      |                 |                   |                 |             |               |                  |              |                 |            |   |
| Facturas rectificativas de proveedor<br>Recibos de compra |                 |                   |                 |             |               | 0,00             | 0,00         | 0,00            |            |   |

### Varios

En este submenú podemos configurar los *Plazos de pagos* con el fin de definir nuestro plan financiero. Por ejemplo, plazo de pago a proveedores a 30 días...

|                               | Plazos de pago   | Q  | 0 <b>v</b>  |
|-------------------------------|------------------|----|-------------|
| NewINnoVA                     | Crear o Importar | 1- | -3 de 3 🔳 🔲 |
| CreatiVeSolutioNs             | Plazo de pago    |    |             |
|                               | 15 días          |    |             |
| Clientes                      | 30 días netos    |    | E           |
| Facturas de cliente           | Pago inmediato   |    |             |
| Facturas rectificativas de cl |                  |    |             |

|                                                                                                   | Plazos de p / 1                                  | 5 días           |                            |                   | <u>~</u> |
|---------------------------------------------------------------------------------------------------|--------------------------------------------------|------------------|----------------------------|-------------------|----------|
| NewINnoVA                                                                                         | Guardar o Descartar                              |                  |                            | 1/3               | ••       |
| CreatiVeSolutioNs                                                                                 | Plazo de pago                                    | 15 días          | Activo                     | V                 |          |
| Clientes<br>Facturas de cliente<br>Facturas rectificativas de cliente<br>Recibo de ventas         | 15 días                                          |                  |                            |                   |          |
| Pagos de cliente<br>Clientes                                                                      | Cálculo                                          |                  |                            |                   |          |
| Proveedores<br>Facturas de proveedor<br>Facturas rectificativas de proveedor<br>Recibos de compra | Cálculo<br>Saldo pendiente<br>Añadir un elemento | Cantidad a pagar | Número de días<br>0,000000 | Día del mes<br>15 | 0 💼      |

En el submenú de *Monedas* podemos ver que el BIZ360 ya viene predeterminado con casi todas las monedas más usadas. No obstante, podemos definir una nueva moneda si queremos con la operación crear.

|                                        | Moneda | 15                                   |               |                    | Q                    |                      | 0 -          |    |
|----------------------------------------|--------|--------------------------------------|---------------|--------------------|----------------------|----------------------|--------------|----|
| NewINnoVA                              | Crear  | Importar                             |               |                    |                      | 1-80 de 175 🔶        |              |    |
| CreatiVeSolutioNs                      | Mone   | da Compañía Fecha                    | Tasa          | Factor de redondeo | Precisión de cálculo | Posición del símbolo | Activo       |    |
|                                        | 🖻 AED  | 01/01/201                            | 3 4,512532    | 0,010000           | 4                    | Después del importe  |              |    |
| Clientes                               | AFN    | 01/01/201                            | 3 59,330000   | 0,010000           | 4                    | Después del importe  | <b>V</b>     |    |
| Facturas de cliente                    | 🔲 ALL  | 01/01/201                            | 3 138,000000  | 0,010000           | 4                    | Después del importe  | V            |    |
| Facturas rectificativas de cl          | AMD    | 01/01/201                            | 3 506,020000  | 0,010000           | 4                    | Después del importe  | <b>v</b>     |    |
| Recibo de ventas                       | ANG    | 01/01/201                            | 3 2,110000    | 0,010000           | 4                    | Después del importe  | $\checkmark$ | 1  |
| Pagos de cliente                       | AOA    | 01/01/201                            | 3 117,080000  | 0,010000           | 4                    | Después del importe  | <b>V</b>     |    |
| Clientes                               | ARS    | 01/01/201                            | 3 5,088100    | 0,010000           | 4                    | Después del importe  | <b>V</b>     |    |
| Proveedores                            | AUD    | 01/01/201                            | 3 1,407000    | 0,010000           | 4                    | Después del importe  | V            |    |
| Facturas de proveedor                  | AWG    | 01/01/201                            | 3 0,450000    | 0,010000           | 4                    | Después del importe  | 1            |    |
| Facturas rectificativas de pr          | AZN    | 01/01/201                            | 3 0,960000    | 0,010000           | 4                    | Después del importe  | <b>V</b>     |    |
| Recibos de compra                      | BAM    | 01/01/201                            | 3 1,960000    | 0,010000           | 4                    | Después del importe  | <b>V</b>     |    |
| Pagos a proveedores                    | BBD    | 01/01/201                            | 3 2,460000    | 0,010000           | 4                    | Después del importe  | <b>V</b>     |    |
| Escribir cheques                       | BDT    | 01/01/201                            | 3 100,590000  | 0,010000           | 4                    | Después del importe  | <b>V</b>     |    |
| Proveedores                            | BGN    | 01/01/201                            | 3 1,955800    | 0,010000           | 4                    | Después del importe  | <b>V</b>     |    |
| Banco y caja                           | BHD    | 01/01/201                            | 3 0,460000    | 0,010000           | 4                    | Después del importe  | <b>V</b>     |    |
| Registros de caja                      | BIF    | Código de moneda (ISO 4217) //01/201 | 3 1736,730000 | 0,010000           | 4                    | Después del importe  | <b>V</b>     |    |
| Asientes contables                     | BMD    | 01/01/201                            | 3 1.230000    | 0.010000           | 4                    | Después del importe  |              |    |
| Apuntes contables                      | BND    | 01/01/201                            | 3 1.540000    | 0.010000           | 4                    | Después del importe  | V            |    |
| Asientos contables                     | BOB    | 01/01/201                            | 3 8,500000    | 0,010000           | 4                    | Después del importe  |              |    |
| Apuntes analíticos                     | BRL    | 01/01/201                            | 3 2.234400    | 0.010000           | 4                    | Después del importe  | V            |    |
| Planes contables                       | BSD    | 01/01/201                            | 3 1,230000    | 0,010000           | 4                    | Después del importe  |              |    |
| Plan contable                          | BTN    | 01/01/201                            | 3 67,810000   | 0,010000           | 4                    | Después del importe  |              |    |
| Con tecnología de Open Mind<br>Systems | BWP    | 01/01/201                            | 3 9,450000    | 0,010000           | 4                    | Después del importe  |              | ١. |

|                                      | Monedas / Nuevo      | ,        |                      |                     |
|--------------------------------------|----------------------|----------|----------------------|---------------------|
| NewINnoVA                            | Guardar o Descartar  |          |                      | = 0                 |
| CreatiVeSolutioNs                    | Moneda               |          | Tasa                 | 0,000000            |
| Clientes                             | Compañía             |          |                      |                     |
| Facturas rectificativas de cliente   | Precisión del p      | recio    | Mostrar en pan       | talla               |
| Recibo de ventas                     | Factor de redondeo   | 0,010000 | Símbolo              |                     |
| Pagos de cliente                     | Precisión de cálculo | 4        | Posición del símbolo | Después del importe |
| Clientes                             |                      |          |                      |                     |
| Proveedores<br>Facturas de proveedor | Varios               |          |                      |                     |
| Facturas rectificativas de proveedor | Base                 |          |                      |                     |
| Recibos de compra                    | Activo               |          |                      |                     |
| Pagos a proveedores                  |                      |          |                      |                     |
| Escribir cheques                     | Fecha                |          | 1                    | Tasa                |
| Proveedores                          | Añadir un elemento   |          |                      |                     |
| Banco y caja                         |                      |          |                      |                     |
| Extractos bancarios                  |                      |          |                      |                     |

Una vez configurado el *plan contable* y *financiero* de nuestra empresa, podemos dedicarnos a operar. Operar será por lo tanto una consecuencia de nuestra operativa de facturación.

### 3.- Clientes

En la sección de clientes se recogen distintas operaciones de facturación. Debemos de verlo como todas las operaciones de facturación (ingreso) a clientes.

### Factura de clientes

La facturación electrónica de BIZ360 permite facilitar y acelerar el pago de los clientes. Su cliente recibe la factura por correo electrónico y puede pagarla en línea o importarla a su propio sistema.

Las discusiones con su cliente se muestran automáticamente al final de cada factura.

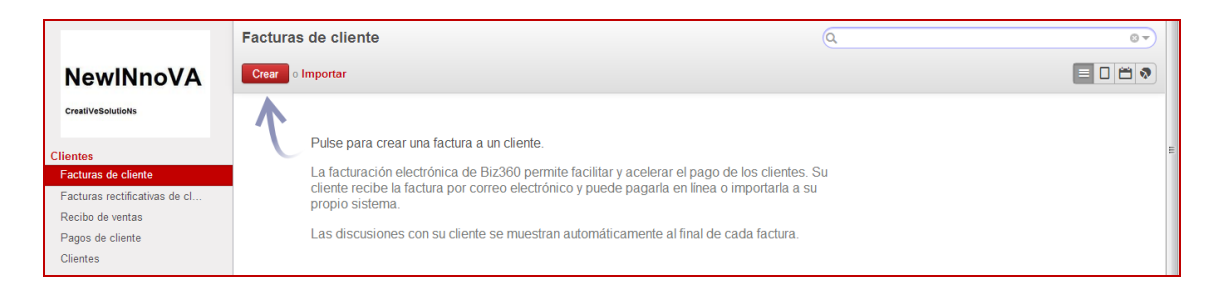

Al crear una nueva factura podemos ver elementos de variables que configuramos en nuestro plan contable y financiero. (Posición fiscal (*retención fiscal*), *Cuenta*, *plazos de pago*).

|                                                                                                    | Facturas de / Nuevo                                                                                               |
|----------------------------------------------------------------------------------------------------|----------------------------------------------------------------------------------------------------|
| NewINnoVA                                                                                                    | Guardar o Descartar                                                                                               |
| CreatiVeSolutioNs                                                                                                    | Validar PRO-FORMA Borrador Abierto/a Pa                                                                           |
| ientes                                                                                                    | Factura borrador                                                                                                  |
| Facturas de cliente<br>Facturas rectificativas de cliente<br>Recibo de ventas                                                               | Cliente Fecha factura                                                                                             |
| Pagos de cliente<br>Clientes                                                                                                    | Cuenta                                                                                                    |
| roveedores<br>Facturas de proveedor<br>Facturas rectificativas de proveedor<br>Recibos de compra<br>Pagos a proveedores<br>Escribir cheques | Líneas de factura Otra información Pagos                                                                          |
| <b>nco y caja</b><br>Extractos bancarios<br>Panistros da caia                                                                               | Producto Descripción Cuenta Distribución Cantidad Unidad de Precio Descuento Impuestos Importe Añadir un elemento |
| iientos contables<br>Apuntes contables<br>Asientos contables                                                                                |                                                                                                    |
| Apuntes analiticos<br><b>anes contables</b><br>Plan contable                                                                                | Subtotal :         0,00 €           Impuesto :         (actualizar)         0,00 €                                |
| lan de cuentas analíticas<br>abla de impuestos                                                                                              | Total:         0,00 €           Saldo pendiente :         0,00 €                                                  |
| Con tecnología de <mark>Open Mind</mark><br>Systems                                                                                         | Plazos de pago                                                                                                    |

Con esta vista podemos ver con más detalles la hoja de factura.

| Clientes<br>Facturas de cliente        | Factura borrador                                                                                                 |
|----------------------------------------|----------------------------------------------------------------------------------------------------|
| Facturas rectificativas de cliente     | Cliente Fecha factura                                                                                            |
| Recibo de ventas                       | Posición fiscal Diario Diario                                                                                    |
| Pagos de cliente                       | Cupita                                                                                                    |
| Clientes                               |                                                                                                    |
| roveedores<br>Facturas de proveedor    | Divisa EUR • 🗠                                                                                                   |
| Facturas rectificativas de proveedor   |                                                                                                    |
| Recibos de compra                      |                                                                                                    |
| Pagos a proveedores                    |                                                                                                    |
| Escribir cheques                       | User to feature Device Prove                                                                                     |
| Proveedores                            | Lineas de factura Oura información Pagos                                                                         |
| anco y caja<br>Extractos bancarios     | Producto Descripción Cuenta Distribución Cantidad Unidad de Precio Descuento Impuestos Importe medida unidad (%) |
| Registros de caja                      | Añadir un elemento                                                                                               |
| sientos contables                      |                                                                                                    |
| Apuntes contables                      |                                                                                                    |
| Asientos contables                     |                                                                                                    |
| Apuntes analíticos                     |                                                                                                    |
| anes contables                         | Subtotal : 0,00 €                                                                                                |
| Plan contable                          |                                                                                                    |
| Plan de cuentas analíticas             | 10111: 0,00 €                                                                                                    |
| Tabla de impuestos                     | Saldo pendiente : 0,00 €                                                                                         |
| resupuestos                            | Plazos de pago 🔹                                                                                                 |
| Presupuestos                           | Información adicional                                                                                            |
| ago                                    | Additional notes                                                                                                 |
| Órdenes de pago                        |                                                                                                    |
| ctivos                                 |                                                                                                    |
| Activos                                |                                                                                                    |
| Con tecnología de Open Mind<br>Systems |                                                                                                    |

Si decidimos en facturar a un cliente nuestro. Cliente ya dado de alta previamente. Cada cliente está asociado a una cuenta. Así que si seleccionamos un cliente, nos carga directamente la cuenta asociada al dicho cliente.

Y si añadimos el producto/servicio que queremos facturar y seleccionando el valor de impuesto pre-configurado, solamente nos faltaría actualizar y seleccionar el plazo de pago. La ventana a continuación nos da esta respuesta.

En función de lo que queremos, podemos añadir una información adicional en el sentido de observaciones.

| Clientes<br>Facturas de cliente        | Factura bo                           | rrador                               |                           |       |                         |                  |                  |             |         |      |
|----------------------------------------|--------------------------------------|--------------------------------------|---------------------------|-------|-------------------------|------------------|------------------|-------------|---------|------|
| Facturas rectificativas de cl          | Cliente                              | Empresa, Antonio                     |                           | • 🗠   | Fecha factura           |                  | 28/10/2013       |             |         |      |
| Recibo de ventas                       | Posición fiscal                      | Régimen Nacional                     |                           |       | Diario                  |                  | Diario do vo     | tas (ELIP)  |         |      |
| Pagos de cliente                       |                                      | regimen recional                     |                           |       | Cuenta                  |                  | Diano de vei     |             |         |      |
| Clientes                               |                                      |                                      |                           |       | Cuenta                  |                  | 430000 Clier     | tes (euros) | •       | 6    |
| roveedores                             |                                      |                                      |                           |       | Divisa                  |                  | EUR              |             | • 🗠     |      |
| Facturas de proveedor                  |                                      |                                      |                           |       |                         |                  |                  |             |         |      |
| Facturas rectificativas de pr          |                                      |                                      |                           |       |                         |                  |                  |             |         |      |
| Recibos de compra                      |                                      |                                      |                           |       |                         |                  |                  |             |         |      |
| Pagos a proveedores                    |                                      |                                      |                           |       |                         |                  |                  |             |         |      |
| Escribir cheques                       | Líneas de factura                    | Otra información Pagos               | 3                         |       |                         |                  |                  |             |         |      |
| Proveedores                            |                                      |                                      |                           |       |                         |                  |                  |             |         |      |
| anco y caja<br>Extractos bancarios     | Producto Descript                    | ión Cuenta                           | Distribución<br>analítica | Canti | dad Unidad de<br>medida | Precio<br>unidad | Descuento<br>(%) | Impuestos   | Importe |      |
| Registros de caja                      | Proyecto a Proyecto<br>medida medida | a 700000 Ventas de<br>mercaderías en |                           | 1     | ,000 Unidad(es)         | 1500,0           | 0 0,00           | IVA 21%     | 1500,00 | Ô    |
| sientos contables                      |                                      | España                               |                           |       |                         |                  |                  |             |         |      |
| Apuntes contables                      | Añadir un elemento                   |                                      |                           |       |                         |                  |                  |             |         |      |
| Asientos contables                     |                                      |                                      |                           |       |                         |                  |                  |             |         |      |
| Diarios de comprobantes                |                                      |                                      |                           |       |                         |                  |                  |             |         |      |
| Apuntes analíticos                     |                                      |                                      |                           |       |                         |                  |                  |             |         |      |
| lanes contables                        |                                      |                                      |                           |       |                         |                  | :                | Subtotal :  | 1500,   | € 00 |
| Plan contable                          |                                      |                                      |                           |       |                         |                  | Impuesto : (a    | ictualizar) | 315,    | 00€  |
| Plan de cuentas analíticas             |                                      |                                      |                           |       |                         |                  |                  | Total :     | 1815,0  | € 0  |
| Tabla de impuestos                     |                                      |                                      |                           |       |                         |                  | Saldo p          | endiente :  | 0,      | 00€  |
| resupuestos                            | Plazos de pago                       | Pago inmediato                       | • 🖻                       |       |                         |                  |                  |             |         |      |
| Presupuestos                           | Information of the                   |                                      |                           |       |                         |                  |                  |             |         |      |
| ago                                    | Additional notes                     |                                      |                           |       |                         |                  |                  |             |         |      |
| Órdenes de pago                        | ridentional notes                    |                                      |                           |       |                         |                  |                  |             |         |      |
| ctivos                                 |                                      |                                      |                           |       |                         |                  |                  |             |         |      |
| Con tecnología de Open Mind<br>Systems |                                      |                                      |                           |       | 10                      |                  |                  |             |         |      |

Al guardar la operación hecha, llegamos a esta siguiente vista:

|                                                                                   | Facturas de / Factura                                                                                                    |
|-----------------------------------------------------------------------------------|----------------------------------------------------------------------------------------------------|
| NewINnoVA                                                                         | Editar Crear Imprimir - Adjunto(s) - Más -                                                                                                    |
| CreatiVeSolutioNs                                                                 | Validar PRO-FORMA Cancelar factura Borrador Abierto/a Paga                                                                                                    |
| Clientes<br>Facturas de cliente                                                   | Factura borrador                                                                                                    |
| Facturas rectificativas de cl<br>Recibo de ventas<br>Pagos de cliente<br>Clientes | Cliente         Empresa, Antonio<br>c/ Una cualquiera, 23<br>01234 Aquella<br>España         Fecha factura<br>Diario         28/10/2013           Posición fiscal         Régimen Nacional         Diario         Diario de ventas (EUR)           Posición fiscal         Régimen Nacional         Divisa         EUR                                               |
| roveedores<br>Facturas de proveedor<br>Facturas rectificativas de pr              | Líneas de factura Otra información Pagos                                                                                                    |
| Recibos de compra<br>Pagos a proveedores<br>Escribir cheques<br>Proveedores       | Producto         Descripción         Cuenta         Distribución analítica         Cantidad         Indidade medida         Precio unidad         Descuento (%)         Impuestos         Importe           Proyecto a medida         Proyecto a mecidaerías en España         1,000         Unidad(es)         1500,00         0.00         IVA 21%         1500,00 |
| <b>anco y caja</b><br>Extractos bancarios<br>Registros de caja                    |                                                                                                    |
| <mark>sientos contables</mark><br>Apuntes contables<br>Asientos contables         | Subtotal : 1500,00 €<br>Impuesto : 315,00 €<br>Total : 1815,00 €<br>Saldo pendiente : 0,00 €                                                                                                    |
| Apuntes analíticos<br><b>'lanes contables</b><br>Plan contable                    | Plazos de pago Pago inmediato<br>Información adicional                                                                                                    |
| Plan de cuentas analíticas<br>Con tecnología de Open Mind<br>Systems              | Send a message o Log a note Siguiendo                                                                                                    |

Con los botones que se encuentran en la parte superior de mi factura me permite gestionar el estado de mi factura. Esta factura puede ser impresa. Con el botón de más podemos hacer todas estas operaciones sobre la factura. También podemos adjuntar archivos a esta factura.

| NewINnoVA                                                        | ar Crear Imprimir - Adjunto(s) -   |                                                            |              | Más 👻                              |               |                                      |                        |  |  |
|------------------------------------------------------------------|------------------------------------|------------------------------------------------------------|--------------|------------------------------------|---------------|--------------------------------------|------------------------|--|--|
| CreatiVeSolutioNs                                                | Validar PRO-FORMA Cancelar factura |                                                            |              |                                    |               | Borrad                               | Borrador Abierto/a Pag |  |  |
| entes                                                            | Factura bor                        | Duplicar                                                   |              |                                    |               |                                      |                        |  |  |
| acturas de cliente                                               |                                    |                                                            |              |                                    |               |                                      |                        |  |  |
| acturas rectificativas de cl                                     | Cliente                            | Empresa, Antonio<br>c/ Una cualquiera, 23<br>01234 Aquella |              | Fecha factura 28/1<br>Diario Diari |               | 28/10/2013<br>Diario de ventas (EUR) |                        |  |  |
| tecibo de ventas                                                 |                                    |                                                            |              |                                    |               |                                      |                        |  |  |
| Pagos de cliente                                                 |                                    | España                                                     |              | Cuenta                             | 4300          | 00 Clientes (euros)                  |                        |  |  |
| lientes                                                          | Posición fiscal                    | Régimen Nacional                                           |              | Divisa                             |               |                                      |                        |  |  |
| veedores<br>acturas de proveedor<br>acturas rectificativas de pr | Líneas de factura                  | Dtra información Pagos                                     |              |                                    |               |                                      |                        |  |  |
| ecibos de compra                                                 |                                    |                                                            | Distribución | Unida                              | d de Precio   | Descuento                            |                        |  |  |
| agos a proveedores                                               | Producto Descripci                 | ón Cuenta                                                  | analítica    | Cantidad medic                     | la unidad     | (%) Impu                             | estos Importe          |  |  |
| scribir cheques                                                  | Proyecto a Proyecto a              | a 700000 Ventas de                                         |              | 1,000 Unidad                       | l(es) 1500,00 | 0,00 IVA 2                           | 1% 1500,00             |  |  |
| roveedores                                                       | medida medida                      | mercaderías en España                                      |              |                                    |               |                                      |                        |  |  |
| nco y caja<br>xtractos bancarios                                 |                                    |                                                            |              |                                    |               |                                      |                        |  |  |
| Registros de caja                                                |                                    |                                                            |              |                                    |               | Subtotal :                           | 1500,00 €              |  |  |
| entos contables                                                  |                                    |                                                            |              |                                    |               | Impuesto :                           | 315,00 €               |  |  |
| puntes contables                                                 |                                    |                                                            |              |                                    |               | Total :                              | 1815,00 €              |  |  |
| sientos contables                                                |                                    |                                                            |              |                                    |               | Saldo pendiente :                    | 0,00 €                 |  |  |
| iarios de comprobantes                                           | Plazos de pago                     | Pago inmediato                                             |              |                                    |               |                                      |                        |  |  |
| puntes analíticos                                                | Información adicional              | 5                                                          |              |                                    |               |                                      |                        |  |  |
| nes contables<br>an contable                                     | monación adicional                 |                                                            |              |                                    |               |                                      |                        |  |  |
|                                                                  |                                    |                                                            |              |                                    |               |                                      |                        |  |  |

En la parte inferior de nuestra factura, tenemos otra herramienta muy importante. Llegado a este capítulo, ya deberíamos haber visto está herramienta de seguimiento. Se trata de una mini red social profesional. Y con esto podemos seguir, comentar cualquier operación sobre las actividades del BIZ360.

| Facturas de cliente                                             |                                      |                                                        |                        |               |            |         |                |                 |            | × |
|-----------------------------------------------------------------|--------------------------------------|--------------------------------------------------------|------------------------|---------------|------------|---------|----------------|-----------------|------------|---|
| Facturas rectificativas de cl                                   | Cliente                              | Empresa, Antonio                                       |                        | Fecha factura |            |         | )/2013         |                 |            |   |
| Recibo de ventas                                                |                                      | c/ Una cualquiera, 23<br>01234 Aquella                 |                        | Diario        | )          | Diari   | o de ventas (E | UR)             |            |   |
| Pagos de cliente                                                |                                      | España                                                 |                        | Cuent         | ta         | 4300    | 00 Clientes (e | uros)           |            |   |
| Clientes                                                        | Posición fiscal                      | Régimen Nacional                                       |                        | Divisa        | i i        | EUR     |                |                 |            |   |
| Proveedores                                                     |                                      |                                                        |                        |               |            |         |                |                 |            |   |
| Facturas de proveedor                                           | Líneas de factura                    | )tra información Pagos                                 |                        |               |            |         |                |                 |            |   |
| Facturas rectificativas de pr                                   |                                      | stra mormación - ragos                                 |                        |               |            |         |                |                 |            | - |
| Recibos de compra                                               | Desidente - Desident                 | la Cuenta                                              | Distribución           | Constant      | Unidad de  | Precio  | Descuento      | 1               |            |   |
| Pagos a proveedores                                             | Producto Descripci                   | on Cuenta                                              | analítica              | Cantidad      | medida     | unidad  | (%)            | Impuestos       | importe    |   |
| Escribir cheques                                                | Proyecto a Proyecto a                | a 700000 Ventas de                                     |                        | 1,000         | Unidad(es) | 1500,00 | 0,00           | IVA 21%         | 1500,00    |   |
| Proveedores                                                     | medida medida                        | mercaderías en España                                  |                        |               |            |         |                |                 |            |   |
| Banco y caja                                                    |                                      |                                                        |                        |               |            |         |                |                 |            |   |
| Extractos bancarios                                             |                                      |                                                        |                        |               |            |         |                |                 |            |   |
| Registros de caja                                               |                                      |                                                        |                        |               |            |         |                |                 |            |   |
| Asientos contables                                              |                                      |                                                        |                        |               |            |         | Subto          | sto:            | 1500,00 €  |   |
| Apuntes contables                                               |                                      |                                                        |                        |               |            |         | Tot            | al. 44          | 315,00 €   |   |
| Asientos contables                                              |                                      |                                                        |                        |               |            |         | TOL:           | al. 18          | 815,00€    |   |
| Diarios de comprobantes                                         |                                      |                                                        |                        |               |            |         | Saido pendie   | nte :           | 0,00€      |   |
| Apuntes analíticos                                              | Plazos de pago                       | Pago inmediato                                         |                        |               |            |         |                |                 |            |   |
| Planes contables<br>Plan contable<br>Plan de cuentas analíticas | Información adicional                |                                                        |                        |               |            |         |                |                 |            |   |
| Tabla de impuestos                                              |                                      | Cond o more                                            |                        |               |            |         |                |                 |            |   |
| Presupuestos                                                    |                                      | Send a mess                                            | age o Log a not        | е             |            |         |                | Siguiendo       |            |   |
| Presupuestos                                                    | • Subtotal:                          | 1500.0                                                 |                        |               |            | 公金      |                | angago<br>agado |            |   |
| Pago                                                            | Divisa: El                           | JR                                                     |                        |               |            |         | V D            | ebates          |            |   |
| Órdenes de pago                                                 | Estado: B                            | orrador<br>J: Administrator                            |                        |               |            |         |                |                 |            |   |
| Activos                                                         | Tipo: Fac                            | tura de cliente                                        |                        |               |            |         | 2 seg          | uidores Añ      | adir otros |   |
| Activos                                                         | Administrator upd                    | ated document • hace 7 minutos • N                     | le gusta               |               |            |         |                | Administrat     | or X       |   |
| Con tecnología de Open Mind<br>Systems                          | Invoice created<br>Administrator upd | l<br>lated document * <mark>Administrator</mark> notif | ied • hace 7 minutos • | Me gusta      |            | ☆ 🕹     |                | Carlos (tecr    | nico X     | Ŧ |

Hay que decir que todas estas operaciones son transversales a todos los submenús. Esto quiere decir que podemos hacerlo desde cualquier módulo y submenús del BIZ360.
## Facturas rectificativas de clientes

En lugar de crear una factura rectificativa manualmente, puede generarla directamente desde la misma factura origen.

Una *factura rectificativa* es un documento que abona una factura total o parcialmente. En lugar de crear una factura rectificativa manualmente, puede generarla directamente desde la misma factura origen.

|                               | Facturas rectificativas de cliente                                                    | 87 |
|-------------------------------|---------------------------------------------------------------------------------------|----|
| NewINnoVA                     | Crear o Importar                                                                      |    |
| CreatiVeSolutioNs             | $\mathbf{\wedge}$                                                                     |    |
| Clientes                      | Pulse para crear una factura rectificativa.                                           | Ξ  |
| Facturas de cliente           | Una factura rectificativa es un documento que abona una factura total o parcialmente. |    |
| Facturas rectificativas de cl | En lugar de crear una factura rectificativa manualmente, puede generarla directamente |    |
| Recibo de ventas              | desde la misma factura origen.                                                        |    |
| Pagos de cliente              |                                                                                       |    |
| Clientes                      |                                                                                       |    |

Al dar crear vamos a un formulario conocido.

|                                                                                                    | Facturas re / Nuevo                                                                                                    |
|----------------------------------------------------------------------------------------------------|----------------------------------------------------------------------------------------------------|
| NewINnoVA                                                                                                    | Guardar o Descartar                                                                                                    |
| CreatiVeSolutioNs                                                                                                    | Validar PRO-FORMA Cancelar factura Borrador Abierto/a                                                                                                    |
| <mark>lientes</mark><br>Facturas de cliente                                                                                                    | Borrador de factura rectificativa                                                                                                    |
| Facturas rectificativas de cl<br>Recibo de ventas<br>Pagos de cliente<br>Clientes<br>Proveedores<br>Facturas de proveedor<br>Facturas rectificativas de pr<br>Recibos de compra | Cliente Fecha factura<br>Posición fiscal Diario Diario de abono de ventas (EUR)<br>Cuenta<br>Divisa EUR                                                                    |
| Pagos a proveedores<br>Escribir cheques<br>Proveedores<br><b>anco y caja</b><br>Extractos bancarios<br>Registros de caja                                                        | Líneas de factura Otra información Pagos<br>Producto Descripción Cuenta Distribución analítica Cantidad Unidad de Precio Descuento Impuestos Importe<br>Añadir un elemento |
| Asientos contables<br>Apuntes contables<br>Asientos contables<br>Diarios de comprobantes<br>Apuntes analíticos<br>Planes contables<br>Plan de cuentas analíticas                | Subtotal :         0,00 €           Impuesto :         (actualizar)         0,00 €           Total :         0,00 €           Saldo pendiente :         0,00 €             |

## Recibo de venta

Cuando un recibo de venta es confirmado, puede grabar el pago de cliente relacionado.

|                               | Recibo de ventas                                      | Q                               |   |
|-------------------------------|-------------------------------------------------------|---------------------------------|---|
| NewINnoVA                     | Crear o Importar                                      |                                 |   |
| CreatiVeSolutioNs             |                                                       |                                 |   |
| Clientes                      | Pulse para crear un recibo de venta.                  |                                 | E |
| Facturas de cliente           | Cuando un recibo de venta es confirmado, puede grabar | el pago de cliente relacionado. |   |
| Facturas rectificativas de cl |                                                       |                                 |   |
| Recibo de ventas              |                                                       |                                 |   |
| Pagos de cliente              |                                                       |                                 |   |
| Clientes                      |                                                       |                                 |   |

Al dar crear llegamos al formulario del recibo propiamente dicho.

|                                                   | Recibo  | de v / Nuevo         |                    |         |          |                        |              |
|---------------------------------------------------|---------|----------------------|--------------------|---------|----------|------------------------|--------------|
| NewINnoVA                                         | Guardar | o Descartar          |                    |         |          |                        |              |
| CreatiVeSolutioNs                                 | Validar | Cancel Receipt       |                    |         |          | Borrador               | Contabilizad |
| entes<br>facturas de cliente                      |         | Recibo de            | ventas             |         |          |                        |              |
| Facturas rectificativas de cl                     |         | Cliente              |                    | •       | Diario   | Diario de ventes (EUD) |              |
| Recibo de ventas                                  |         |                      | U                  |         | Fecha    |                        | -            |
| <sup>o</sup> agos de cliente                      |         |                      |                    |         | recita . | 27/10/2013             |              |
| Clientes                                          |         |                      |                    |         | memoria  |                        |              |
| <b>oveedores</b><br>Facturas de proveedor         |         | Información de venta | S                  |         |          |                        |              |
| acturas rectificativas de pr                      |         |                      |                    |         |          |                        |              |
| Recibos de compra                                 |         | Cuenta               | Descripción        | Importe | Cuenta   | analítica              |              |
| Pagos a proveedores                               |         | Añadir un elemento   |                    |         |          |                        |              |
| Escribir cheques                                  |         |                      |                    |         |          |                        |              |
| Proveedores                                       |         |                      |                    |         |          |                        |              |
| nco y caja                                        |         |                      |                    |         |          |                        |              |
| Extractos bancarios                               |         |                      |                    |         | 0,00     |                        |              |
| Registros de caja                                 |         | Noton interner       |                    |         |          |                        |              |
| ientos contables                                  |         | notas memas          |                    |         |          | Impuesto 💌 0,00        |              |
| Apuntes contables                                 |         |                      |                    |         |          | Total: 0,00            |              |
| Asientos contables                                |         |                      |                    |         |          | (actualizar)           |              |
| Jiarios de comprobantes                           |         |                      |                    | li      |          |                        |              |
| Apuntes analiticos                                |         | Pago                 | Pagar directamente |         |          |                        |              |
| anes contables                                    |         | Cuenta               |                    | •       |          |                        |              |
| Plan de cuentas analíticas                        |         | Ref. #               |                    |         |          |                        |              |
| Tabla de impuestos<br>Con tecnología de Open Mind |         |                      |                    |         |          |                        |              |

## Pago de cliente

BIZ360 le propondrá automáticamente la conciliación del pago con las facturas abiertas o con los recibos de venta.

Introduzca el cliente y el método de pago y entonces, o bien cree manualmente un registro de pago u BIZ360 le propondrá automáticamente la conciliación del pago con las facturas abiertas o con los recibos de venta.

|                                                                                                    | Pagos de cliente                                                                                                    | Q                                                                    | () T |
|----------------------------------------------------------------------------------------------------|----------------------------------------------------------------------------------------------------|----------------------------------------------------------------------|------|
| NewINnoVA                                                                                                    | Crear o Importar                                                                                                    |                                                                      |      |
| Creativesolutions<br>Clientes<br>Facturas de cliente<br>Facturas rectificativas de cl<br>Recibo de ventas<br>Pagos de cliente | Pulse para registrar un nuevo pago<br>Introduzca el cliente y el método de pago y entonces, o bie<br>de pago u Biz360 le propondrá automáticamente la concil<br>abiertas o con los recibos de venta. | en cree manualmente un registro<br>liación del pago con las facturas | F    |

Al crear un pago de cliente llegamos a este formulario.

|                                                                                             | Guarder | o Doscartar             |                |               |        |                        |           |                 |            |      |
|---------------------------------------------------------------------------------------------|---------|-------------------------|----------------|---------------|--------|------------------------|-----------|-----------------|------------|------|
| NewinnovA                                                                                   | Guardar | o Descantar             |                |               |        |                        |           |                 |            |      |
| CreatiVeSolutioNs                                                                           | Validar | Cancel Receipt          |                |               |        |                        |           |                 | Borrador   | Cont |
| ntes                                                                                        |         |                         |                |               |        |                        |           |                 |            |      |
| cturas de cliente                                                                           |         | Cliente                 |                |               | •      | Fecha                  | 27/10/    | 2013 🔝          |            |      |
| cturas rectificativas de cl                                                                 |         | Importe pagado          | 0.00           | €             |        | Ref. pago              | ea.0      | 03/10           |            |      |
| cibo de ventas                                                                              |         | Método de pago          | Dense (EUI     | -<br>-        |        | Memoria                | 0.g. 0    |                 |            |      |
| gos de cliente                                                                              |         |                         | Danco (EUF     | x)            |        | montoria               | e.g. in   | IVOICE SAJ/0042 |            |      |
| entes                                                                                       |         |                         |                |               |        |                        |           |                 |            |      |
| veedores                                                                                    |         | Información de pago     |                |               |        |                        |           |                 |            |      |
| cturas de proveedor                                                                         |         | Facturas rectificativas | y transaccione | es de entrada |        |                        |           |                 |            |      |
| cturas rectificativas de pr                                                                 |         | Apunte                  |                | Fecha         | Impor  | te Abrir               | Concil    | iación          |            |      |
| ecibos de compra                                                                            |         | contable Cue            | nta Fecha      | vencimiento   | origin | al balance             | comple    | eta             | Asignación |      |
| gos a proveedores                                                                           |         | Añadir un elemento      |                |               |        |                        |           |                 |            |      |
| cribir cheques                                                                              |         |                         |                |               |        |                        |           |                 |            |      |
| oveedores                                                                                   |         |                         |                |               |        |                        |           |                 |            |      |
| ico y caja                                                                                  |         |                         |                |               |        |                        |           |                 |            |      |
| xtractos bancarios                                                                          |         |                         |                |               |        |                        |           |                 | 0.00       | 18   |
| gistros de caja                                                                             |         |                         |                |               |        |                        |           |                 |            |      |
| ntos contables                                                                              |         |                         |                |               |        | Importe de la diferen  | cia       | 0,00€           |            |      |
| ountes contables                                                                            |         |                         |                |               |        | Diferencia del pago    |           | Mantener abier  | to 💌       |      |
| ientos contables                                                                            |         |                         |                |               |        | Cuenta analítica del d | locaiusto | Mantener abier  |            | 1    |
| arios de comprobantes                                                                       |         |                         |                |               |        |                        | looujuoto |                 | •          |      |
|                                                                                             |         |                         |                |               | 10     |                        |           |                 |            |      |
| untes analíticos                                                                            |         |                         |                |               |        |                        |           |                 |            |      |
| untes analíticos<br>es contables<br>an contable                                             |         |                         |                |               |        |                        |           |                 |            |      |
| puntes analíticos<br>n <mark>es contables</mark><br>an contable<br>an de cuentas analíticas |         |                         |                |               |        |                        |           |                 |            |      |

# Clientes

Este es una lista de los clientes de nuestra compañía

|                               | Clientes                                                                   | Q T Cientes x |
|-------------------------------|----------------------------------------------------------------------------|---------------|
| NewINnoVA                     | Crear                                                                      | <b>= -</b>    |
| CreatiVeSolutioNs             | Empresa<br>2 Opotunidades 3 Ventas Empresa, Antonio<br>director en Empresa |               |
| Clientes                      | Aquella, España<br>ejemplo@ejemplo.es Aquella, España                      | E             |
| Facturas de cliente           |                                                                            |               |
| Facturas rectificativas de cl |                                                                            |               |
| Recibo de ventas              |                                                                            |               |
| Pagos de cliente              |                                                                            |               |
| Clientes                      |                                                                            |               |

# 4.- Proveedores

## Facturas de proveedor

Puede controlar la factura de su proveedor según lo que compró o recibió. BIZ360 también puede generar borradores de facturas automáticamente a partir de pedidos o recibos de compra.

La diferencia del submenú Cliente y de Proveedores está en la clasificación de la operación no en la "operatividad". Queremos decir en la ejecución desde el BIZ360. Cuando hablamos de la clasificación estamos pensando en la contabilidad. Un cliente, genera generalmente un ingreso (*haber*) y el proveedor suele generalmente generarnos costes (*deber*).

|                                                                                                    | Facturas de proveedor                                                                                                    | Q | 87         |
|----------------------------------------------------------------------------------------------------|----------------------------------------------------------------------------------------------------|---|------------|
| NewINnoVA                                                                                                    | Crear o Importar                                                                                                    |   | <b>*</b> • |
| CreatiVeSolutioNs                                                                                                    | <b>∧</b>                                                                                                    |   |            |
| Clientes<br>Facturas de cliente<br>Facturas rectificativas de cl<br>Recibo de ventas<br>Pagos de cliente<br>Clientes<br>Proveedores<br>Facturas rectificativas de pr<br>Recibos de compra<br>Pagos a proveedores<br>Escribir cheques<br>Proveedores | Pulse para registrar una nueva factura de proveedor.<br>Puede controlar la factura de su proveedor según lo que compró o recibió. Biz360<br>también puede generar borradores de facturas automáticamente a partir de pedidos o<br>recibos de compra. |   | E          |

|                                         | Facturas de / Nuevo                                                                        |
|-----------------------------------------|--------------------------------------------------------------------------------------------|
| NewINnoVA                               | Guardar o Descartar                                                                        |
| CreatiVeSolutioNs                       | Validar Cancelar factura Borrador Abierto/a Pagado                                         |
| Clientes<br>Facturas de cliente         | Factura borrador                                                                           |
| Facturas rectificativas de cl           | Proveedor Fecha factura                                                                    |
| Recibo de ventas                        | Posición fiscal                                                                            |
| Pagos de cliente                        |                                                                                            |
| Clientes                                |                                                                                            |
| Proveedores                             | N° de factura del proveedor Diario Diario de compras (EUR) 💌                               |
| Facturas de proveedor                   | Referencia del pago Referencia libre / Nº Fact. Proveed 🔽 Divisa EUR 🔹 🗠                   |
| Facturas rectificativas de pr           | Validación total 0.00                                                                      |
| Recibos de compra                       |                                                                                            |
| Pagos a proveedores                     |                                                                                            |
| Escribir cheques                        | Factura Otra información Pagos                                                             |
| Proveedores                             | Distribución Categoría Unidad de Precio Descuento                                          |
| Banco y caja                            | Producto Descripción Cuenta alitica de activo Cantidad medida unidad (%) Impuestos Importe |
| Extractos bancarios                     | Añadir un elemento                                                                         |
| Registros de caja                       |                                                                                            |
| Asientos contables<br>Apuntes contables |                                                                                            |
| Asientos contables                      |                                                                                            |
| Diarios de comprobantes                 | Descripción Cuenta Cuenta Baso Importe Subtotal : 0,00 €                                   |
| Apuntes analíticos                      | impuesto impuesto analitica base importe Impuesto: (actualizar) 0,00 €                     |
| Planes contables                        | Añadir un elemento Total : 0,00 €                                                          |
| Plan contable                           | Saldo pendiente :         0,00 €                                                           |
| Plan de cuentas analíticas              |                                                                                            |
| Con tecnología de Open Mind<br>Systems  |                                                                                            |

## Facturas rectificativas proveedor

En lugar de crear la *factura rectificativa de proveedor* manualmente, puede generarla y conciliarla directamente desde la factura de proveedor relacionada.

|                                                                                                    | Facturas rectificativas de proveedor                                                                                                    | Q | 87 |
|----------------------------------------------------------------------------------------------------|----------------------------------------------------------------------------------------------------|---|----|
| NewINnoVA                                                                                                    | Crear o Importar                                                                                                    |   |    |
| CreatiVeSolutioNs                                                                                                    | <b>∧</b>                                                                                                    |   |    |
| Clientes<br>Facturas de cliente<br>Facturas rectificativas de cl<br>Recibo de ventas<br>Pagos de cliente<br>Clientes<br>Proveedores<br>Facturas de proveedor<br>Facturas rectificativas de pr | Pulse para registrar una factura rectificativa de proveedor.<br>En lugar de crear la factura rectificativa de proveedor manualmente, puede generarla y conciliaría directamente desde la factura de proveedor relacionada. |   |    |
| Recipos de compra<br>Pagos a proveedores<br>Escribir cheques<br>Proveedores                                                                                                    |                                                                                                    |   |    |

Al crear una factura rectificativa de proveedor llegamos a esta ventana.

| Clientes<br>Facturas de cliente                   | Borrador de factura rectificativa                                                            |
|---------------------------------------------------|----------------------------------------------------------------------------------------------|
| Facturas rectificativas de cl                     | Proveedor Fecha factura                                                                      |
| Recibo de ventas                                  | Posición fiscal                                                                              |
| Pagos de cliente                                  | Documento origen                                                                             |
| Clientes                                          | N/de facture del anumedar                                                                    |
| Proveedores                                       | Diario de abono de compras (EUR) 💌                                                           |
| Facturas de proveedor                             | Referencia del pago Referencia libre / Nº Fact. Proveed 💌 Divisa EUR 🔹                       |
| Facturas rectificativas de pr                     | Validación total 0.00                                                                        |
| Recibos de compra                                 |                                                                                              |
| Pagos a proveedores                               | Easture Otra información Danna                                                               |
| Escribir cheques                                  | ractura Otra imoritacioni Fagos                                                              |
| Proveedores                                       | Pardene Pardenia Composition Categoría Companya Unidad de Precio Descuento Pardenia Pardenia |
| Banco y caja                                      | Producto Descripcion Cuenta analitica de activo Canudad medida unidad (%) impuestos importe  |
| Extractos bancarios                               | Añadir un elemento                                                                           |
| Registros de caja                                 |                                                                                              |
| Asientos contables                                |                                                                                              |
| Apuntes contables                                 |                                                                                              |
| Asientos contables                                |                                                                                              |
| Diarios de comprobantes                           | Descripción Cuenta Cuenta Base Importe Subtotal : 0,00 €                                     |
| Apuntes analíticos                                | impuesto impuesto analitica Impuesto: (actualizar) 0,00 €                                    |
| Planes contables                                  | Anadir un elemento Total : 0,00 €                                                            |
| Plan contable                                     | Saldo pendiente : 0,00 €                                                                     |
| Plan de cuentas analíticas                        |                                                                                              |
| Tabla de impuestos                                |                                                                                              |
| Presupuestos<br>Presupuestos                      | Información adicional                                                                        |
| Pago<br>Órdenes de pago                           |                                                                                              |
| Activos<br>Con tecnología de Open Mind<br>Systems |                                                                                              |

## Recibos de compra

Cuando se confirma un recibo de compra, puede registrar el pago de proveedor relacionado con este recibo de compra.

|                               | Recibos de compra                                             | ٩               | 8 7 |
|-------------------------------|---------------------------------------------------------------|-----------------|-----|
| NewINnoVA                     | Crear o Importar                                              |                 |     |
| CreatiVeSolutioNs             | <b>^</b>                                                      |                 |     |
| Clientes                      | Pulse para registrar un recibo de compras.                    |                 | E   |
| Facturas de cliente           | Cuando se confirma un recibo de compra, puede registrar el pa | go de proveedor |     |
| Facturas rectificativas de cl | relacionado con este recibo de compra.                        |                 |     |
| Recibo de ventas              |                                                               |                 |     |
| Pagos de cliente              |                                                               |                 |     |
| Clientes                      |                                                               |                 |     |
| Proveedores                   |                                                               |                 |     |
| Facturas de proveedor         |                                                               |                 |     |
| Facturas rectificativas de pr |                                                               |                 |     |
| Recibos de compra             |                                                               |                 |     |
| Pagos a proveedores           |                                                               |                 |     |
| Escribir cheques              |                                                               |                 |     |
| Proveedores                   |                                                               |                 |     |

|                                                                                   | Recibos de / Nuevo                                                                                                    |           |
|-----------------------------------------------------------------------------------|----------------------------------------------------------------------------------------------------|-----------|
| NewINnoVA                                                                         | Guardar o Descartar                                                                                                    |           |
| CreatiVeSolutioNs                                                                 | Validar Cancel Voucher Borrador Conta                                                                                            | abilizado |
| Clientes<br>Facturas de cliente                                                   | Recibo de compra                                                                                                    |           |
| Facturas rectificativas de cl<br>Recibo de ventas<br>Pagos de cliente<br>Clientes | Proveedor     Fecha factura     28/10/2013       Memoria     Fecha vencimiento       Ref. #     Diario   Diario de compras (EUR) |           |
| Proveedores<br>Facturas de proveedor<br>Facturas rectificativas de pr             | Información factura                                                                                                    |           |
| Pagos a proveedores<br>Escribir cheques<br>Proveedores                            | Añadir un elemento                                                                                                    |           |
| Banco y caja<br>Extractos bancarios                                               |                                                                                                    |           |
| Asientos contables<br>Apuntes contables<br>Asientos contables                     | Notas internas Impuesto  0.00  Total: 0,00  (actualizar)                                                                         |           |
| Diarios de comprobantes<br>Apuntes analíticos                                     |                                                                                                    |           |

# Pagos a proveedores

BIZ360 le ayuda a gestionar fácilmente los pagos que hace y los saldos pendientes que necesita pagar a sus proveedores.

|                                                                                                    | Pagos a proveedores                                                                                                    | Q                             | 8 7 |
|----------------------------------------------------------------------------------------------------|----------------------------------------------------------------------------------------------------|-------------------------------|-----|
| NewINnoVA                                                                                                    | Crear o Importar                                                                                                    |                               |     |
| CreatiVeSolutioNs                                                                                                    | <b>^</b>                                                                                                    |                               |     |
| Clientes<br>Facturas de cliente<br>Facturas rectificativas de cl<br>Recibo de ventas<br>Pagos de cliente<br>Clientes                                 | Pulse para crear un nuevo pago de proveedor.<br>Biz360 le ayuda a gestionar fácilmente los pagos que hace<br>necesita pagar a sus proveedores. | e y los saldos pendientes que | =   |
| Proveedores<br>Facturas de proveedor<br>Facturas rectificativas de pr<br>Recibos de compra<br>Pagos a proveedores<br>Escribir cheques<br>Proveedores |                                                                                                    |                               |     |

|                                                                                                    | Pagos   | a pro… / Nuevo      |             |                   |      |                                                                                                |                                |                            |            |
|----------------------------------------------------------------------------------------------------|---------|---------------------|-------------|-------------------|------|------------------------------------------------------------------------------------------------|--------------------------------|----------------------------|------------|
| NewINnoVA                                                                                                    | Guardar | o Descartar         |             |                   |      |                                                                                                |                                |                            |            |
| CreatiVeSolutioNs                                                                                                    | Validar | Cancel Voucher      |             |                   |      |                                                                                                |                                | Borrador                   | Contabiliz |
| ientes                                                                                                    |         |                     |             |                   |      |                                                                                                |                                |                            |            |
| Facturas de cliente                                                                                                    |         | Proveedor           |             |                   | •    | Fecha                                                                                          | 28/10/201                      | 3 💽                        |            |
| acturas rectificativas de cl                                                                                                    |         | Total               | 0,00        | €                 |      | Ref. pago                                                                                      | e.g. 003/1                     |                            |            |
| Recibo de ventas                                                                                                    |         | Método de pago      | Banco (EUR) |                   |      | Memoria                                                                                        | e a Invoir                     | e SA.1/0042                |            |
| Pagos de cliente                                                                                                    |         |                     | (           |                   |      |                                                                                                |                                |                            |            |
| Clientes                                                                                                    |         |                     |             |                   |      |                                                                                                |                                |                            |            |
| oveedores                                                                                                    |         | Información de pago |             |                   |      |                                                                                                |                                |                            |            |
| acturas de proveedor                                                                                                    |         | Débitos             |             |                   |      |                                                                                                |                                |                            |            |
| Pacturas rectilicativas de pr                                                                                                    |         | Apunte contable Cu  | enta Fecha  | Fecha vencimiento | Impo | rte original Abrir balance                                                                     | Concilia                       | ción completa Importe      |            |
| Pages a provociores                                                                                                    |         | Añadir un elemento  |             |                   |      |                                                                                                |                                |                            |            |
| Escribir cheques                                                                                                    | -       |                     |             |                   |      |                                                                                                |                                |                            |            |
| Proveedores                                                                                                    |         |                     |             |                   |      |                                                                                                |                                |                            |            |
|                                                                                                    |         |                     |             |                   |      |                                                                                                |                                |                            | _          |
| anco v cala                                                                                                    |         |                     |             |                   |      |                                                                                                |                                | 0,00                       |            |
| <b>anco y caja</b><br>Extractos bancarios                                                                                                    |         |                     |             |                   |      |                                                                                                |                                |                            |            |
| <b>anco y caja</b><br>Extractos bancarios<br>Registros de caja                                                                                                    |         |                     |             |                   |      |                                                                                                |                                |                            |            |
| anco y caja<br>Extractos bancarios<br>Registros de caja<br>sientos contables                                                                                                    |         | Notas internas      |             |                   |      |                                                                                                |                                |                            |            |
| nco y caja<br>Extractos bancarios<br>Registros de caja<br>ientos contables<br>Apuntes contables                                                                                                 |         | Notas internas      |             |                   |      | Opciones de p                                                                                  | ago                            |                            |            |
| nnco y caja<br>Extractos bancarios<br>Registros de caja<br><b>ientos contables</b><br>Apuntes contables<br>Asientos contables                                                                   |         | Notas internas      |             |                   |      | Opciones de p<br>Importe de la diference                                                       | ago<br>cia                     | 0,00 €                     |            |
| nco y caja<br>Extractos bancarios<br>Registros de caja<br><mark>ientos contables</mark><br>Apuntes contables<br>Asientos contables<br>Diarios de comprobantes                                   |         | Notas internas      |             |                   |      | Opciones de p<br>Importe de la diferen<br>Diferencia del pago                                  | ago<br>cia                     | 0,00 €<br>Mantener abierto | ×          |
| nco y caja<br>Extractos bancarios<br>Registros de caja<br>iientos contables<br>Apuntes contables<br>Asientos contables<br>Diarios de comprobantes<br>Apuntes analíticos                         |         | Notas internas      |             |                   |      | Opciones de p<br>Importe de la diferen<br>Diferencia del pago<br>Cuenta analitica del d        | <b>ago</b><br>cia<br>lesajuste | 0,00 €<br>Mantener abierto | •          |
| inco y caja<br>Extractos hancarios<br>Registros de caja<br><b>ientos contables</b><br>Apuntes contables<br>Asientos contables<br>Jarios de comprobantes<br>Apuntes analíticos<br>anes contables |         | Notas internas      |             |                   | ľ    | Opciones de p<br>Importe de la diferen<br>Diferencia del pago<br>Cuenta analitica del o        | ago<br>cia<br>lesajuste        | 0,00 €<br>Mantener abierto | •          |
| nco y caja<br>Extractos hancanios<br>Registros de caja<br>ientos contables<br>Apuntes contables<br>Diarios de comprobantes<br>Apuntes análhicos<br>nes contables<br>Plan contable               |         | Notas internas      |             |                   | h    | <b>Opciones de p</b><br>Importe de la diferen<br>Diferencia del pago<br>Cuenta analítica del d | <b>ago</b><br>cia<br>desajuste | 0,00 €<br>Mantener abierto | v          |

# **Escribir cheques**

El formulario de pago por cheque le permite registrar los pagos que hace a sus proveedores usando cheques. Cuando selecciona un proveedor, el método de pago y la cantidad para el pago, BIZ360 le propondrá reconciliar su pago con las facturas abiertas del proveedor.

|                                                                                                    | Escribir cheques                                                                                                    | Q                                                                                                    | 87 |
|----------------------------------------------------------------------------------------------------|----------------------------------------------------------------------------------------------------|----------------------------------------------------------------------------------------------------|----|
| NewINnoVA                                                                                                    | Crear o Importar                                                                                                    |                                                                                                    |    |
| CreatiVeSolutioNs                                                                                                    | <b>^</b>                                                                                                    |                                                                                                    |    |
| Clientes<br>Facturas de cliente<br>Facturas rectificativas de cl<br>Recibo de ventas<br>Pagos de cliente<br>Clientes                                 | Pulse para crear un nuevo cheque.<br>El formulario de pago por cheque le permite regis<br>proveedores usando cheques. Cuando seleccion<br>cartitidad para el pago, Biz360 le propondrá recon<br>del proveedor. | strar los pagos que hace a sus<br>a un proveedor, el método de pago y la<br>nciliar su pago con las facturas abiertas | E  |
| Proveedores<br>Facturas de proveedor<br>Facturas rectificativas de pr<br>Recibos de compra<br>Pagos a proveedores<br>Escritir cheques<br>Proveedores |                                                                                                    |                                                                                                    |    |

|                                        | Escribi | r che / Nuevo       |              |             |               |                            |             |                        |             |
|----------------------------------------|---------|---------------------|--------------|-------------|---------------|----------------------------|-------------|------------------------|-------------|
| NewINnoVA                              | Guardar | o Descartar         |              |             |               |                            |             |                        | Ξ           |
| CreatiVeSolutioNs                      | Validar | Cancel Voucher      |              |             |               |                            |             | Borrador               | Contabiliza |
| ientes                                 |         |                     |              |             |               |                            |             |                        |             |
| acturas de cliente                     |         | Proveedor           |              |             | ٣             | Fecha                      | 28/10/201   | 3 💽                    |             |
| acturas rectificativas de cl           |         | Total               | 0.00         | €           |               | Ref. pago                  | e a .003/1  |                        |             |
| lecibo de ventas                       |         | Método de pago      |              | -           | -             | Memoria                    |             | - 04 1/00 /0           |             |
| agos de cliente                        |         | metere ao pege      |              |             | •             | li cinorida                | e.g. Invoid | 78 SAJ/0042            |             |
| lientes                                |         |                     |              |             |               |                            |             |                        |             |
| veedores                               |         | Información de pago |              |             |               |                            |             |                        |             |
| acturas de proveedor                   |         | Débitos             |              |             |               |                            |             |                        |             |
| acturas rectificativas de pr           |         | Anunto contable Cu  | onta Eocha   | Eacha you   | cimiente Impe | rto original Abrir balanco | Concilia    | ción completa Importe  |             |
| ecibos de compra                       |         | Añadis un elemente  | ienta recita | i ecila ven | cimento impo  | ne original Abril balance  | concina     | icion completa importe |             |
| agos a proveedores                     |         | Anadir un elemento  |              |             |               |                            |             |                        |             |
| scribir cheques                        |         |                     |              |             |               |                            |             |                        |             |
| roveedores                             |         |                     |              |             |               |                            |             |                        |             |
| асо у саја                             |         |                     |              |             |               |                            |             |                        | _           |
| xtractos bancarios                     |         |                     |              |             |               |                            |             | 0,00                   |             |
| egistros de caja                       |         |                     |              |             |               |                            |             |                        |             |
| entos contables                        |         | Notas internas      |              |             |               |                            |             |                        |             |
| puntes contables                       |         |                     |              |             |               | Opciones de pa             | igo         |                        |             |
| sientos contables                      |         |                     |              |             |               | Importe de la diferenci    | a           | 0,00€                  |             |
| iarios de comprobantes                 |         |                     |              |             |               | Diferencia del pago        |             | Mantener abierto       | -           |
| puntes analíticos                      |         |                     |              |             |               | Cuenta analítica del de    | esajuste    |                        | 5           |
| nes contables                          |         |                     |              |             |               |                            |             |                        |             |
| an de cuentas analíticas               |         |                     |              |             |               |                            |             |                        |             |
| con tecnología de Open Mind<br>Systems |         |                     |              |             |               |                            |             |                        |             |

# Proveedores

Aquí tendremos la lista de todos nuestros proveedores.

|                                 | Proveedores      | Q Proveedores x 8 V |   |
|---------------------------------|------------------|---------------------|---|
| NewINnoVA                       | Crear            |                     |   |
| CreatiVeSolutioNs               | Equipos Hardware |                     |   |
| Clientes<br>Facturas de cliente |                  |                     | Е |
| Facturas rectificativas de cl   |                  |                     |   |
| Recibo de ventas                |                  |                     |   |
| Pagos de cliente                |                  |                     |   |
| Clientes                        |                  |                     |   |
| Proveedores                     |                  |                     |   |
| Facturas de proveedor           |                  |                     |   |
| Facturas rectificativas de pr   |                  |                     |   |
| Recibos de compra               |                  |                     |   |
| Pagos a proveedores             |                  |                     |   |
| Escribir cheques                |                  |                     |   |
| Proveedores                     |                  |                     |   |

# 5.- Bancos y Cajas

# Extractos bancarios

BIZ360 le permite conciliar una línea del extracto directamente con las facturas de compra o venta relacionadas.

|                                                                                                    | Extractos bancarios                                                                                                    |                                                                                                    | 87 |
|----------------------------------------------------------------------------------------------------|----------------------------------------------------------------------------------------------------|----------------------------------------------------------------------------------------------------|----|
| NewINnoVA                                                                                                    | Crear o Importar                                                                                                    |                                                                                                    |    |
| CreatiVeSolutioNs                                                                                                    | <b>^</b>                                                                                                    |                                                                                                    |    |
| Clientes<br>Facturas de cliente<br>Facturas rectificativas de cl<br>Recibo de ventas<br>Pagos de cliente<br>Clientes                                 | Pulse para registrar un extracto bancario.<br>Un extracto bancario es un resumen de todas las tra<br>periodo de tiempo en una cuenta bancaria. Debería<br>banco.<br>Biz390 le permite conciliar una línea del extracto dire<br>o venta relacionadas. | nsacciones bancarias ocurridas en un<br>recibirilo periódicamente de su<br>ectamente con las facturas de compra | E  |
| Proveedores<br>Facturas de proveedor<br>Facturas rectificativas de pr<br>Recibos de compra<br>Pagos a proveedores<br>Escribir cheques<br>Proveedores |                                                                                                    |                                                                                                    |    |
| Banco y caja<br>Extractos bancarios<br>Registros de caja                                                                                             |                                                                                                    |                                                                                                    |    |

Con este formularía exportar o registrar todos los extractos bancarios.

|                                                                              | Extracto  | osb / Nuevo               | )   |                         |         |      |            |             |             |       |                                             |          |
|------------------------------------------------------------------------------|-----------|---------------------------|-----|-------------------------|---------|------|------------|-------------|-------------|-------|---------------------------------------------|----------|
| NewINnoVA                                                                    | Guardar   | o Descartar               |     |                         |         |      |            |             |             |       |                                             | =        |
| CreatiVeSolutioNs                                                            | Confirmar | Calcular                  |     |                         |         |      |            |             |             |       | Nuev                                        | o Cierre |
| <mark>lientes</mark><br>Facturas de cliente<br>Facturas rectificativas de cl |           | Referencia                |     |                         |         |      |            |             |             | im ۋە | nportar líneas de pago<br>Importar facturas |          |
| Recibo de ventas                                                             |           | /                         |     |                         |         |      |            |             |             |       |                                             |          |
| Pagos de cliente<br>Clientes                                                 |           | Diario                    |     | Banco (EUR)             |         | -    | Saldo inic | ial         | 0,00        | €     |                                             |          |
| oveedores<br>Facturas de proveedor<br>Facturas rectificativas de pr          |           | Fecha / Periodo           |     | 28/10/2013 💌<br>10/2013 | • 🗠     |      | Saldo fina | al          | 0,00        | €     |                                             |          |
| Recibos de compra<br>Pagos a proveedores                                     |           | Transacciones             |     |                         |         |      |            |             |             |       |                                             |          |
| Escribir cheques<br>Proveedores                                              |           | Fecha<br>Añadir un elemer | OBI | Referencia              | Empresa | Tipo | Cuenta     | Distribució | n analítica |       | Importe                                     |          |
| inco y caja<br>Extractos bancarios                                           |           |                           |     |                         |         |      |            |             |             |       |                                             |          |
| Registros de caja                                                            |           |                           |     |                         |         |      |            |             |             |       |                                             |          |
| Apuntes contables                                                            |           |                           |     |                         |         |      |            |             |             |       |                                             | 1        |

# Registros de caja

Los *registros de caja* le permiten gestionar entradas de efectivo en sus diarios de caja. Esta función le proporciona una forma fácil de revisar los pagos en efectivo diariamente. Puede introducir las monedas que hay en su caja registradora, y después realizar registros cuando el dinero entra o sale de la caja.

|                                                                                                    | Registros de caja                                                                                                    | Q                                                                             | 0 <del>-</del> |
|----------------------------------------------------------------------------------------------------|----------------------------------------------------------------------------------------------------|-------------------------------------------------------------------------------|----------------|
| NewINnoVA                                                                                                    | Crear o Importar                                                                                                    |                                                                               |                |
| CreatiVeSolutioNs                                                                                                    | <b>^</b>                                                                                                    |                                                                               |                |
| Clientes<br>Facturas de cliente<br>Facturas rectificativas de cl<br>Recibo de ventas<br>Pagos de cliente<br>Clientes | Pulse para crear un nuevo registro de caja.<br>Los registros de caja le permiten gestionar entradas de efectiv<br>Esta función le proporciona una forma fácil de revisar los pago<br>Puede introducir las monedas que hay en su caja registradora,<br>registros cuando el dinero entra o sale de la caja. | o en sus diarios de caja.<br>s en efectivo diariamente.<br>y después realizar |                |
| Proveedores<br>Facturas de proveedor<br>Facturas rectificativas de pr<br>Recibos de compra                           |                                                                                                    |                                                                               |                |
| Pagos a proveedores<br>Escribir cheques<br>Proveedores                                                               |                                                                                                    |                                                                               |                |
| Banco y caja<br>Extractos bancarios                                                                                  |                                                                                                    |                                                                               |                |
| Registros de caja                                                                                                    |                                                                                                    |                                                                               |                |

|                                                                               | Registros d / BAN1/20      | 13/0001                       |                      |                             |                       |        |
|-------------------------------------------------------------------------------|----------------------------|-------------------------------|----------------------|-----------------------------|-----------------------|--------|
| NewINnoVA                                                                     | Guardar o Descartar        |                               |                      |                             |                       | =      |
| CreatiVeSolutioNs                                                             | Cerrar caja Cancel CashBox |                               |                      |                             | Nuevo Abierto/a       | Cierro |
| <mark>llientes</mark><br>Facturas de cliente<br>Facturas rectificativas de cl | Referencia<br>BAN1/2013/   | /0001                         |                      |                             |                       |        |
| Recibo de ventas                                                              | Diario                     | Efectivo (EUR)                | Fecha                | 28/10/2013                  |                       |        |
| Pagos de cliente                                                              | Responsable                | Administrator                 | Cerra                | do en                       |                       |        |
| Clientes                                                                      | Transacciones totales      | 0,00                          | Perío                | do 10/2013                  | v 🗠                   |        |
| Proveedores<br>Facturas de proveedor<br>Facturas rectificativas de pr         | Transacciones de caja      | a Control de efectivo         |                      |                             |                       |        |
| Recibos de compra                                                             | Unidad de moneda           | Números unitarios de apertura | Subtotal de apertura | Números de unidades de cier | re Subtotal de cierre |        |
| Pagos a proveedores                                                           | 0,01                       |                               | 0,00                 |                             | 0,00 💼                |        |
| Escribir cheques                                                              | 0.02                       |                               | 0,00                 |                             | 0 0,00 侖              |        |
| Proveedores                                                                   | 0.05                       |                               | 0.00                 |                             | 0 0 0 1               |        |
| anco y caja                                                                   | 0.10                       |                               | 0.00                 |                             | 0 0.00 =              |        |
| Extractos bancarios                                                           | 0,10                       |                               | 0,00                 |                             | 0 0,00                |        |
| Registros de caja                                                             | 0,20                       |                               | J U,UU               |                             | 0,00                  |        |
| sientos contables                                                             | 0,50                       |                               | 0,00                 |                             | 0 0,00                |        |
| Apuntes contables                                                             | 1,00                       |                               | 0,00                 |                             | 0 0,00 💼              |        |
| Asientos contables                                                            | 2,00                       |                               | 0,00                 |                             | 0 0,00 🛱              |        |
| Anuntos de comprobantes                                                       | 5,00                       |                               | 0,00                 |                             | 0,00 🛱                |        |
|                                                                               | 10,00                      |                               | 0,00                 |                             | 0,00 💼                |        |
| anes contables                                                                | 20,00                      |                               | 0,00                 |                             | 0,00 💼                |        |
| Plan de cuentas analíticas                                                    | 50,00                      |                               | 0,00                 |                             | 0 0,00 侖              |        |
| Con tecnología de Open Mind                                                   | 100.00                     |                               | 0.00                 |                             | 0 0.00 音              |        |
| Systems                                                                       | 000,00                     |                               | 0,00                 |                             | 0 0.00                |        |

| Recibos de compra                                                   |                             |                           |                      |                               |                    |          |
|---------------------------------------------------------------------|-----------------------------|---------------------------|----------------------|-------------------------------|--------------------|----------|
| Pagos a proveedores                                                 | Unidad de moneda Nume       | ros unitarios de apertura | Subtotal de apertura | Numeros de unidades de cierre | Subtotal de cierre |          |
| Escribir cheques                                                    | 0,01                        | U                         | 0,00                 | 0                             | 0,00               |          |
| Proveedores                                                         | 0,02                        | 0                         | 0,00                 | 0                             | 0,00               | Ô        |
| Banco y caja                                                        | 0,05                        | 0                         | 0,00                 | 0                             | 0,00               | Ô        |
| Extractos bancarios                                                 | 0,10                        | 0                         | 0,00                 | 0                             | 0,00               | ô        |
| Registros de caja                                                   | 0,20                        | 0                         | 0,00                 | 0                             | 0,00               | â        |
| sientos contables                                                   | 0,50                        | 0                         | 0,00                 | 0                             | 0,00               | ô        |
| Apuntes contables                                                   | 1,00                        | 0                         | 0,00                 | 0                             | 0,00               | â        |
| Asientos contables                                                  | 2.00                        | 0                         | 0.00                 | 0                             | 0.00               | -<br>-   |
| Diarios de comprobantes                                             | 5.00                        | 0                         | 0.00                 | 0                             | 0.00               | 4        |
| Apuntes analíticos                                                  | 10.00                       | 0                         | 0,00                 | 0                             | 0,00               | -        |
| Planes contables                                                    | 10,00                       | 0                         | 0,00                 |                               | 0,00               |          |
| Plan contable                                                       | 20,00                       | 0                         | 0,00                 | 0                             | 0,00               | <u> </u> |
| Plan de cuentas analíticas                                          | 50,00                       | 0                         | 0,00                 | 0                             | 0,00               | Ô        |
| Tabla de impuestos                                                  | 100,00                      | 0                         | 0,00                 | 0                             | 0,00               | 8        |
| resupuestos                                                         | 200,00                      | 0                         | 0,00                 | 0                             | 0,00               | ô        |
| Presupuestos                                                        | 500,00                      | 0                         | 0,00                 | 0                             | 0,00               | ô        |
| ago<br>Órdenes de pago                                              | Añadir un elemento          |                           |                      |                               |                    | _        |
| Activos<br>Activos<br>Jerarquía de activos                          | Saldo de apertura           |                           |                      | Saldo de cierre               |                    |          |
| Seguimiento de nagos                                                | Control de apertura de caia | 0.00                      |                      | Balance calculado             | 0,00               |          |
| Reconciliar facturas y pagos                                        | Ultimo balance de cierre    | 0.00                      |                      |                               |                    |          |
| Enviar cartas y correos                                             | Transacciones totales       | 0,00                      |                      |                               |                    |          |
| Hacer seguimientos manua                                            |                             |                           |                      |                               |                    |          |
| Procesamiento periódico<br>Asientos borrador                        |                             |                           |                      |                               |                    |          |
| Conciliación<br>Con tecnología de <mark>Open Mind</mark><br>Systems |                             |                           |                      |                               |                    |          |

# 6.- Asientos contables

## Apuntes contables

Los contables pueden usar esta vista para registrar asientos rápidamente en BIZ360. Si quiere registrar una factura de proveedor, comience grabando la línea de la cuenta de gastos y BIZ360 le propondrá automáticamente el impuesto relacionado con esta cuenta y su contrapartida de cuenta "a pagar".

|                                                                                                    | Apuntes contables                                                                                                    | Q                                                                                                    | 8 - |
|----------------------------------------------------------------------------------------------------|----------------------------------------------------------------------------------------------------|----------------------------------------------------------------------------------------------------|-----|
| NewINnoVA                                                                                                    | Crear o Importar                                                                                                    |                                                                                                    |     |
| CreatiVeSolutioNs                                                                                                    | Periodo : Diario:<br>10/2013 Stock Journal (EUR)                                                                                                    |                                                                                                    |     |
| Clientes<br>Facturas de cliente<br>Facturas rectificativas de cl<br>Recibo de ventas<br>Pagos de cliente<br>Clientes<br>Proveedores<br>Facturas de proveedor<br>Facturas rectificativas de pr<br>Recibos de compra<br>Pagos a proveedores<br>Escribir cheques<br>Proveedores<br>Banco y caja<br>Extractos bancarios<br>Registros de caja<br>Asientos contables<br>Apuntes analticos | Seleccione el periodo y el diario que quiere rellenar.<br>Los contables pueden usar esta vista para registrar a<br>quiere registrar una factura de proveedor, comience e<br>gastos. Bizôdo le propondrá automáticamente el imp<br>su contrapartida de cuenta "a pagar". | sientos rápidamente en Biz360. Si<br>jrabando la línea de la cuenta de<br>uesto relacionado con esta cuenta y |     |

### Asientos contables

BIZ360 crea automáticamente un asiento por cada documento contable: factura, factura rectificativa, pago a proveedor, extractos bancarios, etc. Por eso, sólo debería necesitar registrar manualmente asientos para operaciones misceláneas.

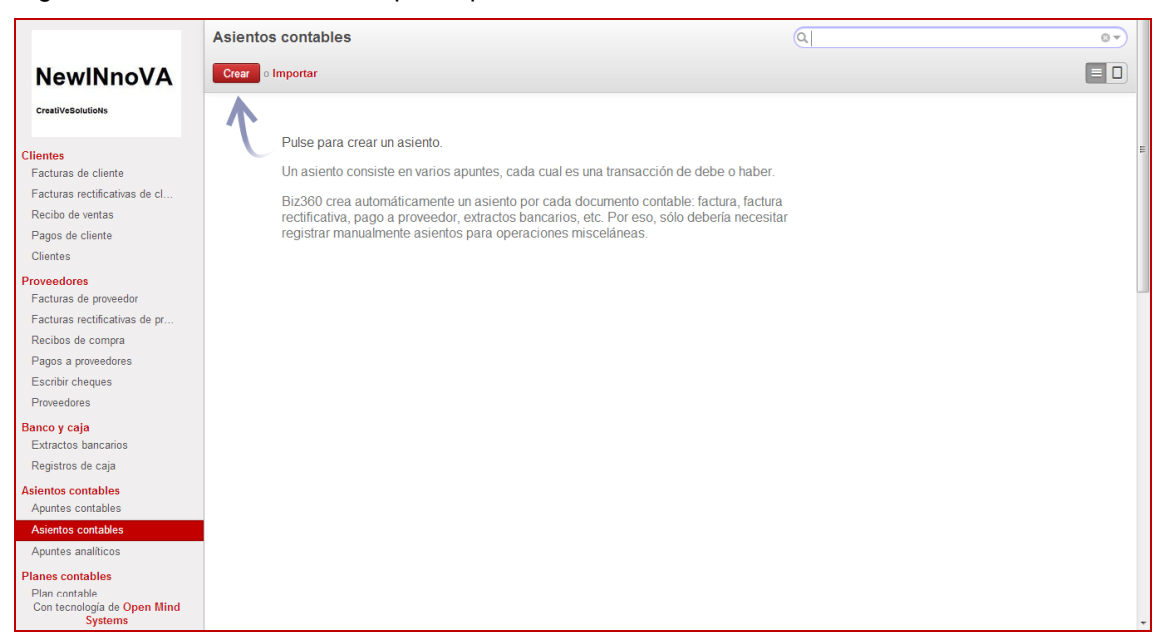

|                                                                                   | Asientos co / Nuevo                                                                                       |
|-----------------------------------------------------------------------------------|----------------------------------------------------------------------------------------------------|
| NewINnoVA                                                                         | Guardar o Descartar                                                                                       |
|                                                                                   |                                                                                                    |
| Clientes                                                                          |                                                                                                    |
| Facturas de cliente                                                               | Diario Referencia                                                                                         |
| Facturas rectificativas de cl                                                     | Periodo 10/2013 T C Fecha 28/10/2013                                                                      |
| Recibo de ventas                                                                  | A revisar                                                                                                 |
| Pagos de cliente                                                                  |                                                                                                    |
| Clientes                                                                          |                                                                                                    |
| Proveedores                                                                       | Apuntes contables                                                                                         |
| Facturas de proveedor                                                             | Facha Distribution Impacts County Impacts                                                                 |
| Facturas rectificativas de pr                                                     | Factura Nombre Empresa Cuenta Pectra Debe Haber analitica divisa Divisa Cuenta Importe Estado Conciliar p |
| Recibos de compra                                                                 | Añadir un elemento                                                                                        |
| Pagos a proveedores                                                               |                                                                                                    |
| Escribir cheques                                                                  |                                                                                                    |
| Proveedores                                                                       |                                                                                                    |
| Banco y caja                                                                      | 0.00                                                                                                    |
| Extractos bancarios                                                               | 0,00 0,00                                                                                                 |
| Registros de caja                                                                 | Add an internal note                                                                                      |
| Asientos contables                                                                |                                                                                                    |
| Apuntes contables                                                                 |                                                                                                    |
| Asientos contables                                                                |                                                                                                    |
| Diarios de comprobantes                                                           |                                                                                                    |
| Apuntes analíticos                                                                |                                                                                                    |
| Planes contables<br>Plan contable                                                 |                                                                                                    |
| Plan de cuentas analíticas<br>Con tecnología de <mark>Open Mind</mark><br>Systems |                                                                                                    |

#### Diario de comprobantes

Esta opción aparece para el usuario flex\_admin.

|                               | Diarios de comprobant | Diarios de comprobantes |        |         |        | Q     |        |  |
|-------------------------------|-----------------------|-------------------------|--------|---------|--------|-------|--------|--|
| NewINnoVA                     | Crear o Importar      |                         |        |         |        |       |        |  |
| CreatiVeSolutioNs             | E Fecha               | Número                  | Ref. # | Empresa | Diario | Total | Estado |  |
|                               |                       |                         |        |         |        |       |        |  |
| Clientes                      |                       |                         |        |         |        |       |        |  |
| Facturas de cliente           |                       |                         |        |         |        |       |        |  |
| Facturas rectificativas de cl |                       |                         |        |         |        |       | -      |  |
| Recibo de ventas              |                       |                         |        |         |        | 0,00  | -      |  |

Si creamos un diario, aparece la siguiente ventana.

| Diario           | Stock Journal (EUR) | •       | Fipo por defecto |                  | ٣ |
|------------------|---------------------|---------|------------------|------------------|---|
| Memoria<br>Ref # |                     |         | Número           |                  |   |
| Dinero corriente | EUR                 |         | annero.          |                  |   |
| Comprobante      |                     |         |                  |                  |   |
| Cuenta           | Descripción         | Importe | Dr/Cr            | Cuenta analítica |   |
| Añadir un elemei | nto                 |         |                  |                  |   |
|                  |                     |         |                  |                  |   |
|                  |                     |         |                  |                  |   |
|                  |                     |         | 0,00             |                  |   |
| Notas internas   |                     |         |                  |                  |   |
|                  |                     |         |                  |                  |   |

Si creamos un diario, aparece la siguiente ventana. Aquí seleccionamos la Empresa, el Diario donde realizar el asiento, el Ref.# (número de referencia de la transacción), la Fecha efectiva para las entradas contables, Memoria y Número, que son campos de texto editables, y el Tipo por defecto, que puede ser Venta, Compra, Pago o Recibo. Se debe añadir el Comprobante.

## Apuntes Analíticos

Para crear un apunte analítico solo debemos de apretar el botón crear. Si queremos refrescarnos la memoria de qué es un apunte analítico, mejor reportarnos a la introducción del manual.

|                                                                                                    | A | Apuntes analíticos |      |             |         |                  |         |          | 87                        |            |                |          |
|----------------------------------------------------------------------------------------------------|---|--------------------|------|-------------|---------|------------------|---------|----------|---------------------------|------------|----------------|----------|
| NewINnoVA                                                                                                    |   | Crear o Impor      | tar  |             |         |                  |         |          |                           |            |                |          |
| CreatiVeSolutioNs                                                                                                    |   | Fecha              | Ref. | Descripción | Usuario | Diario analítico | Importe | Cantidad | Proyecto/Cuenta analítica | Facturable | Cuenta general | Compañía |
| Clientes<br>Facturas de cliente<br>Facturas rectificativas de cl<br>Recibo de ventas<br>Pagos de cliente<br>Clientes |   |                    |      |             |         |                  | 0,00    | 0,00     |                           |            |                |          |

Al crear un apunte analítico aparece la siguiente ventana.

| Guardar © Descar                                            | rtar                    |                 |              |   |
|-------------------------------------------------------------|-------------------------|-----------------|--------------|---|
| Descripción<br>Cuenta analítica/Pr<br>Diario analítico      | oyecto                  | Fecha<br>▼ Ref. | 30/01/2014 💿 |   |
| Usuario                                                     |                         | T               |              |   |
| Importe                                                     |                         | Información     | del producto |   |
| Facturable                                                  |                         | Producto        |              | • |
| Eactura                                                     |                         | ▼ Cantidad      | 0.00         | • |
| ractura                                                     |                         |                 | 0,00         |   |
| Importe                                                     | 0,0                     |                 |              |   |
| Importe<br>Importe divisa                                   | 0,00                    |                 |              |   |
| Importe<br>Importe divisa<br>Contabilidad                   | 0,00<br>0,00<br>general |                 |              |   |
| Importe<br>Importe divisa<br>Contabilidad<br>Cuenta general | 0,00<br>0,00<br>general | ·               |              |   |

El apunte analítico se define mediante una Descripción, una Cuenta analítica/Proyecto y Diario analítico asociado, así como la Fecha, la Referencia y el Usuario que lo realiza.

En la sección Importe, se indica si es Facturable (a un % determinado o no facturable), una Factura asociada y un Importe asociado

En la sección de Información del producto, se indica el Producto en sí a través de un desplegable y la Cantidad (valor de las cantidades a contar).

En la sección de Contabilidad general se selecciona la Cuenta general asociada.

# 6.- Planes Contables

## Plan Contable

Para abrir un plan contable, primero debemos tener definido un ejercicio fiscal para la fecha en la que nos encontramos.

| Regibes de compre          | AZN                 | 01/01/2013                   | 0,960000                     | 0,010000                                  | 4 Después del importe | 9        | * |
|----------------------------|---------------------|------------------------------|------------------------------|-------------------------------------------|-----------------------|----------|---|
| Pagos a proveedores        | BAM                 | 01/01/2013                   | 1,960000                     | 0,010000                                  | 4 Después del importe |          |   |
| Escribic chaques           | Diam a sector bits  |                              |                              |                                           | del importe           |          |   |
| Proveedores                | Plan contable       |                              |                              |                                           | del importe           | <b>V</b> |   |
| Paras v seis               |                     |                              |                              |                                           | del importe           |          |   |
| Extractos bancarios        | Ejercicio fiscal    | 2013 🔹 🖸                     | 2 (Si no selecciona un ejerc | icio fiscal, se tendrán en cuenta todos l | del importe           | V        |   |
| Registros de caja          | Movimientos destino | Todos los asientos asentados | , contro ociceciona an ojere |                                           | del importe           |          |   |
| Asientos contables         | Periodos            |                              | 10/2012                      |                                           | e del importe         |          |   |
| Apuntes contables          | 1010000             | 01/2013                      | 2 10/2013                    | • 🗠                                       | : del importe         |          |   |
| Asientos contables         |                     |                              |                              |                                           | del importe           |          |   |
| Apuntes analíticos         | Abrir plan contable | Cancelar                     |                              |                                           | e del importe         |          | E |
| Planes contables           | BSD                 | 01/01/2013                   | 1,230000                     | 0,010000                                  | 4 Despues del importe | V        |   |
| Plan contable              | BTN                 | 01/01/2013                   | 67,810000                    | 0,010000                                  | 4 Después del importe | <b>V</b> |   |
| Plan de cuentas analíticas | BWP                 | 01/01/2013                   | 9,450000                     | 0,010000                                  | 4 Después del importe |          |   |
| Tabla de impuestos         | BYR                 | 01/01/2013                   | 10228,190000                 | 0,010000                                  | 4 Después del importe |          |   |

Aquí se selecciona el Ejercicio fiscal, el Movimiento destino y los Periodos.

## Plan de cuentas analíticas

Para abrir un plan contable en el plan de cuentas analíticas, debemos definir el período de análisis seleccionando Desde y Hasta con desplegables tipo calendario. Si se deja vacio, se abre la situación actual.

| Pagos a provoadaros        | BAM                      | 01/01/2013          | 1,960000  | 0,010000 | 4 Después del importe | V        |   |
|----------------------------|--------------------------|---------------------|-----------|----------|-----------------------|----------|---|
| Escribir cheques           | Blan de auantes          | analíticos          |           |          | i del importe         | <b>V</b> |   |
| Proveedores                | Fian de cuentas          | ananticas           |           |          | del importe           | V        |   |
| Banco y caia               |                          |                     |           |          | del importe           | <b>V</b> |   |
| Extractos bancarios        | Abrir plan contable      | Cancelar            |           |          | i del importe         | V        |   |
| Registros de caja          | Seleccione el p          | período de análisis |           |          | del importe           | <b>V</b> |   |
| Asientos contables         | Doodo                    |                     | Hosto     |          | del importe           | <b>V</b> |   |
| Apuntes contables          | (deiede uneío nora abria |                     | Hasta     |          | del importe           |          |   |
| Asientos contables         | (dejano vacio para abili |                     |           |          | del importe           | V        |   |
| Apuntes analíticos         |                          |                     |           |          | j del importe         |          | E |
| Planes contables           | BSD                      | 01/01/2013          | 1,230000  | 0,010000 | 4 Después del importe |          |   |
| Plan contable              | BTN                      | 01/01/2013          | 67,810000 | 0,010000 | 4 Después del importe |          |   |
| Plan de cuentas analíticas | BWP                      | 01/01/2013          | 9,450000  | 0,010000 | 4 Después del importe | V        |   |

## Tabla de impuestos

Para abrir un plan contable en la tabla de impuestos, debe haber un periodo definido en el momento de generarlo. Hay que seleccionar el Período y los Movimientos destino (asientos o asientos asentados)

| Acientes contables         | - Partait Atchad    | a 1570172014              | VEN/2014/2055 Sergi         | 23/01/2014          | Domiciliación        | FOIG   |     | 10,86 | 13,14  | Pagado    |
|----------------------------|---------------------|---------------------------|-----------------------------|---------------------|----------------------|--------|-----|-------|--------|-----------|
| Apuntes contables          | Tabla de impuest    | 05                        |                             |                     |                      |        | × 1 | 50,00 | 181,50 | Abierto/a |
| Asientos contables         |                     |                           |                             |                     |                      |        |     |       |        |           |
| Diarios de comprobantes    | Paríoda             |                           | 7-•                         |                     |                      |        |     | 60,00 | 72,60  | Pagado    |
| Apuntes analíticos         | Fellouo             | 01/2014                   | 🛯 🚰 (Si no selecciona un pe | iodo, se usarán toc | los los periodos abi | ertos) | - 1 |       |        |           |
| Planes contables           | Movimientos destino | Todos los asientos asenta | dos                         |                     |                      |        | •   | 30,00 | 36,30  | Pagado    |
| Plan contable              |                     |                           |                             |                     |                      |        |     | an nn | 109 Q0 | Pagada    |
| Plan de cuentas analíticas | Abrir plan contable | Cancelar                  |                             |                     |                      |        | - 1 | 00,00 | 100,00 | 1 agado   |
| Tabla de impuestos         |                     |                           |                             |                     |                      |        |     | 65,99 | 79,85  | Pagado    |
|                            | Innovation S.L      |                           | Lorenzo                     |                     | bancana              |        |     |       |        |           |

# 7.- Presupuestos

## Presupuestos

Con BIZ360 puede realizar una previsión de un presupuesto, detallando los ingresos previstos por cuenta analítica y monitorear su evolución en base a los datos reales realizados durante ese período.

|                               | Presupuestos                                                                                                    | Q                                                            | ( v ( ) |
|-------------------------------|----------------------------------------------------------------------------------------------------|--------------------------------------------------------------|---------|
| NewINnoVA                     | Crear o Importar                                                                                                    |                                                              |         |
| CreatiVeSolutioNs             | Un presupuesto es un pronóstico de los ingresos y gastos<br>para un periodo en el futuro. Un preseupuesto se define er                  | esperados de la compañía<br>n varias cuentas financieras y/o |         |
| Facturas de cliente           | en cuentas analiticas (que pueden representar proyectos, productos, etc.).                                                              | departamentos, categorias de                                 |         |
| Facturas rectificativas de cl | Manteniendo el rastro de dónde va el dinero, será más difi                                                                              | ícil realizar sobregastos, y más                             |         |
| Pagos de cliente<br>Clientes  | fácil conseguir las metas financieras. Prevea un presupue<br>esperados por cuenta analítica y monitorice su evolución t<br>ese periodo. | sto detallando los ingresos<br>basada en los reales durante  |         |

#### Funciones de los presupuestos

Las siguientes funciones son las más importantes cuando hablamos en términos generales:

- La principal función de los presupuestos se relaciona con el control financiero de la organización.
- El control presupuestario es el proceso de descubrir qué es lo que se está haciendo, comparando los resultados con sus datos presupuestados correspondientes para verificar los logros o remediar las diferencias.
- Los presupuestos podrán desempeñar tanto roles preventivos como correctivos dentro de la organización.
- Los presupuestos son útiles en la mayor parte de las organizaciones como: utilitaristas (compañías de negocios), no-utilitaristas (agencias gubernamentales), grandes (multinacionales, conglomerados) y pequeñas empresas.
- Los presupuestos son importantes porque ayudan a minimizar el riesgo en las operaciones de la organización.
- Por medio de los presupuestos se mantiene el plan de operaciones de la empresa en unos límites razonables.
- Sirven como mecanismo para la revisión de políticas y estrategias de la empresa y direccionarlas hacia los Objetivos Estratégicos.
- Cuantifican en términos financieros los diversos componentes de su plan total de acción.
- Las partidas del presupuesto sirven como guías durante la ejecución de programas de personal en un determinado período, y sirven como norma de comparación una vez que se hayan completado los planes y programas.
- Los presupuestos sirven como medios de comunicación entre unidades a determinado nivel y verticalmente entre ejecutivos de un nivel a otro. Una red de estimaciones presupuestarias se filtran hacia arriba a través de niveles sucesivos para su ulterior análisis.
- Las lagunas, duplicaciones o sobre posiciones pueden ser detectadas y tratadas al momento en que los gerentes observan su comportamiento en relación con el desenvolvimiento del presupuesto.

El presupuesto es una herramienta, para la planificación de las actividades, o de una acción o de un conjunto de acciones, reflejadas en cantidades monetarias. Estas deberían determinar de manera anticipada las líneas de acción que se seguirán en el transcurso de un periodo determinado.

#### Usos del presupuesto

El presupuesto es la planificación fundamentada de muchas estrategias por las cuales constituye un instrumento importante como norma, utilizado como media administración de

determinación adecuada de capital, costos e ingresos necesarios en una organización, así como la debida utilización de los recursos disponibles acorde con las necesidades de cada una de las unidades y/o departamentos.

Este instrumento también sirve de ayuda para la determinación de metas que sean comparables a través del tiempo, coordinando así las actividades de los departamentos a la consecución de estas, evitando costos innecesarios y mala utilización de recursos.

De igual manera permite a la administración conocer el desenvolvimiento de la empresa, por medio de la comparación de los hechos y cifras reales con los hechos y cifras presupuestadas y/o proyectadas para poder tomar medidas que permitan corregir o mejorar la actuación de la organización y ayudar en gran medida para la toma de correctivos o aclarativos Un presupuesto para cualquier persona, empresa o gobierno, es un plan de acción de gasto para un período futuro, generalmente de un año, a partir de los ingresos disponibles. Un año calendario para un gobierno se le denomina "año fiscal".

Elementos de un presupuesto:

Un presupuesto es un plan integrador y coordinador que se expresa en términos financieros respecto a las operaciones y recursos que forman parte de una empresa para un periodo determinado, con el fin de lograr los objetivos fijados por la alta gerencia.

Los principales elementos de un presupuesto son:

- Es un plan quiere decir que el presupuesto expresa lo que la administración tratará de realizar, de tal forma que la empresa logre un cambio ascendente en determinado periodo.
- Integrador indica que toma en cuenta todas las áreas y actividades de la empresa. Es un plan visto como un todo, pero también está dirigido a cada una de las áreas, de forma que contribuya al logro del objetivo global. Es indiscutible que el plan o presupuesto de un departamento de la empresa no es funcional si no se identifica con el objetivo total de la organización. A este proceso se le conoce como presupuesto maestro, formado por las diferentes áreas que lo integran.
- Coordinador significa que los planes para varios de los departamentos de la empresa deben ser preparados conjuntamente y en armonía. Si estos planes no son coordinados, el presupuesto maestro no será igual a la suma de las partes y creara confusión y error.
- En términos financieros manifiesta la importancia de que el presupuesto sea representado en la unidad monetaria para que sirva como medio de comunicación, ya que de otra forma surgirían problemas en el análisis del plan maestro.
- Operaciones uno de los objetivos fundamentales de un presupuesto es determinar los ingresos que se pretende obtener, así como de los gastos que se van a producir. Esta información debe elaborarse en la forma más detallada posible.
- Recursos no es suficiente determinar los ingresos y gastos del futuro; la empresa también debe planear los recursos necesarios para realizar sus planes de operación, lo cual se logra básicamente con la planeación financiera, que incluye al presupuesto de efectivo y al presupuesto de adiciones de activos (inventarios, cuentas por cobrar, activos fijos)
- Dentro de un periodo futuro determinado un presupuesto siempre tiene que estar en función de cierto periodo.

De acuerdo con estudios realizados, las compañías que usan presupuestos llevan a cabo cuatro aspectos:

- 1. Se comprometen con el presupuesto.
- 2. Conectan la planeación de corto plazo con la de mediano y largo plazos.
- 3. Adoptan procedimientos detallados y comprensibles para realizar los presupuestos.
- 4. Analizan las variaciones presupuestales y toman acciones correctivas.

### El proceso presupuestario de ingresos en las organizaciones

El proceso presupuestario tiende a reflejar de una forma cuantitativa, a través de los presupuestos, los objetivos fijados por la empresa a corto plazo, mediante el establecimiento de los oportunos programas, sin perder la perspectiva del largo plazo, puesto que ésta condicionará los planes que permitirán la consecución del fin último al que va orientado la gestión de la empresa.

- Definición y transmisión de las directrices generales a los responsables de la preparación de los presupuestos.
- Elaboración de planes, programas y presupuestos.
- Negociación de los presupuestos.
- Coordinación de los presupuestos.
- Aprobación de los presupuestos.
- Seguimiento y actualización de los presupuestos.

#### Clasificación de los presupuestos

Los presupuestos pueden clasificarse desde varios puntos de vista. A continuación se expone una clasificación de acuerdo con sus aspectos sobresalientes:

#### Según la flexibilidad

#### Rígidos, estáticos, fijos o asignados

Algunas veces denominado presupuesto estático, consiste en un solo plan y no hace reservas para los cambios que puedan ocurrir durante el período para el cual se ha confeccionado. Se basa fundamentalmente en que las estimaciones de los pronósticos son correctas. Por ejemplo:

Si el presupuesto presentado corresponde a un presupuesto fijo. En él se hace una estimación de la producción trimestral y anual de la fábrica de confecciones y, también, de las ventas para esos períodos. No se hace ninguna previsión para considerar posible, cambios en las cifras de producción o en las estimaciones de ventas como resultados de cambios en la situación económica del país, de aumento de los precios de las materias primas, etc. Es decir, considera que no se producirá cambio alguno.

En el caso de un país cuya economía no es estable, los presupuestos fijos no son los más recomendables, a menos que cubran un período de tiempo relativamente corto, Otro ejemplo:

Las tejedoras pueden hacer un presupuesto fijo para un trimestre, pues es bastante probable que durante ese período no suba el precio de la lana.

Sin embargo, si bien es cierto que podemos tener alguna seguridad en cuanto al costo de las camisas, la venta de ellas presenta más dificultades. La demanda de este artículo es una variable que las tejedoras no controlan y que puede sufrir cambios bastante serios. Es probable que exista mayor demanda durante los meses de otoño e invierno que en primavera y verano. Además, está sujeta al pender de compra que tengan las mujeres de la población que, si hay momentos difíciles, eliminarán o postergarán su adquisición. Por lo tanto, establecer una estimación de 100 jersey vendidas cada mes es arriesgado, ya que las razones que determinan esta demanda son más difíciles de estimar y de prever. De esto podemos sacar como conclusión que los presupuestos fijos son más aptos para aquellas operaciones en que los rubros que intervienen no poseen muchas variaciones, como por ejemplo, los costos de ciertas materias primas cuyos precios son fijos, los sueldos y salarios que se supone se mantienen constantes durante el tiempo que dura el contrato colectivo.

También pueden ser utilizados cuando los pronósticos sobre el futuro de la empresa son altamente confiables. Por ejemplo, los colegios que tienen una matrícula más o menos fija, los hospitales, cuya demanda está más o menos calculada. Pero no podrían utilizarse, por

ejemplo, en un fondo agrícola, ya que los pronósticos sobre los resultados de la cosecha no siempre son confiables. Están sujetos a muchas contingencias que hacen que el resultado sea a veces impredecible.

### Flexibles o variables.

Son los que se elaboran para diferentes niveles de actividad y se pueden adaptar a las circunstancias cambiantes del entorno. Son de gran aceptación en el campo presupuestario moderno. Son dinámicos adaptativos, pero complicados y costosos.

Son los presupuestos que se elaboran para diferentes niveles de actividad y pueden adaptarse a las circunstancias que surjan en cualquier momento. Estos muestran los ingresos, costos y gastos ajustados al tamaño de operaciones manufactureras o comerciales. Tienen amplia aplicación en el campo presupuestario de los costos, gastos indirectos de fabricación, administrativos y ventas.

El presupuesto flexible se elabora para distintos niveles de operación, brindando información proyectada para distintos volúmenes de las variables críticas, especialmente las que constituyen una restricción o factor condicionante. Su característica es que evita la rigidez del presupuesto maestro – estático – que supone un nivel fijo de trabajo, transformándolo en un instrumento dinámico con varios niveles de operación para conocer el impacto sobre los resultados pronosticados de cada rango de actividad, como consecuencia de las distintas reacciones de los costos frente a aquellos. Esto significa que se confecciona para un cierto intervalo de volumen comprendido entre un mínimo y otro más elevado, dado por el nivel máximo de actividad de la empresa

# 8.- Pago

## Órdenes de pago

BIZ360 le permite generar órdenes de pago. Una orden de pago es una solicitud de pago de su empresa para pagar una factura de proveedor o de un reembolso al cliente.

|                   | Órdenes de pago                  | Q | 0 <b>•</b> ) |
|-------------------|----------------------------------|---|--------------|
| NewINnoVA         | Crear o Importar                 |   |              |
| CreatiVeSolutioNs | <b>^</b>                         |   |              |
| Clientes          | Click to create a payment order. |   | E            |

Podemos con la siguiente captura crear un nuevo orden de pago. Así de sencillo. El estado pasaría de Borrador a Confirmada en el momento que se Confirme el pago.

|                                                                                      | Órdenes de / Nuevo                                                           | <u>^</u>            |
|--------------------------------------------------------------------------------------|------------------------------------------------------------------------------|---------------------|
| NewINnoVA                                                                            | Guardar o Descartar                                                          |                     |
| CreatiVeSolutioNs                                                                    | Confirmar pagos Cancel Payments                                              | Borrador Confirmada |
| Clientes<br>Facturas de cliente<br>Facturas rectificativas de cl<br>Recibo de ventas | Referencia<br>2013/001                                                       | =                   |
| Pagos de cliente                                                                     | Responsable Administrator 🗸 🔂 Fecha preferida Fecha vencimiento              |                     |
| Clientes                                                                             | Modo de pago                                                                 |                     |
| Proveedores                                                                          |                                                                              |                     |
| Facturas de proveedor                                                                |                                                                              |                     |
| Facturas rectificativas de pr                                                        | Ref. Empresa Comunicación Cuenta bancaría Fecha de Fecha de Importe amoras a | Su                  |
| Recibos de compra                                                                    | Añadir un elemento                                                           | eleteticia          |

Se selecciona el Responsable de la orden de pago, el Modo de pago, las Fechas preferida y planificada. Al añadir un elemento, aparece la siguiente ventana de la que hay que introducir la Información de la transacción (Fecha, Empresa, Importe y Cuenta bancaria destino), así como la Cuenta propietario y la Cuenta de destino. El campo Comunicación se utiliza como mensaje entre el cliente que hace el pedido y la compañía actual, describiendo lo que quiere decir el receptor sobre este pedido. Comunicación 2 es el mensaje de pago realizado a comunicar.

| Crear: Líneas de                                       | pago                        |                                                                                                    | × |
|--------------------------------------------------------|-----------------------------|----------------------------------------------------------------------------------------------------|---|
| Pago Informació<br>Línea del asiento<br>Información de | r<br>transacción            | •                                                                                                    |   |
| Fecha de pago                                          |                             | Importe en la moneda de la empresa<br>Importe pagado en la moneda de la empresa<br>Recepción de la empresa<br>Recepción de la de la empresa<br>Recepción de la de la de la empresa<br>Recepción de la de la de |   |
| Empresa                                                |                             | Cuenta bancaria destino                                                                                                    | • |
| Cuenta propieta                                        | ario                        | Cuenta de destino                                                                                                    |   |
| Comunicación                                           |                             |                                                                                                    |   |
| Comunicación 2                                         |                             |                                                                                                    |   |
| Su referencia                                          | 001                         | Tipo de comunicación Libre •                                                                                                    |   |
| Guardar y Cerrar                                       | Guardar y Nuevo o Descartar |                                                                                                    |   |

# 9.- Activos

## Activos

Una manera sencilla de introducir los activos al BIZ360 es de la siguiente forma. Para más información sobre los activos reportarse a la introducción de este capítulo.

|                                                                  | Activos          |                     |                 |         | (           | Q              |        |          | 87     |
|------------------------------------------------------------------|------------------|---------------------|-----------------|---------|-------------|----------------|--------|----------|--------|
| NewlNnoVA                                                        | Crear o Importar |                     |                 |         |             |                |        |          |        |
| CreatiVeSolutioNs                                                | Nombre de activo | Categoria de activo | Fecha de compra | Empresa | Valor bruto | Valor residual | Moneda | Compañía | Estado |
| Clientes<br>Facturas de cliente<br>Facturas rectificativas de cl |                  |                     |                 |         |             |                |        |          |        |

Al crear un nuevo activo, te pide información como el Nombre del activo, la Categoría, la Referencia, la Fecha de compra, la Moneda y el Padre del activo (relacionado con la jerarquía).

|                                                                      | Activos / Nuevo      |                       |        |                       |            |                          |             |
|----------------------------------------------------------------------|----------------------|-----------------------|--------|-----------------------|------------|--------------------------|-------------|
| NewINnoVA                                                            | Guardar o Descartar  |                       |        |                       |            |                          |             |
| CreatiVeSolutioNs                                                    | Confirmar activo     |                       |        |                       |            | Borrador                 | En ejecució |
| Clientes                                                             | Nombre de activo     |                       |        |                       |            | Asientos                 |             |
| Facturas de cliente                                                  |                      |                       |        |                       |            | ·                        |             |
| Facturas rectificativas de cl                                        |                      |                       |        |                       |            |                          |             |
| Recibo de ventas                                                     | Categoría de activo  |                       | ٣      | Fecha de compra       | 28/10/20   | 13 💽                     |             |
| Pagos de cliente                                                     | Referencia           |                       |        | Moneda                | FUR        |                          | •           |
| Clientes                                                             | Padre del activo     |                       |        |                       | Lon        |                          | -           |
| roveedores<br>Facturas de proveedor<br>Facturas rectificativas de pr | General Tabla da     | amortización Historia | Notas  |                       |            |                          |             |
| Recibos de compra                                                    |                      | inonización nistona   | 110125 |                       |            |                          |             |
| Pagos a proveedores                                                  | Valor bruto          | 0,00 €                |        | Método de cálculo     |            | Lineal                   |             |
| Escribir cheques                                                     | Valor de salvaguarda | 0,00 €                |        | Método de tiempo      |            | Número de depreciacione: | n           |
| Proveedores                                                          | Valor residual       | 0.00€                 |        | Tiempo prorrateado    |            |                          |             |
| anco y caja                                                          | Empresa              |                       | •      | Número de denreciaci  | ones       | 5                        |             |
| Extractos bancarios                                                  |                      |                       |        | inamoro de depreciaci |            | 0                        |             |
| Registros de caja                                                    |                      |                       |        | Numero de meses en    | un periodo | 12                       |             |
| Asientos contables                                                   |                      |                       |        |                       |            |                          |             |
| Apuntes contables                                                    |                      |                       |        |                       |            |                          |             |
| Asigntos contables                                                   |                      |                       |        |                       |            |                          |             |

En la pestaña de General, se introducen el Valor bruto, de salvaguarda (importe que prevé tener que no puede depreciar) y residual, la Empresa a la que pertenece el activo, así como el Método de cálculo, (lineal o decreciente, pase el ratón por encima para conocer la diferencia), de Tiempo (Número de depreciaciones, Fecha final o Porcentaje fijo, y en función de lo que elijas, aparecen más opciones), Tiempo prorrateado (asiento de depreciación desde la compra en vez de desde el 1 de enero), Número de depreciaciones y de meses en un periodo.

En la pestaña de Tabla de amortización se añaden las líneas de amortización y se indica, entre otras cosas, la Amortización actual, la Fecha de depreciación y donde se realiza el Asiento.

| Recibos de compra<br>Pagos a proveedores                      | General Tabla de amortización Historia Notas                                                             |  |
|---------------------------------------------------------------|----------------------------------------------------------------------------------------------------|--|
| Escribir cheques                                              | Fecha de depreciación importe depreciado Amortización actual Amortización del siguiente período Asentado |  |
| Proveedores                                                   | Añadir un elemento                                                                                       |  |
| Banco y caja<br>Extractos bancarios                           |                                                                                                    |  |
| Registros de caja                                             |                                                                                                    |  |
| Asientos contables<br>Apuntes contables<br>Asientos contables | B Calcular                                                                                               |  |
| Diarios de comprobantes<br>Apuntes analíticos                 | Crear: Líneas de depreciación                                                                            |  |
| Planes contables<br>Plan contable                             |                                                                                                    |  |
| Plan de cuentas analíticas                                    | Nombre depreciación Secuencia O                                                                          |  |
| Tabla de impuestos                                            | Amortización actual                                                                                      |  |
| Presupuestos                                                  | Asiento de amortización vimporte depreciado 0.00                                                         |  |
| Presupuestos                                                  | Asentado Amortización del siguiente período 0,00                                                         |  |
| Pago<br>Órdenes de pago                                       |                                                                                                    |  |
| Activos<br>Activos                                            | Guardar y Cerrar Guardar y Nuevo o Descartar                                                             |  |

En la pestaña de Historia aparecen las diferentes depreciaciones del activo y en la pestaña de Notas hay un campo de texto editable para introducir notas al respecto.

## Jerarquía de activos

Aparece un listado de las relaciones entre los activos.

|                                 | Jerarquía de ac  | tivos      |                     |                 |             |                |        |          |        |
|---------------------------------|------------------|------------|---------------------|-----------------|-------------|----------------|--------|----------|--------|
| NewINnoVA                       |                  |            |                     |                 |             |                |        |          |        |
| CreatiVeSolutioNs               | Nombre de activo | Referencia | Categoría de activo | Fecha de compra | Valor bruto | Valor residual | Moneda | Compañía | Estado |
| Clientes<br>Facturas de cliente |                  |            |                     |                 |             |                |        |          | E      |

Al poner la vista Formulario, podemos crear un activo, como antes hemos descrito.

| Mensajería                                                                           | Ventas Terminal Pu                                    | nto de Venta 🛛 F                       |                                                          | Contabilidad       | Compras                |          |       | Marketir | ng Recursos humanos                                                                 | Comidas   |        | - 🚴 🛥   🔕 🛚 | avid Ripoll 👻      |
|--------------------------------------------------------------------------------------|-------------------------------------------------------|----------------------------------------|----------------------------------------------------------|--------------------|------------------------|----------|-------|----------|-------------------------------------------------------------------------------------|-----------|--------|-------------|--------------------|
|                                                                                      | Indsystems                                            | Jerarquía<br>Guardar o<br>Confirmar ac | d / Nu<br>Descartar                                      | 1670               |                        |          |       |          |                                                                                     |           |        | Borrador E  | = D<br>n ejecución |
| Clientes<br>Facturas de<br>Facturas re<br>Recibo de s<br>Pagos de c                  | e cliente<br>actificativas de cl<br>ventas<br>cliente | h                                      | Nombre de a<br>Categoría de                              | activo             |                        |          |       |          | Facha da comora                                                                     | 20.01.00  |        | Asientos    |                    |
| Clientes<br>Proveedores<br>Facturas di<br>Facturas re<br>Recibos de                  | s<br>e proveedor<br>actificativas de pr<br>e compra   | F                                      | Referencia<br>Padre del ac<br>General                    | ttivo              | ortización             | Historia | Notas | •        | Moneda                                                                              | EUR       | 14     | • C         |                    |
| Pagos a pr<br>Escribir ch<br>Proveedore<br>Banco y caj<br>Extractos t<br>Registros c | oveedores<br>eques<br>a<br>pancarios<br>de caja       | N<br>N<br>E                            | Valor bruto<br>Valor de salv<br>Valor residua<br>Empresa | vaguarda (<br>al ( | 0,00<br>0,00<br>),00 € | €        |       | •        | Método de cálculo<br>Método de tiempo<br>Tiempo prorrateado<br>Al final del periodo |           | Lineal | ۲<br>۲      |                    |
| Asientos con<br>Apuntes co<br>Asientos co                                            | ntables<br>ontables<br>ontables                       |                                        |                                                          |                    |                        |          |       |          | Número de meses en u                                                                | n periodo | 12     |             |                    |

# 10.- Seguimiento de pagos

Este módulo permite Reconciliar facturas y pagos y, sobre todo nos permite hacer seguimientos de pagos. Parte muy importante de nuestra empresa.

|                                | Apuntes a conciliar                         | Q Y No concilado x |
|--------------------------------|---------------------------------------------|--------------------|
| NewINnoVA<br>CreatiVeSolutions | No se han encontrado asientos en el diario. |                    |
| Clientes                       |                                             |                    |

Para esta empresa no hay ningún asiento en el diario, pero para un ejemplo con asientos, se vería algo así;

| 1 | Apuntes a co                  | onciliar            |             |         |                              | 9                                           | No concili | ado 🗙 🕽  |                         |        |        | 07    |
|---|-------------------------------|---------------------|-------------|---------|------------------------------|---------------------------------------------|------------|----------|-------------------------|--------|--------|-------|
|   |                               |                     |             |         |                              |                                             |            |          |                         |        | 1-2    | de 2  |
|   | < Viajes Expo<br>Conciliar No | tours, S.A. (2/2)   | ><br>ncile  |         |                              | Latest Manual Reconciliation                | Processed  | I: Nunca |                         |        |        |       |
| ( | Fecha<br>vigencia             | Asiento<br>contable | Referencia  | Nombre  | Empresa                      | Cuenta                                      | Período    | Diario   | Conciliación<br>parcial | Estado | Debe   | Haber |
| ( | 16/01/2014                    | VEN/2014/0006       | VEN20140065 | /       | Viajes<br>Expotours,<br>S.A. | 430000 Clientes (euros)                     |            |          |                         |        | 181,50 | 0,00  |
| ( | 16/01/2014                    | VEN/2014/0006       | VEN20140065 | IVA 21% | Viajes<br>Expotours,<br>S.A. | 477000 Hacienda Pública.<br>IVA repercutido |            |          |                         |        | 0,00   | 31,50 |
|   |                               |                     |             |         |                              |                                             |            |          |                         |        |        |       |
|   |                               |                     |             |         |                              |                                             |            |          |                         |        | 181,50 | 31,50 |

## Enviar cartas y correos

Esta acción le permite enviar correos electrónicos de seguimiento, imprimir las cartas y establecer las acciones manuales por cliente, de acuerdo a los niveles de seguimiento definidos.

| Jerarquía de activos<br>Seguimiento de pagos             | Enviar seguimientos ×                                                                                                    |
|----------------------------------------------------------|----------------------------------------------------------------------------------------------------|
| Enviar cartas y correos<br>Hacer seguimientos manua      | Fecha envío del seguimiento 30/01/2014 💿                                                                                                    |
| Procesamiento periódico<br>▶ Asientos borrador           | Esta acción emiará correos electrónicos de seguimiento, imprimirá las cartas y establecerá las acciones<br>manuales por cliente, de acuerdo a los niveles de seguimiento definidos. |
| Conciliación     Asientos recurrentes     Ein de período | Enviar correos electrónicos y generar cartas o Cancelar                                                                                                    |

## Hacer seguimientos manuales

|                               | Seguimie | ntos manuales              |                |                             | Q 🍸 Seguimientos   | a realizar x     | 8 7              |
|-------------------------------|----------|----------------------------|----------------|-----------------------------|--------------------|------------------|------------------|
| NewINnoVA                     |          |                            |                |                             |                    |                  |                  |
| CreatiVeSolutioNs             | Nombre   | Fecha de la próxima acción | Próxima acción | Responsable del seguimiento | Pero fecha vencida | Importe atrasado | Importe adeudado |
| Clientes                      |          |                            |                |                             |                    |                  |                  |
| Facturas de cliente           |          |                            |                |                             |                    |                  |                  |
| Facturas rectificativas de cl |          |                            |                |                             |                    |                  |                  |
| Recibo de ventas              |          |                            |                |                             |                    |                  |                  |

Aquí se realizan seguimientos manuales indicando, entre otras, Fecha y Próxima acción.

| Seguimient / Nuevo                      |                                                                                                    |                                                                                                    |                                                                                              |                                               |
|-----------------------------------------|----------------------------------------------------------------------------------------------------|----------------------------------------------------------------------------------------------------|----------------------------------------------------------------------------------------------|-----------------------------------------------|
| Guardar o Descartar                     |                                                                                                    |                                                                                                    |                                                                                              |                                               |
| items                                   |                                                                                                    |                                                                                                    |                                                                                              |                                               |
|                                         | Nombr                                                                                                    | e ( 😑 ¿Es una empresa? )                                                                                                    |                                                                                              | Reuniones Llamadas                            |
| as de cli                               | (10)                                                                                                    |                                                                                                    | in                                                                                           | Oportunidades                                 |
|                                         | Opnes                                                                                                    | is SL                                                                                                    | • 12                                                                                         | Presupuestos y pedidos                        |
|                                         | Tags                                                                                                    |                                                                                                    | *                                                                                            |                                               |
|                                         | Tipo de dirección                                                                                                    | (C                                                                                                    | Puesto de trabajo                                                                            |                                               |
|                                         | Dirección                                                                                                    | Contacto •                                                                                                    | Taléfono                                                                                     | e.g. Sales Director                           |
| Jor<br>as do ar                         | Director                                                                                                    | C/ Astronauta Armstrong, 6                                                                                                    | Mávil                                                                                        | e.g. +32.81.81.37.00                          |
| as de pr                                |                                                                                                    | Planta 4, Puerta 1                                                                                                    | Eav                                                                                          |                                               |
| 5                                       |                                                                                                    | 08304 Mataró                                                                                                    | Fmail                                                                                        |                                               |
|                                         |                                                                                                    | Barcelona                                                                                                    | Título                                                                                       |                                               |
|                                         |                                                                                                    | España                                                                                                    | •                                                                                            | 11                                            |
|                                         | Sitio web                                                                                                    | e.g. www.openmindsystems.com.es                                                                                                    |                                                                                              |                                               |
|                                         |                                                                                                    |                                                                                                    |                                                                                              |                                               |
|                                         | Seguimiento de pa                                                                                                    | os Notas internas Ventas & Compras                                                                                                    | Contabilidad Historial                                                                       | Terminal Punto de Venta                       |
|                                         | Avisos Perfiles                                                                                                    |                                                                                                    |                                                                                              |                                               |
|                                         | Responsable del se                                                                                                    | ujimiento Den 14 (Colta -                                                                                                    |                                                                                              |                                               |
|                                         | Próvima acción                                                                                                    | Hesponsible of credit (*                                                                                                    |                                                                                              |                                               |
|                                         |                                                                                                    | Action to be taken a g. Give a shore                                                                                                    | anal. Chaok if it's said                                                                     |                                               |
|                                         |                                                                                                    | Action to be taken e.g. Give a priorie                                                                                                    | ecar, uneck ir it's paro,                                                                    |                                               |
| líticas                                 |                                                                                                    |                                                                                                    |                                                                                              |                                               |
|                                         |                                                                                                    |                                                                                                    |                                                                                              |                                               |
|                                         |                                                                                                    |                                                                                                    |                                                                                              | 11                                            |
|                                         | Promera de eses de                                                                                                    | I cliente                                                                                                    |                                                                                              |                                               |
|                                         | Promesa de pago de<br>He said the problem v                                                                           | el cliente<br>nas temporary and promised to pay 50% before 15t                                                                                                    | th of May, balance before 1st of                                                             | July.                                         |
|                                         | Promesa de pago de<br>He said the problem v                                                                           | el cliente<br>as temporary and promised to pay 50% bafore 151                                                                                                    | th of May, balance before 1st of                                                             | July.                                         |
|                                         | Promesa de pago de<br>He said the problem v                                                                           | I cliente<br>las temporary and promised to pay 50% before 15t                                                                                                    | th of May, balance before 1st of                                                             |                                               |
|                                         | Promesa de pago de<br>He said the problem v                                                                           | I cliente<br>as temporary and promised to pay 50% before 151                                                                                                    | th of May, balance before 1st of                                                             | inge.                                         |
|                                         | Promesa de pago de<br>He said the problem v                                                                           | I cliente<br>as temporary and promised to pay 50% before 151<br>I historial de las transacciones de este cliente.                                                                                | th of May, balance before 1st of<br>Puede marcar "No sequir" nar                             | daly.                                         |
| 35                                      | Promesa de pago de<br>l'Ale aad the problem v<br>A continuación está<br>exclutito de las sigui                        | I cliente<br>as temporey and promised to pay 50% before 151<br>I historial de las transacciones de este cliente.<br>Intes acciones de seguimiento.                                               | th of May, balanco balore 1 at of<br>Puede marcar "No seguir" par                            |                                               |
| <b>у</b><br>у радоз                     | Promesa de pago de<br>l'Ae said the problem v<br>A continuación está<br>exclutifo de las sigui                        | I cliente<br>as temporary and promised to pay 50% before 151<br>I historial de las transacciones de este cliente.<br>Intes acciones de seguimiento.<br>maaña Asieno contable Sin seguimiento     | th of May, balance before 1 at of<br>Puede marcar "No seguir" par<br>Fecha vencimiento Conci | a<br>liado parcial Saldo pendiente            |
| os<br>y tagos<br>ios                    | Promes de pago de<br>l'Ale said the problem et<br>A continuación está<br>excluirío de las sigui<br>Fecha vigencia. Co | I cliente I cliente I bistorial de las transacciones de este cliente. Inters acciones de seguimiento. Inters acciones de seguimiento.                                                            | th of May, balance before 1st of<br>Puede marcar "No seguir" par<br>Fecha vencimiento Conci  | a<br>Ilación parcial Saldo pendiente          |
| os<br>y pagos<br>ios<br>manuales        | Promesa de pago de<br>Pla said the problem v<br>A continuación está<br>exclutivo de las sigui                         | I cliente<br>in a languary and promited to pay 50% before 150<br>I historial de las transacciones de este cliente,<br>intes acciones de seguimiento.<br>mpañía Asiento contable. Sin seguimiento | th of May, balance before 1st of<br>Puede marcar "No seguir" par<br>Fecha vencimiento Conci  | ddy.<br>a<br>Iliación parcial Saldo pendiente |
| 95<br>Y Pagos<br>tos<br>munules<br>dico | Promesa de pago de<br>Her said the problem ve<br>A continuación está<br>excluirío de las sigui<br>Fecha vigencia Co   | I cliente<br>au temponny and promited to pay 50% before 151<br>I historial de las transacciones de este cliente,<br>nitre acciones de seguimiento.<br>mpañía Asiento contable Sin seguimiento    | th of May, balance balone 1st of<br>Puede marcar "No seguir" par<br>Fecha vencimiento Conci  | a<br>liación parcial Saldo pendiente          |

Aquí podemos hacer un seguimiento exhaustivo de nuestros clientes y proveedores. En el punto de vista, pagos, ventas, compras, contabilidad, terminal punto de venta y sobre todo tener un historial de todos estos conceptos.

Este es una herramienta muy importante y adecuada para el Director Financiero o para el responsable de contabilidad de la compañía.

A este nivel, no debemos de recordar la importancia de un buen control de caja, de un seguimiento, manual o automático de cobros, en definitiva hablar de la importancia de tener al día una visión clara y real de la caja. Este es o por lo menos debe ser una fortaleza de cualquier empresa y especialmente de una Pyme.

|                                                                                                    | Seguimient / Op |                                                                                                    |                                                                                                    |                                                               |     |
|----------------------------------------------------------------------------------------------------|-----------------|----------------------------------------------------------------------------------------------------|----------------------------------------------------------------------------------------------------|---------------------------------------------------------------|-----|
| minds                                                                                                    | Editar Crear    | Imprimir - Adjunto(s) -                                                                                | Más -                                                                                                    |                                                               | = 1 |
| Clientes<br>Facturas de cliente<br>Facturas rectificativas de cli<br>Recibo de ventas<br>Pagos de cliente<br>Clientes<br>Parceadores<br>Facturas rectificativas de pr<br>Recibos de compra<br>Pagos a proveedores<br>Escribir cheques |                 | Contacto<br>Dirección Contacto<br>Dirección Planta 4, Puerta 1<br>08304 Mataró<br>Barcelona<br>España  | Compartir<br>incrustar<br>Volumen mensual<br>Cuentas a cobrar y pagar<br>Apuntes contables<br>Facturas<br>Contratos/cuentas analiticas<br>Contartos/tails<br>Suscribir<br>Documentos relacionados<br>Reclamaciones<br>Reglas analiticas<br>Suprinir<br>Duplicar | Reuniones Ulamadas<br>Oportunidades<br>Presupuestos y pedidos |     |
| Proveedores<br>Banco y caja<br>Extractos bancarios<br>Registros de caja                                                                                                    |                 | Terminal Punto de Venta Avisos Perfiles                                                                | nas a compres - conconnueu                                                                                                    |                                                               |     |
| Asientos contables<br>Apuntes contables<br>Asientos contables<br>Apuntes analíticos<br>Planes contables<br>Plan contable                                                                                                    |                 | Send a message o Log a no<br>Partner created<br>Res Admin updated document - hace menos de un minuto - | Ne gusta 🗘 🕑                                                                                                    | Siguiendo<br>Un seguidor<br>Fle., Añadir otros                |     |
| Plan de cuentas analíticas<br>Tabla de impuestos<br>Presupuestos<br>Presupuestos                                                                                                    |                 |                                                                                                    |                                                                                                    |                                                               |     |
| Pago<br>Órdenes de pago                                                                                                    |                 |                                                                                                    |                                                                                                    |                                                               |     |
| Activos<br>Activos<br>Jerarquía de activos<br>Seguimiento de pagos                                                                                                    |                 |                                                                                                    |                                                                                                    |                                                               |     |

Una vez creada la orden de seguimiento manual, tal y como nos vemos en la pantalla, podemos hacer todas las operaciones necesarias e importantes sobre dicho orden. Hablamos de:

- Compartir
- Incrustar
- Volumen mensual
- Cuentas a cobrar y pagar
- Apuntes contables
- Facturas
- Contratos/cuentas analíticas
- Contact Details
- Suscribir
- Documentos relacionados
- Reclamaciones
- Reglas analíticas
- Suprimir
- Duplicar

# 11.- Procesamiento periódico

## Asientos borrador

Para Asentar asientos sólo tenemos que definir el diario y el periodo, tal y como nos enseña la siguiente captura del BIZ360.

| Pago<br>Órdenes de pago                                                                                                    | Asentar asientos   | ×                                                                               | 1 |
|----------------------------------------------------------------------------------------------------|--------------------|---------------------------------------------------------------------------------|---|
| Activos<br>Activos<br>Jerarquía de activos                                                                                                    | Diario<br>Período  |                                                                                 | Ш |
| Seguimiento de pagos<br>Reconciliar facturas y pago<br>Enviar cartas y correos<br>Hacer seguimientos manus<br>Procesamiento periódico<br>* Asientos borrador | Aprobar o Cancelar | Veriodo de apertura 2013<br>01/2013<br>02/2013<br>03/2013<br>04/2013<br>05/2013 |   |
| Asentar asientos<br>Conciliación<br>Conciliación manual<br>Conciliación automática                                                                           |                    | 06/2013<br>Buscar más<br>Crear y editar                                         |   |

Se debe seleccionar con un desplegable el Diario donde realizar los asientos y el Período.

## Conciliación

#### Conciliación manual

Si existen asientos en el Diario, esto te permite conciliar de forma manual.

|                                 | Apuntes a conciliar                         | Q Y No conciliado x |
|---------------------------------|---------------------------------------------|---------------------|
| NewINnoVA<br>CreatiVeSolutioNs  | No se han encontrado asientos en el diario. |                     |
| Clientes<br>Facturas de cliente |                                             |                     |

En un ejemplo con asientos en el Diario, se indica si ha habido conciliación manual en azul. En este caso Nunca ha sido realizada la conciliación manual.

| Ap      | untes a co        | nciliar                                  |             |         |                           | 9                                           | No concilia | do 🗙 🕽   |                         |        |       | 07    |
|---------|-------------------|------------------------------------------|-------------|---------|---------------------------|---------------------------------------------|-------------|----------|-------------------------|--------|-------|-------|
|         |                   |                                          |             |         |                           |                                             |             |          |                         |        | 1-2   | de 2  |
| <<br>Ca | Eduard Fariñ      | as Gasalla (1/2) [<br>hing more to recor | > ncile     |         |                           | Latest Manual Reconciliation                | n Processed | l: Nunca |                         |        |       |       |
|         | Fecha<br>vigencia | Asiento<br>contable                      | Referencia  | Nombre  | Empresa                   | Cuenta                                      | Período     | Diario   | Conciliación<br>parcial | Estado | Debe  | Haber |
|         | 16/01/2014        | VEN/2014/0013                            | VEN20140060 | 1       | Eduard Fariñas<br>Gasalla | 430000 Clientes (euros)                     |             |          |                         |        | 17,13 | 0,00  |
|         | 16/01/2014        | VEN/2014/0013                            | VEN20140060 | IVA 21% | Eduard Fariñas<br>Gasalla | 477000 Hacienda Pública.<br>IVA repercutido |             |          |                         |        | 0,00  | 2,97  |
|         |                   |                                          |             |         |                           |                                             |             |          |                         |        |       |       |
|         |                   |                                          |             |         |                           |                                             |             |          |                         |        | 17,13 | 2,97  |

#### Conciliación automática

Para que una factura se considere pagada, los apuntes contables de la misma deben estar conciliados con sus contrapartidas, normalmente pagos. Con la funcionalidad de conciliación

automática, BIZ360 realiza su propia búsqueda de apuntes a conciliar en una serie de cuentas. Encuentra los apuntes, para cada empresa, cuando las cantidades se corresponden.

| Tabla de impuestos Presupuestos                                                                             | Contabilidad. Conciliación automática                                                                                                    |
|----------------------------------------------------------------------------------------------------|----------------------------------------------------------------------------------------------------|
| Presupuestos Pago Ördenes de pago Activos Activos Jerarquía de activos                                      | Conciliación<br>Para que una factura se considere pagada, los apuntes contables de la mismas deben estar conciliados con sus contrapartidas, normalmente pagos.<br>Con la funcionalidad de conciliación automática, Biz360 realiza su propia búsqueda de apuntes a conciliar en una serie de cuentas. Encuentra los<br>apuntes, para cada empresa, cuando las cantidades se corresponden.<br>Agregar |
| Seguimiento de pagos<br>Reconciliar facturas y pagos<br>Enviar cartas y correos<br>Hacer seguimientos manua | Código Nombre Debe Haber Saldo pendiente Divisa de la compañía Compañía Tipo interno                                                                                                    |
| Procesamiento periódico                                                                                     | Fuerza 2 Permitir desfase                                                                                                    |
| <ul> <li>Conciliación</li> <li>Conciliación manual</li> <li>Conciliación automática</li> </ul>              | Movimiento de desajuste                                                                                                    |
| Asientos recurrentes     Fin de periodo     Informe     Informes legales                                    | Conciliar o Cancelar                                                                                                    |

### Asientos recurrentes

#### Definir asientos recurrentes

Un asiento recurrente ocurre en un plazo recurrente desde una fecha específica, por ejemplo correspondiendo con la firma de un contrato con un empleado, un cliente o un proveedor. Puede crear dichas entradas para automatizar las entradas en el sistema.

|                               | Líneas recurrentes                                                                                                    | 87 |
|-------------------------------|----------------------------------------------------------------------------------------------------|----|
| NewINnoVA                     | Crear o Importar                                                                                                    |    |
| CreatiVeSolutioNs             | $\wedge$                                                                                                    |    |
| Clientes                      | Pulse para definir un asiento recurrente.                                                                                                    | Е  |
| Facturas de cliente           | Un asiento recurrente ocurre en un plazo recurrente desde una fecha específica, por                                                                                                 |    |
| Facturas rectificativas de cl | ejemplo correspondiendo con la firma de un contrato con un empleado, un cliente o un<br>preusedor. Dundo espara dichore, entrados porces automaciónse los esterados en el ejetarma. |    |
| Recibo de ventas              | proveeuor. Fueue crear unchas encladas para automatizar las encladas en el sistema.                                                                                                 |    |
| Pagos de cliente              |                                                                                                    |    |

#### Generar asientos

Te permite seleccionar, a través de un calendario desplegable, la fecha hasta la cual quiere realizar los asientos.

| Plan de cuentas analíticas<br>Tabla de impuestos        | Generar asientos ×                |  |
|---------------------------------------------------------|-----------------------------------|--|
| Presupuestos<br>Presupuestos<br>Pago<br>Órdenes de pago | Generar asientos antes 18/10/2013 |  |
| Activos<br>Activos<br>Jerarquía de activos              | Generar asientos o Cancelar       |  |

### Modelos

Se observa un listado de modelos recurrentes, que en este caso está vacío.

|                               | Modelos recurrentes |        |          |  |
|-------------------------------|---------------------|--------|----------|--|
| NewINnoVA                     | Crear o Importar    |        |          |  |
| CreatiVeSolutioNs             | Nombre modelo       | Diario | Compañía |  |
| Clienter                      |                     |        |          |  |
| Facturas de cliente           |                     |        |          |  |
| Facturas rectificativas de cl |                     |        |          |  |

Al cambiar a vista Formulario, se puede crear un modelo recurrente a través de siguiente ventana.

| Mensajería Portal Ventas Proyectos | Contabilidad Com                           | oras Almacén                       | Marketing       | Recursos humanos      | Conocim     | niento Tools | Informes | Más 👻 | A 🖂              | <u> </u> | min - 🔷 |
|------------------------------------|--------------------------------------------|------------------------------------|-----------------|-----------------------|-------------|--------------|----------|-------|------------------|----------|---------|
|                                    | Modelos rec                                | / Nuevo                            |                 |                       |             |              |          |       |                  |          |         |
| NewINnoVA                          | Guardar 0 Desc                             | artar                              |                 |                       |             |              |          |       |                  |          |         |
| CreatiVeSolutioNs                  | Nombre modelo                              |                                    |                 |                       | D           | )iario       |          |       |                  |          | •       |
| Clientes                           | Compañía                                   |                                    |                 |                       |             |              |          |       |                  |          |         |
| Facturas de cliente                | Secuencia                                  | Nombre                             | Cuenta          | Cuenta analítica      | E           | mpresa       | Debe     | Haber | Fecha vencimient | 0        |         |
| Facturas rectificativas de cliente | 0                                          |                                    | •               |                       | ۲           | •            | 0,00     | 0,00  |                  | ~        | â       |
| Recibo de ventas                   | Añadir un elemen                           | to                                 |                 |                       |             |              |          |       | 1                |          |         |
| Pagos de cliente                   |                                            |                                    |                 |                       |             |              |          |       |                  |          | _       |
| Clientes                           |                                            |                                    |                 |                       |             |              |          |       |                  |          | _       |
| Proveedores                        |                                            |                                    |                 |                       |             |              |          |       |                  |          | _       |
| Facturas de proveedor              |                                            |                                    |                 |                       |             |              |          |       |                  |          | _       |
| Pacihos de compra                  | Levenda                                    |                                    |                 |                       |             |              |          |       |                  |          |         |
| Pagos a proveedores                | Duada indiaar al aña                       | man u faaba ar                     | al nambra dal   | medele userde les sin | vientee eti | austaa i     |          |       |                  |          |         |
| Escribir cheques                   |                                            | nies y lecha er                    | r er nombre der | mouero usando las sig | ulenies ell | iyuetaə .    |          |       |                  |          |         |
| Proveedores                        | %(year)s: Para espe<br>%(month)s: Para esp | cificar el año<br>iecificar el mes |                 |                       |             |              |          |       |                  |          |         |
| Banco v caia                       | %(date)s: Fecha act                        | Jal<br>dol % (doto) o              |                 |                       |             |              |          |       |                  |          |         |
| Extractos bancarios                |                                            | Jei /o(udle)S                      |                 |                       |             |              |          |       |                  |          |         |
| Registros de caja                  | ag Urear asiento                           |                                    |                 |                       |             |              |          |       |                  |          |         |

Se debe indicar el Nombre, el Diario, y se añaden los elementos que definen este modelo. En el listado se añade la Secuencia, el Nombre, la Cuenta y Cuenta analítica, la Empresa a la que se refiere, así como el Debe, el Haber y la Fecha de vencimiento.

En la parte de abajo hay una leyenda que te muestra como especificar el año, el mes y la fecha actual, así como un botón que te permite Crear asientos.

### Calcular amortizaciones

Para calcular la amortización, debe de haber un periodo definido para la fecha de cálculo. Una vez seleccionado el Periodo, se presiona el botón Calcular, lo que te genera una tabla.

| Presupuestos                                                                    |                           |   |
|---------------------------------------------------------------------------------|---------------------------|---|
| Pago<br>Órdenes de pago                                                         | Calcular amortizaciones × |   |
| Activos<br>Activos                                                              | Pariodo                   |   |
| Jerarquía de activos                                                            | 10/2013                   |   |
| Seguimiento de pagos<br>Reconciliar facturas y pagos<br>Enviar cartas y correos | Calcular o Cancelar       |   |
| Hacer seguimientos manua                                                        |                           | E |
| Procesamiento periódico<br>Asientos borrador<br>Conciliación                    |                           |   |
| <ul> <li>Asientos recurrentes</li> </ul>                                        |                           |   |
| Definir asientos recurren                                                       |                           |   |
| Generar asientos<br>Modelos                                                     |                           |   |
| Calcular amortizaciones                                                         |                           |   |

## Fin de período

#### Cerrar un periodo

Primero te muestra en una tabla los diferentes periodos que has creado, y el estado de los mismos que, en este caso, es Abierto.

|                               | Cerrar un periodo      |            |                    |                | Q Para cerrar x            |           | © <b>v</b> |
|-------------------------------|------------------------|------------|--------------------|----------------|----------------------------|-----------|------------|
| NewINnoVA                     | Crear o Importar       |            |                    |                |                            | 1-13 (    | de 13 🔲 🗌  |
| CreatiVeSolutioNs             | Nombre del período     | Código     | Inicio del periodo | Fin de período | Período de apertura/cierre | Compañía  | Estado     |
|                               | Periodo de apertura 20 | 13 00/2013 | 01/01/2013         | 01/01/2013     |                            | NewINnoVA | Abierto/a  |
| Clientes                      | 01/2013                | 01/2013    | 01/01/2013         | 31/01/2013     |                            | NewINnoVA | Abierto/a  |
| Facturas de cliente           | 02/2013                | 02/2013    | 01/02/2013         | 28/02/2013     |                            | NewINnoVA | Abierto/a  |
| Facturas rectificativas de cl | 03/2013                | 03/2013    | 01/03/2013         | 31/03/2013     |                            | NewINnoVA | Abierto/a  |
| Recibo de ventas              | 04/2013                | 04/2013    | 01/04/2013         | 30/04/2013     |                            | NewINnoVA | Abierto/a  |
| Pagos de cliente              | 05/2013                | 05/2013    | 01/05/2013         | 31/05/2013     |                            | NewINnoVA | Abierto/a  |
| Clientes                      | 06/2013                | 06/2013    | 01/06/2013         | 30/06/2013     |                            | NewINnoVA | Abierto/a  |
| Proveedores                   | 07/2013                | 07/2013    | 01/07/2013         | 31/07/2013     |                            | NewINnoVA | Abierto/a  |
| Facturas de proveedor         | 08/2013                | 08/2013    | 01/08/2013         | 31/08/2013     |                            | NewINnoVA | Abierto/a  |
| Facturas rectificativas de pr | 09/2013                | 09/2013    | 01/09/2013         | 30/09/2013     |                            | NewINnoVA | Abierto/a  |
| Pagos a proveedores           | 10/2013                | 10/2013    | 01/10/2013         | 31/10/2013     |                            | NewINnoVA | Abierto/a  |
| Escribir cheques              | 11/2013                | 11/2013    | 01/11/2013         | 30/11/2013     |                            | NewINnoVA | Abierto/a  |
| Proveedores                   | 12/2013                | 12/2013    | 01/12/2013         | 31/12/2013     |                            | NewINnoVA | Abierto/a  |

Para cerrarlo, se pulsa sobre uno de ellos y aparece la siguiente ventana.

| Mensajería Portal Ventas                                                                                             | Proyectos Contabilidad Compr                    | s Almacén Marketing Recursos hum                                | nanos Conocimiento Tools Informes                | Configuración             | 🔄 <u> </u> Flex Admin 👻 合 |
|----------------------------------------------------------------------------------------------------|-------------------------------------------------|-----------------------------------------------------------------|--------------------------------------------------|---------------------------|---------------------------|
|                                                                                                    | Cerrar un p / Perio                             | odo de apertura 2013                                            |                                                  |                           |                           |
| NewINnoVA                                                                                                    | Editar Crear                                    | Adjunto(s)                                                      | - Más -                                          |                           | 1 / 13 🔶 🔳                |
| CreatiVeSolutioNs                                                                                                    | Cerrar período                                  |                                                                 |                                                  |                           | Abierto/a Cierre          |
| Clientes<br>Facturas de cliente<br>Facturas rectificativas de cl<br>Recibo de ventas<br>Pagos de cliente<br>Clientes | Nombre del peri<br>Ejercicio fiscal<br>Duración | odo Periodo de apertura 2013<br>2013<br>01/01/2013 - 01/01/2013 | Código<br>Período de apertura/cierre<br>Compañía | 00/2013<br>V<br>NewINnoVA |                           |

Para cerrarlo se debe pulsar el botón Cerrar período y el estado cambiará de Abierto a Cierre.

#### Generar asientos apertura

Este asistente generará los asientos de fin de ejercicio para el ejercicio fiscal seleccionado. Tenga en cuenta que puede ejecutar este asistente varias veces para el mismo ejercicio fiscal: simplemente se sustituyen los asientos de apertura viejos por los nuevos.

| Asientos contables         |                                                                                                    |                                 |                                     |       |  |  |
|----------------------------|----------------------------------------------------------------------------------------------------|---------------------------------|-------------------------------------|-------|--|--|
| Apuntes analíticos         | Generar asientos apertura ×                                                                                                    |                                 |                                     |       |  |  |
| Planes contables           |                                                                                                    |                                 |                                     |       |  |  |
| Plan contable              |                                                                                                    |                                 |                                     |       |  |  |
| Plan de cuentas analíticas | Generar asientos apertura ejercicio fiscal                                                                                                    |                                 |                                     |       |  |  |
| Tabla de impuestos         | Este asistente generará los asientos de fin de ejercicio para el ejercicio fiscal seleccionado. Tenga en cuenta que puede ejecutar este asistente varias<br>verse para el mismo ejercicio fiscal: cimplemente se euclituyan los esigntes de apartura viene por los puevos. |                                 |                                     |       |  |  |
| Presupuestos               | Classicia finanti a como                                                                                                    |                                 | Numeral algorithm from t            |       |  |  |
| Presupuestos               | Ejercició liscal a certar                                                                                                    | •                               | Nuevo ejercicio liscal              | •     |  |  |
| Pago                       | Diario asientos de apertura                                                                                                    | •                               | Período para el asiento de apertura | ٣     |  |  |
| Órdenes de pago            | Nombre de nuevos asientos                                                                                                    | Asiento fin de ejercicio fiscal |                                     |       |  |  |
| Activos                    |                                                                                                    |                                 |                                     |       |  |  |
| Activos                    | _                                                                                                    |                                 |                                     |       |  |  |
| Jerarquía de activos       | Crear o Cancelar                                                                                                    |                                 |                                     |       |  |  |
| Seguimiento de pagos       |                                                                                                    |                                 |                                     | la la |  |  |

Se debe indicar el Ejercicio fiscal a cerrar, el Nuevo ejercicio fiscal, el Diario asientos de apertura (se recomienda utilizar un diario que se utilice para todos los diarios de apertura, con

cuenta acreedora y deudora por defecto, de "tipo" situación y con una contrapartida centralizada), el Período para el asiento de apertura y el Nombre del mismo. Una vez rellenada la información, se pulsa el botón Crear.

## Cancel Closing Entries

Este asistente eliminará los asientos de final de ejercicio del ejercicio fiscal seleccionado. Tenga en cuenta que puede ejecutar este asistente varias veces para el mismo ejercicio fiscal.

Aquí debes seleccionar el Ejercicio fiscal del que desea eliminar de su diario de asientos fin de ejercicio.

### Cerrar un ejercicio fiscal

| Planes contables                                                  |                                    |
|-------------------------------------------------------------------|------------------------------------|
| Plan contable<br>Plan de cuentas analíticas<br>Tabla de impuestos | Cerrar un ejercicio fiscal ×       |
| Presupuestos<br>Presupuestos                                      | Ejercicio fiscal a cerrar          |
| Órdenes de pago<br>Activos                                        | Cerrar ejercicio fiscal o Cancelar |

Se selección el Ejercicio fiscal a cerrar a través de un desplegable y se pulsa el botón Cerrar ejercicio fiscal.

# 12.- Informe

## Informes legales

El BIZ360 nos permite generar los informes contables de todo nuestro ejercicio, y nos permite exportarlo en formato PDF. A continuación repasaremos los diferentes informes contables, y estos son el Libro mayor, el Balance de sumas y saldos, el Balance de situación, las Pérdidas y ganancias y el Informe financiero.

### Informes contables

### 1.- Informe del Libro Mayor

| Activos<br>Activos<br>Jerarquía de activos                                                                                                    | Libro mayor                                                             |                                        |             |                                               | × |
|----------------------------------------------------------------------------------------------------|-------------------------------------------------------------------------|----------------------------------------|-------------|-----------------------------------------------|---|
| Seguimiento de pagos<br>Reconciliar facturas y pagos<br>Emiar cartas y correos<br>Hacer seguimientos manua<br>Procesamiento periódico<br>4 Asientos horrador | Plan contable<br>Ejercicio fiscal<br>Mostrar cuentas<br>Modo horizontal | 0 NewlNnoVA<br>2013<br>Con movimientos | Movimientos | destino Todos los asientos asentados<br>Fecha | • |
| Conciliación     Asientos recurrentes     Fin de período                                                                                                    | Filtros Diarios                                                         | No filtros                             |             |                                               |   |
| <ul> <li>Informes legales</li> <li>Informes contables</li> <li>Libro mayor</li> <li>Balance de sumas y</li> </ul>                                            | Incluir balance inicial                                                 | r                                      |             |                                               |   |

### 2.- Informe de Balance de Sumas y Saldos

| Activos<br>Activos<br>Jerarquía de activos                                                                                                    | Balance de sun                                                  | nas y saldos                           |                     |                              | × |
|----------------------------------------------------------------------------------------------------|-----------------------------------------------------------------|----------------------------------------|---------------------|------------------------------|---|
| Seguimiento de pagos<br>Reconciliar facturas y pagos<br>Enviar cartas y correos<br>Hacer seguimientos manua<br>Procesamiento periódico<br>+ Asientos borrador<br>+ Conciliación | Plan contable<br>Ejercicio fiscal<br>Mostrar cuentas<br>Filtros | 0 NewlNnoVA<br>2013<br>Con movimientos | Movimientos destino | Todos los asientos asentados | ¥ |
| <ul> <li>Asientos recurrentes</li> <li>Fin de periodo</li> <li>Informe</li> <li>Informes legales</li> </ul>                                                                     | Filtrar por                                                     | No filtros                             |                     |                              |   |

## 3.-Informe de Balance de Situación

| Activos                                |                             |                      |                         |                              |   |
|----------------------------------------|-----------------------------|----------------------|-------------------------|------------------------------|---|
| Activos                                | Balance de situación        |                      |                         |                              | × |
| Jerarquía de activos                   | Bulance de Situation        |                      |                         |                              |   |
| Seguimiento de pagos                   |                             |                      |                         |                              |   |
| Reconciliar facturas y pagos           | Plan contable               | 0 NewlNnoVA          |                         |                              |   |
| Enviar cartas y correos                | Ejercicio fiscal            | 2013                 | 🗸 🛃 Movimientos destino | Todos los asientos asentados |   |
| Hacer seguimientos manua               | Informes de cuentas         | Balanco do cituación | Habilitar comparación   |                              |   |
| Procesamiento periódico                | Mostrar columnas dobo/habor |                      |                         |                              |   |
| <ul> <li>Asientos borrador</li> </ul>  | mosual columnas depentabel  |                      |                         |                              |   |
| Conciliación                           | Filtroe                     |                      |                         |                              |   |
| Asientos recurrentes                   | Tittos                      |                      |                         |                              |   |
| Fin de periodo                         | Filtrar por No filt         | ros                  |                         |                              |   |
| Informe                                |                             |                      |                         |                              |   |
| <ul> <li>Informes legales</li> </ul>   |                             |                      |                         |                              |   |
| <ul> <li>Informes contables</li> </ul> | Imprimir or Cancelar        |                      |                         |                              |   |
| Libro mayor                            |                             |                      |                         |                              | A |
| Balance de sumas y                     |                             |                      |                         |                              |   |

4.- Informe de Pérdidas y Ganancias

| Activos<br>Activos                                                                                                    | Pérdidas y Ganancias                                     |                                             |                                                                             | ×           |
|----------------------------------------------------------------------------------------------------|----------------------------------------------------------|---------------------------------------------|-----------------------------------------------------------------------------|-------------|
| Jerarquía de activos<br>Seguimiento de pagos<br>Reconciliar facturas y pagos<br>Enviar cartas y correos<br>Hacer seguimientos manua<br>Procesamiento periódico | Plan contable<br>Ejercicio fiscal<br>Informes de cuentas | 0 NewiNnoVA<br>2013<br>Pérdidas y Ganancias | ✓ Movimientos destino     ✓ Movimientos destino     ✓ Habilitar comparación | asentados 💌 |
| <ul> <li>Asientos borrador</li> <li>Conciliación</li> <li>Asientos recurrentes</li> </ul>                                                                      | Filtros                                                  |                                             |                                                                             |             |
| Fin de periodo  Informe     Informes legales     Informes contables                                                                                            | Filtrar por No filt                                      | ros                                         |                                                                             | •           |
| Libro mayor                                                                                                    | or Cancelar                                              |                                             |                                                                             |             |

#### 5.- Informe Financiero

| Órdenes de pago                                                                                                    |                                                                                                    |  |  |
|----------------------------------------------------------------------------------------------------|----------------------------------------------------------------------------------------------------|--|--|
| Activos<br>Activos<br>Jerarquía de activos                                                                                                    | Informes financieros ×                                                                                          |  |  |
| Seguimiento de pagos<br>Reconciliar facturas y pagos<br>Enviar cartas y correos<br>Hacer seguimientos manua<br>Procesamiento periódico<br>+ Asientos borrador | Plan contable     0 NewtNnoVA       Ejercicio fiscal     2013       Informes de cuentas     Informes debe/haber |  |  |
| Conciliación Asientos recurrentes Fin de período Informe Informe                                                                                              | Filtros Filtrar por No filtros                                                                                  |  |  |
| ✓ Informes contables<br>Libro mayor<br>Balance de sumas y                                                                                                    | Imprimir or Cancelar                                                                                            |  |  |

## Informe de Diarios

El BIZ360 nos permite generar los informes de Diarios de todo nuestro ejercicio, y nos permite exportarlo en formato PDF. A continuación repasaremos los diferentes informes de diarios, y estos son el Diario de Venta/Compra, Diarios, Diarios generales y Diario centralizado.

### 1.- Informe de Diario de venta/compra

| Reconciliar facturas y pagos                                     |                           |                   |                |                     |                              |      | _ |
|------------------------------------------------------------------|---------------------------|-------------------|----------------|---------------------|------------------------------|------|---|
| Enviar cartas y correos                                          | Incomination display here |                   |                |                     |                              |      |   |
| Hacer seguimientos manua                                         | imprimir diario ver       | ita/compra        |                |                     |                              |      |   |
| Procesamiento periódico                                          |                           |                   |                |                     |                              |      | - |
| <ul> <li>Asientos borrador</li> </ul>                            | Plan contable             | 0 NewlNnoVA       |                |                     |                              |      |   |
| Conciliación                                                     | Ejercicio fiscal          | 2013              | • 🗠            | Movimientos destino | Todos los asientos asentados |      |   |
| <ul> <li>Asientos recurrentes</li> <li>Sie de seciede</li> </ul> | Entradas ordenadas por    | Número de asiento |                | Con divisa          |                              |      |   |
| Fin de periodo                                                   |                           | Numero de asiento |                |                     |                              |      |   |
| Informe<br>Informes legales                                      | Periodos                  |                   |                |                     |                              |      |   |
| <ul> <li>Informes contables</li> </ul>                           | Periodo inicial           | 01/2013           |                |                     |                              | • 🗠  |   |
| - Diarios                                                        | Periodo final             | 10/2013           |                |                     |                              | • r* |   |
| Diarios de Venta/Co                                              |                           |                   |                |                     |                              |      |   |
| Diarios                                                          | Diarios                   |                   |                |                     |                              |      | н |
| Diarios generales                                                | Agregar                   |                   |                |                     |                              |      |   |
| Diario centralizado                                              | Código Nom                | bre del diario    | 1              | ipo Usuario         | Compañía                     |      |   |
| Informas conáricos                                               |                           |                   |                |                     |                              |      |   |
| nionnes genericos                                                |                           |                   |                |                     |                              |      |   |
| Periodos                                                         |                           |                   |                |                     |                              |      |   |
| Niveles de seguimiento                                           |                           |                   |                |                     |                              |      |   |
| ▶ Diarios                                                        |                           | Nom               | bre del diario |                     |                              |      |   |
| Cuentas                                                          |                           |                   |                |                     |                              |      |   |
| Impuestos                                                        |                           |                   |                |                     |                              |      | - |
| <ul> <li>Activos</li> </ul>                                      | Imprimir or Cancelar      |                   |                |                     |                              |      |   |
| <ul> <li>Informes financieros</li> </ul>                         |                           |                   |                |                     |                              |      |   |

## 2.- Informe de Diarios

| Reconciliar facturas y pagos                                     |                        |                   |        |                    |                              |     |   |  |  |  |
|------------------------------------------------------------------|------------------------|-------------------|--------|--------------------|------------------------------|-----|---|--|--|--|
| Enviar cartas y correos                                          | Contobilided Impri     | mir diaria        |        |                    |                              | Ŭ   | 1 |  |  |  |
| Hacer seguimientos manua                                         | Contabilidad. Impri    | mir diario        |        |                    |                              | ^   |   |  |  |  |
| Procesamiento periódico                                          |                        |                   |        |                    |                              | ^   |   |  |  |  |
| Asientos borrador                                                | Plan contable          | 0 NewlNnoVA       | -      |                    |                              |     |   |  |  |  |
| Conciliación                                                     | Ejercicio fiscal       | 2013              | 🗸 🛃 Mo | ovimientos destino | Todos los asientos asentados | •   |   |  |  |  |
| <ul> <li>Asientos recurrentes</li> <li>Ein de período</li> </ul> | Entradas ordenadas por | Número de asiento | Co     | on divisa          |                              |     |   |  |  |  |
| Informe<br>* Informes legales                                    | Periodos               |                   |        |                    |                              |     |   |  |  |  |
| Informes contables                                               | Periodo inicial        | 01/2013           |        |                    |                              | • 🗠 |   |  |  |  |
| ✓ Diarios                                                        | Periodo final          | 10/2013           |        |                    |                              | • 🗠 |   |  |  |  |
| Diarios de Venta/Co…<br>Diarios                                  | Diarios                |                   |        |                    |                              | E   |   |  |  |  |
| Diarios generales                                                | Agregar                |                   |        |                    |                              |     |   |  |  |  |
| Diario centralizado                                              | Código Nom             | bre del diario    | Tipo   | o Usuario          | Compañía                     |     |   |  |  |  |
| Informes genéricos                                               |                        |                   |        |                    |                              |     |   |  |  |  |
| Configuración                                                    |                        |                   |        |                    |                              |     |   |  |  |  |
| Periodos                                                         |                        | Nombre del diario |        |                    |                              |     |   |  |  |  |
| Niveles de seguimiento                                           |                        |                   |        |                    |                              |     |   |  |  |  |
| Diarios                                                          |                        |                   |        |                    |                              |     |   |  |  |  |
| Cuentas                                                          |                        |                   |        |                    |                              | -   | - |  |  |  |
| Impuestos                                                        | Imprimize or Conceller |                   |        |                    |                              |     |   |  |  |  |
| <ul> <li>Informes financieros</li> </ul>                         | implimit or Cancelar   |                   |        |                    |                              |     |   |  |  |  |

## 3.- Informe de Diarios Generales

| Reconciliar facturas y pagos                        |                    |              |             |               |                        |   |
|-----------------------------------------------------|--------------------|--------------|-------------|---------------|------------------------|---|
| Enviar cartas y correos<br>Hacer seguimientos manua | Contabilidad. Di   | ario general |             |               |                        | × |
| Procesamiento periódico                             |                    |              |             |               |                        |   |
| <ul> <li>Asientos borrador</li> </ul>               | Plan contable      | 0 NewlNnoVA  | •           |               |                        |   |
| Conciliación                                        | Ejercicio fiscal   | 2013         | Movimientos | lestino Todos | los asientes asentados |   |
| <ul> <li>Asientos recurrentes</li> </ul>            | Con diviso         | 2013         |             | 10008         | ios asientos asentados |   |
| Fin de período                                      | Con divisa         |              |             |               |                        |   |
| Informe                                             | Filtree Diarian    |              |             |               |                        |   |
| <ul> <li>Informes legales</li> </ul>                | Filtros Diarios    |              |             |               |                        |   |
| Informes contables                                  | Filtrar por        | No filtros   |             |               |                        |   |
| <ul> <li>Diarios</li> </ul>                         |                    |              |             |               |                        |   |
| Diarios de Venta/Co                                 |                    |              |             |               |                        |   |
| Diarios                                             | Imprimir or Cancel | ar           |             |               |                        |   |
| Diarios generales                                   |                    |              |             |               |                        |   |
| Diario centralizado                                 |                    |              |             |               |                        |   |

## 4.- Informe del Diario Centralizado

| Reconciliar facturas y pagos             |                     |             |                       |                               |   |
|------------------------------------------|---------------------|-------------|-----------------------|-------------------------------|---|
| Enviar cartas y correos                  | Distric control con | tehle.      |                       |                               | ~ |
| Hacer seguimientos manua                 | Diario central con  | itable      |                       |                               | ^ |
| Procesamiento periódico                  |                     |             |                       |                               |   |
| <ul> <li>Asientos borrador</li> </ul>    | Plan contable       | 0 NewlNnoVA |                       |                               |   |
| Conciliación                             | Fiercicio fiscal    | 2042        | - Movimientos destino | ·                             |   |
| <ul> <li>Asientos recurrentes</li> </ul> |                     | 2013        |                       | I odos los asientos asentados |   |
| Fin de período                           | Con divisa          |             |                       |                               |   |
| Informe                                  |                     |             |                       |                               |   |
| <ul> <li>Informes legales</li> </ul>     | Filtros Diarios     |             |                       |                               |   |
| Informes contables                       | Filtrar por         | No filtros  |                       |                               |   |
|                                          |                     |             |                       |                               |   |
| Diarios de Venta/Co                      |                     |             |                       |                               |   |
| Diarios                                  | Imprimir or Cancela | r           |                       |                               |   |
| Diarios generales                        |                     |             |                       |                               |   |
| Diario centralizado                      |                     |             |                       |                               |   |

## Informes de cuentas anuales

En el caso de entrar con flex\_admin, aparece este apartado. El BIZ360 nos permite generar los informes de cuentas anuales, y nos permite exportarlo en formato PDF. A continuación se explican las Plantillas y los Informes.

#### 1.- Plantillas

| Mensajería Portal Ventas P    | royectos Contabilidad Compras Almacén Marketing Recursos humanos Conocimiento Tools Informes Más - 🛕 | 🛛 🖂 🚺 Flex Admin 👻 合 |
|-------------------------------|----------------------------------------------------------------------------------------------------|----------------------|
|                               | Plantillas de cuentas anuales                                                                        | 0 <b>v</b> )         |
| NewINnoVA                     | Crear c Importar                                                                                     | 1-7 de 7 📃 🗌         |
| CreatiVeSolutioNs             | Nombre                                                                                               | Tipo                 |
|                               | BALANCE PYMES (PGCE 2008)                                                                            | Sistema 🗧            |
| Clientes                      | PÉRDIDAS Y GANANCIAS DE PYMES (PGCE 2008)                                                            | Sistema              |
| Facturas de cliente           | BALANCE ABREVIADO (PGCE 2008)                                                                        | Sistema              |
| Facturas rectificativas de cl | PÉRDIDAS Y GANANCIAS ABREVIADO (PGCE 2008)                                                           | Sistema              |
| Recibo de ventas              | BALANCE NORMAL (PGCE 2008)                                                                           | Sistema              |
| Pagos de cliente              | PÉRDIDAS Y GANANCIAS NORMAL (PGCE 2008)                                                              | Sistema              |
| Clientes                      | ESTADO DE INGRESOS Y GASTOS RECONOCIDOS NORMAL (PGCE 2008)                                           | Sistema              |
| Proveedores                   |                                                                                                    |                      |

Aquí encontramos el Balance PYMES, Pérdidas y ganancias PYMES, Balance abreviado, Pérdidas y ganancias abreviado, Balance normal, Pérdidas y ganancias Normal y Estado de ingresos y gastos reconocidos normal.

Todos estos documentos se realizan en base al Plan General Contable Español del 2008.

Por ejemplo, puedes entrar en el Balance normal y ver la información y las líneas asociadas.

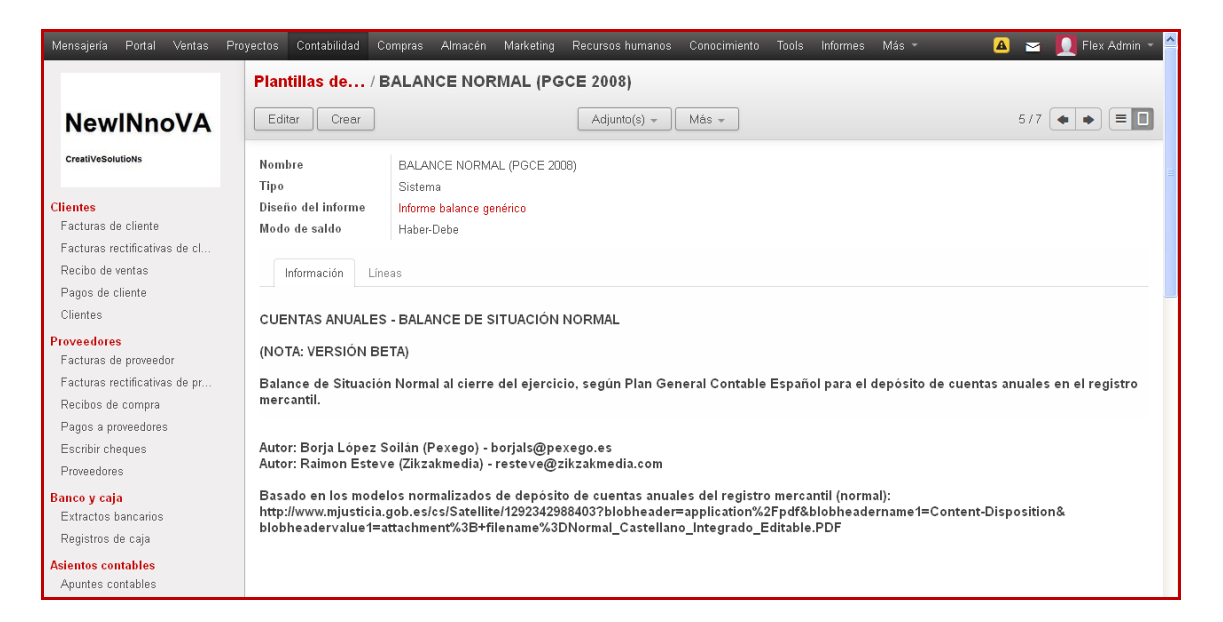

#### En la pestaña de Líneas aparece la siguiente información. Observa que hay 138 ítems.

| Recibo de ventas                                       | Información Líneas                               |                               |                                    |             | ^            |
|--------------------------------------------------------|--------------------------------------------------|-------------------------------|------------------------------------|-------------|--------------|
| Pagos de cliente                                       |                                                  |                               |                                    |             |              |
| Clientes                                               |                                                  |                               |                                    | 1-80 de 138 | <u>+ +</u>   |
| Proveedores                                            | Código Nombre                                    | Plantilla                     | Padre                              | Orden       | Clase<br>CSS |
| Facturas de proveedor<br>Facturas rectificativas de pr | 11000 A) ACTIVO NO CORRIENTE                     | BALANCE NORMAL<br>(PGCE 2008) |                                    | B1.1/01     | Nivel 1      |
| Recibos de compra<br>Pagos a proveedores               | 11100 I. Inmovilizado intangible                 | BALANCE NORMAL<br>(PGCE 2008) | [11000] A) ACTIVO NO CORRIENTE     | B1.1/02     | Nivel 3      |
| Escribir cheques<br>Proveedores                        | 11110 1. Desarrollo                              | BALANCE NORMAL<br>(PGCE 2008) | [11100] I. Inmovilizado intangible | B1.1/03     | Nivel 4      |
| Banco y caja                                           | 11120 2. Concesiones                             | BALANCE NORMAL<br>(PGCE 2008) | [11100] I. Inmovilizado intangible | B1.1/04     | Nivel 4      |
| Extractos bancarios<br>Registros de caja               | 11130 3. Patentes, licencias, marcas y similares | BALANCE NORMAL<br>(PGCE 2008) | (11100) I. Inmovilizado intangible | B1.1/05     | Nivel 4      |
| Asientos contables<br>Apuntes contables                | 11140 4. Fondo de comercio                       | BALANCE NORMAL<br>(PGCE 2008) | [11100] I. Inmovilizado intangible | B1.1/06     | Nivel 4      |
| Asientos contables                                     | 11150 5. Aplicaciones informáticas               | BALANCE NORMAL<br>(PGCE 2008) | [11100] I. Inmovilizado intangible | B1.1/07     | Nivel 4      |
| Apuntes analiticos                                     | 1116D 6. Investigación                           | BALANCE NORMAL                | [11100] I. Inmovilizado intangible | B1.1/07     | Nivel 4      |

Y al abrir la primera línea, se observa la siguiente información.

| Abrir: Líneas                                      |                                 |           |         | × |
|----------------------------------------------------|---------------------------------|-----------|---------|---|
| Código<br>Nombre                                   | 11000<br>A) ACTIVO NO CORRIENTE |           |         |   |
| Plantilla<br>Padre                                 | BALANCE NORMAL (PGCE 2008)      |           |         |   |
| Valores                                            |                                 |           |         |   |
| Fórmula ejercicio fisca<br>Fórmula ejercicio fisca | al 1<br>al 2                    |           |         |   |
| Negar                                              |                                 |           |         |   |
| Estilo                                             |                                 |           |         |   |
| Orden                                              | B1.1/01                         | Clase CSS | Nivel 1 |   |
| Cerrar                                             |                                 |           |         |   |

#### 2.- Informes

Aquí te aparece un listado vacío ya que, no hay creado ningún informe personalizado. Si le damos a crear un Nuevo informe, aparece la siguiente ventana a rellenar.

| Mensajería Portal Ventas      | Proyectos Contabilidad C | ompras Almacén     | Marketing Recur    | sos humanos Con | ocimiento Tools | Informes Más -     | A               | 🖂 🚺 Flex A      | dmin 👻 🔷 |
|-------------------------------|--------------------------|--------------------|--------------------|-----------------|-----------------|--------------------|-----------------|-----------------|----------|
|                               | Informes de / I          | luevo              |                    |                 |                 |                    |                 |                 |          |
| NewINnoVA                     | Guardar © Descarta       | ar                 |                    |                 |                 |                    |                 |                 | = 🛛      |
| CreatiVeRolutioNs             | Calcular                 |                    |                    |                 | Borrador        | Procesando         | > Procesado > F | Realizado 🔷 Can | celado   |
| creativesolutions             | Nombre                   |                    |                    |                 |                 |                    |                 |                 |          |
| Clientes                      |                          |                    |                    |                 |                 |                    |                 |                 |          |
| Facturas de cliente           |                          |                    |                    |                 |                 |                    |                 |                 | _        |
| Facturas rectificativas de cl | Configuración L          | íneas              |                    |                 |                 |                    |                 |                 |          |
| Recibo de ventas              |                          |                    |                    |                 |                 |                    |                 |                 |          |
| Pagos de cliente              | Parametros               |                    |                    |                 |                 |                    |                 |                 |          |
| Clientes                      | Compañía                 | NewINnoVA          |                    |                 | Plantilla       |                    |                 |                 |          |
| Proveedores                   |                          |                    |                    |                 |                 |                    |                 |                 |          |
| Facturas de proveedor         |                          |                    |                    |                 |                 |                    |                 |                 |          |
| Facturas rectificativas de pr | Ejercicio fiscal 1       | Ejercicio fiscal 2 |                    |                 |                 |                    |                 |                 |          |
| Recibos de compra             | Eiercicio fiscal 1       |                    |                    |                 |                 |                    |                 |                 |          |
| Pagos a proveedores           | Ljorototo nodar r        |                    |                    |                 |                 |                    |                 |                 | •        |
| Escribir cheques              | Agregar                  |                    |                    |                 |                 |                    |                 |                 |          |
| Proveedores                   | Nombro del neríodo       | Código             | luicio del noriodo | Ein de noríe    | do Poríodo (    | le apertura/cierre | Compai          | ia Ectado       |          |
| Banco y caja                  | nompre del periodo       | Coalgo             | micro del periodo  | rin de perio    | ao Periodo (    | ie apertura/cierre | Compar          | na Estado       |          |
| Extractos bancarios           |                          |                    |                    |                 |                 |                    |                 |                 |          |
| Pagietras da saia             |                          |                    |                    |                 |                 |                    |                 |                 | _        |

Aquí le proporcionamos un Nombre. Observa los diferentes estados posibles: Borrador, Procesando, Procesado, Realizado y Cancelado. En la pestaña de Configuración, se relaciona el informe con nuestra Compañía y se puede seleccionar una Plantilla a través de un desplegable (Balance, Pérdidas y ganancias...). También se configuran los Ejercicios fiscales, proporcionando entre otras cosas el Inicio y el fin del periodo fiscal, así como el periodo de apertura/cierre, cuyos periodos se pueden solapar. En la pestaña de Líneas, se añaden las mismas en la siguiente tabla.

| Facturas rectificativas de cl        | Configuraci    | ón Líneas |       |                    |                    |       |       |                    |   |   |
|--------------------------------------|----------------|-----------|-------|--------------------|--------------------|-------|-------|--------------------|---|---|
| Recibo de ventas<br>Pagos de cliente | Código         | Nombre    | Notas | Ejercicio fiscal 1 | Ejercicio fiscal 2 | Padre | Orden | Clase CSS          |   |   |
| Clientes                             |                |           |       | 0,00               | 0,00               |       |       | Por defecto        | ~ | â |
| Proveedores                          | Añadir un eler | nento     |       |                    |                    |       |       | Por defecto        |   |   |
| Facturas de proveedor                |                |           |       |                    |                    |       |       | Nivel 1            |   |   |
| Facturas rectificativas de pr        |                |           |       |                    |                    |       |       | Nivel 2<br>Nivel 3 |   |   |
| Recibos de compra                    |                |           |       |                    |                    |       |       | Nivel 4            |   |   |
| Pagos a proveedores                  |                |           |       |                    |                    |       |       | Nivel 5            |   | J |

## Informes genéricos

#### Informe de las Empresas

El BIZ360 nos permite generar los informes genéricos relacionados con la empresa, y nos permite exportarlo en formato PDF. A continuación repasaremos los diferentes informes genéricos: Balance, Saldos vencidos, y el Libro mayor.

### 1.- Informe de Balance de empresa

| Jerarquía de activos<br>Seguimiento de pagos                                                                                                    | Balance de empr                                                     | esa                                     |          |                                         |                                                                | × |
|----------------------------------------------------------------------------------------------------|---------------------------------------------------------------------|-----------------------------------------|----------|-----------------------------------------|----------------------------------------------------------------|---|
| Reconcilar facturas y pagos<br>Enviar cartas y correos<br>Hacer seguimientos manuales<br>Procesamiento periódico<br>+ Asientos borrador<br>+ Conciliación<br>+ Asientos recurrentes | Plan contable<br>Ejercicio fiscal<br>De empresas<br>Filtros Diarios | 0 NewlNnoVA<br>2013<br>Cuentas a cobrar | •<br>• * | Movimientos destino<br>Mostrar empresas | Todos los asientos asentados<br>Con balance si no es igual a 0 | • |
| <ul> <li>Fin de período</li> <li>Informe</li> <li>Informes legales</li> </ul>                                                                                                    | Filtrar por                                                         | No filtros                              |          |                                         |                                                                | • |
| <ul> <li>Informes genéricos</li> <li>Empresas</li> </ul>                                                                                                    | Imprimir or Cancelar                                                | r                                       |          |                                         |                                                                |   |
| Balance de empresa<br>Saldos vencidos de e<br>Libro mayor de empresa                                                                                                    |                                                                     |                                         |          |                                         |                                                                |   |

En la pestaña de diarios, aparecen todos los diarios que tenemos configurados.

| Informe                                                                           | Balance  | de empresa                   |                                    |               |           | ×        |
|-----------------------------------------------------------------------------------|----------|------------------------------|------------------------------------|---------------|-----------|----------|
| <ul> <li>Informes legales</li> <li>Informes contables</li> <li>Diarios</li> </ul> | Filtros  | Diarios                      |                                    |               |           | ^        |
| ▹ Informes de cuentas anu                                                         | Agregar  | Newber del dissis            | The                                |               | Compañía  |          |
| <ul> <li>Informes genéricos</li> <li>Empreses</li> </ul>                          | ACOMP    | Diario de abono de compras   | Factura rectificativa de proveedor | Administrator | NewINnoVA | â        |
| Balance de empresa                                                                | AVENT    | Diario de abono de ventas    | Abono ventas                       | Administrator | NewINnoVA | â        |
| Saldos vencidos de e                                                              | BAN1     | Efectivo                     | Efectivo                           | Administrator | NewINnoVA | â        |
| <ul> <li>Impuestos</li> </ul>                                                     | BAN2     | Banco                        | Banco y cheques                    | Administrator | NewINnoVA | ô        |
| <ul> <li>Analítico</li> </ul>                                                     | BANCO    | BBVA 1234 1234 12 1234567890 | Banco y cheques                    | Flex Admin    | NewINnoVA | <u> </u> |
| <ul> <li>Presupuestos</li> <li>Multi-moneda</li> </ul>                            | ODEL     | Diario de compras            | Compra                             | Administrator | NewINnoVA | Ô        |
| onfiguración                                                                      | STJ      | Stock Journal                | General                            | Administrator | NewINnoVA | -        |
| Periodos<br>Nicolas da conscimiento                                               | Vario    | Diario varios                | General                            | Administrator | NewINnoVA |          |
| Diarios                                                                           | VEN      | Diario de ventas             | Venta                              | Administrator | NewINnoVA | â        |
| Cuentas                                                                           |          |                              |                                    |               |           | ×        |
| Activos                                                                           | Imprimir | or Cancelar                  |                                    |               |           |          |

#### 2.- Informe Saldos vencidos de empresa

Saldos vencidos de empresa es un informe más detallado de sus efectos a cobrar por intervalos. Al abrir el informe, BIZ360 pregunta por el nombre de la compañía, el periodo fiscal, y el tamaño del intervalo a analizar (en días). Por tanto, Biz360 calcula una tabla del saldo deudor por periodo. Así que si solicita un intervalo de 30 días, este genera un análisis de todos los deudores para el mes pasado, últimos dos meses, etc.
| Jerarquía de activos                                                        | Saldos vencidos                                                                        | de empresa                                                                                              |                                                                                                    |                                                                                   | ×                                            |
|-----------------------------------------------------------------------------|----------------------------------------------------------------------------------------|----------------------------------------------------------------------------------------------------|----------------------------------------------------------------------------------------------------|-----------------------------------------------------------------------------------|----------------------------------------------|
| Seguimiento de pagos<br>Reconciliar facturas y pagos                        |                                                                                        | ao omprova                                                                                              |                                                                                                    |                                                                                   |                                              |
| Enviar cartas y correos                                                     | Saldos vencido                                                                         | s de empresa                                                                                            |                                                                                                    |                                                                                   |                                              |
| Hacer seguimientos manuales<br>Procesamiento periódico<br>Asientos borrador | Saldos vencidos de empri<br>la compañía, el periodo fis<br>solicita un intervalo de 30 | esa es un informe más detallado<br>scal, y el tamaño del intervalo a<br>días, Biz360 genera un análisis | io de sus efectos a cobrar por intervalos. Al abri<br>u analizar (en días). Luego Biz360 calcula una t<br>s de todos los deudores para el mes pasado, ú | ir el informe, Biz360 preg<br>abla del saldo deudor por<br>Itimos dos meses, etc. | unta por el nombre de<br>periodo. Así que si |
| Conciliación                                                                | Plan contable                                                                          | 0 NewlNnoVA                                                                                             |                                                                                                    |                                                                                   |                                              |
| <ul> <li>Asientos recurrentes</li> </ul>                                    | Fecha inicial                                                                          | 18/10/2013 💽                                                                                            | Longitud del periodo (días)                                                                                                    | 30                                                                                |                                              |
| Informe                                                                     | De empresas                                                                            | Cuentas a cobrar                                                                                        | Dirección análisis                                                                                                    | Anterior                                                                          |                                              |
| <ul> <li>Informes legales</li> <li>Informes genéricos</li> </ul>            | Imprimir o Cancelar                                                                    |                                                                                                    |                                                                                                    |                                                                                   |                                              |
| ✓ Empresas                                                                  |                                                                                        |                                                                                                    |                                                                                                    |                                                                                   |                                              |
| Balance de empresa                                                          |                                                                                        |                                                                                                    |                                                                                                    |                                                                                   |                                              |
| Saldos vencidos de e<br>Libro mayor de empresa                              |                                                                                        |                                                                                                    |                                                                                                    |                                                                                   |                                              |

#### 3.- Informe del Libro mayor de empresa

| Jerarquía de activos<br>Seguimiento de pagos                                                                                                    | Libro mayor de em                                                                                                | presa                                                                                                    |                                            |                              | × |
|----------------------------------------------------------------------------------------------------|----------------------------------------------------------------------------------------------------|----------------------------------------------------------------------------------------------------|--------------------------------------------|------------------------------|---|
| Reconciliar facturas y pagos<br>Enviar cartas y correos<br>Hacer seguimientos manuales<br>Procesamiento periódico<br>> Asientos borrador           | Plan contable<br>Ejercicio fiscal<br>De empresas                                                                 | 0 NewlNnoVA<br>2013<br>Cuentas a cobrar                                                                               | ▼<br>▼ Movimientos destino<br>▼ Con divisa | Todos los asientos asentados |   |
| Conciliación     Asientos recurrentes     Fin de periodo Informe     Informes legales                                                              | Una empresa por página<br>Filtros Diarios<br>Filtrar por                                                         |                                                                                                    |                                            |                              |   |
| <ul> <li>Informes genéricos</li> <li>Empresas</li> <li>Balance de empresa</li> <li>Saldos vencidos de e</li> <li>Libro mayor de empresa</li> </ul> | No fitros<br>Incluir balance inicial<br>Si selecciona el fi<br>permite añadr u<br>haber/saldo que<br>or cancenar | ltro por fecha o periodo, este campo le<br>na fila para mostrar el importe debe/<br>precede al filtro que ha incluido |                                            |                              |   |

### Informe de los Impuestos

#### 1.- Informe de impuestos

Este menú imprime una declaración de impuestos basadas en facturas o pagos. Seleccione uno varios periodos del ejercicio fiscal. La información requerida para una declaración de impuestos es generada automáticamente por BIZ360 desde las facturas (o pagos en algunos países). Este dato se actualiza en tiempo real. Esto es muy útil porque le permite previsualizar en cualquier comento el impuesto que debe al principio o fin del mes o trimestre.

| Presupuestos                                                                                                    |                                                                                                    |
|----------------------------------------------------------------------------------------------------|----------------------------------------------------------------------------------------------------|
| Pago<br>Órdenes de pago                                                                                                    | Declaración de cuentas de impuestos ×                                                                                                    |
| Activos<br>Activos<br>Jerarquía de activos<br>Seguimiento de pagos<br>Reconciliar facturas y pagos<br>Enviar cartas y correos | Este menú imprime una declaración de impuestos basadas en facturas o pagos. Seleccione uno varios periodos del ejercicio fiscal. La información requerida para una declaración de impuestos es generada automáticamente por Biz360 desde las facturas (o pagos en algunos países). Este dato se actualiza en tiempo real. Esto es muy útil porque le permite previsualizar en cualquier comento el impuesto que debe al principio o fin del mes o trimestre. |
| Hacer seguimientos manua<br>Procesamiento periódico                                                                           | Plan de impuestos NewlNnoVA Ejercicio fiscal 2013 C                                                                                                    |
| <ul> <li>Conciliación</li> <li>Asientos recurrentes</li> <li>Fin de período</li> </ul>                                        | Periodos Periodo inicial    Periodo final                                                                                                    |
| Informe Informes legales Informes genéricos                                                                                   | Imprimir declaración de impuestos o Cancelar                                                                                                    |
| Empresas     Impuestos                                                                                                    |                                                                                                    |
| Analítico     Presupuestos                                                                                                    |                                                                                                    |
| Multi-moneda                                                                                                    |                                                                                                    |

#### Informe Analítico

El BIZ360 nos permite generar un informe analítico a partir de la selección del Inicio y Fin del periodo...

1.- Informe del Diario Analítico

| Presupuestos                                                                                       |                                                                                                    |
|----------------------------------------------------------------------------------------------------|----------------------------------------------------------------------------------------------------|
| Pago<br>Órdenes de pago                                                                            | Diario analítico ×                                                                                              |
| Activos<br>Activos<br>Jerarquía de activos<br>Seguimiento de pagos<br>Reconciliar facturas y pagos | Inicio del período 01/01/2013 3 Fin del período 18/10/2013 3<br>Diarios analíticos Sales × Tresheet Journal × • |
| Enviar cartas y correos<br>Hacer seguimientos manua                                                | Imprimir o Cancelar                                                                                             |
| Procesamiento periódico     Asientos borrador                                                      |                                                                                                    |

En la línea de Diarios analíticos, se añaden los diferentes diarios que se desea analizar.

Informe de los Presupuestos

## 1.- Líneas de presupuesto

Al entrar en Presupuestos, te aparece una lista vacía.

|                                                                                                    | Líneas de presupuesto |                  |                         |                 | Q           |               |                  |              | 87              |            |   |
|----------------------------------------------------------------------------------------------------|-----------------------|------------------|-------------------------|-----------------|-------------|---------------|------------------|--------------|-----------------|------------|---|
| NewINnoVA                                                                                                    | Crear o Importar      |                  |                         |                 |             |               |                  |              |                 |            |   |
| CreatiVeSolutioNs                                                                                                    |                       | Cuenta analítica | Posición presupuestaria | Fecha de inicio | Fecha final | Fecha de pago | Importe previsto | Importe real | Importe teórico | Porcentaje |   |
| Clientes<br>Facturas de cliente<br>Facturas rectificativas de cl<br>Recibo de ventas<br>Pagos de cliente<br>Clientes |                       |                  |                         |                 |             |               |                  |              |                 |            | Е |

Para crear un informe de Linea de presupuesto se cambia a modo Formulario.

| Mensajería Portal Ventas Proj        | yectos Contabilidad Compras Alm | acén Marketing | Recursos humanos Co | nocimiento Tools | Informes Configuración | 🖂 👤 Flex Admin 👻 🔷 |
|--------------------------------------|---------------------------------|----------------|---------------------|------------------|------------------------|--------------------|
|                                      | Líneas de pr/Nuevo              |                |                     |                  |                        |                    |
| NewINnoVA                            | Guardar 0 Descartar             |                |                     |                  |                        |                    |
| CreatiVeSolutioNs                    |                                 |                |                     |                  |                        |                    |
|                                      | Presupuesto                     |                | •                   | Cuenta analítica |                        |                    |
| Clientes<br>Facturas de cliente      | Posición presupuestaria         |                | •                   | Fecha de inicio  |                        |                    |
| Facturas rectificativas de cli       | Fecha final                     |                |                     | Fecha de pago    |                        |                    |
| Recibo de ventas                     | Importe previsto                | 0,00           |                     | Importe real     | 0,00                   |                    |
| Pagos de cliente                     | Importe teórico                 | 0,00           |                     | Porcentaje       | 0,00                   |                    |
| Clientes                             | Compañía                        |                |                     |                  |                        |                    |
| Proveedores<br>Facturas de proveedor |                                 |                |                     |                  |                        |                    |
| Facturas rectificativas de pr        |                                 |                |                     |                  |                        |                    |
| Recibos de compra                    |                                 |                |                     |                  |                        |                    |
| Pagos a proveedores                  |                                 |                |                     |                  |                        |                    |
| Escribir cheques                     |                                 |                |                     |                  |                        |                    |
| Proveedores                          |                                 |                |                     |                  |                        |                    |

Se debe especificar el Presupuesto, la Posición presupuestaria, la Cuenta analítica, las Fechas de inicio, final y de pago, así como los Importes previstos, real y teórico.

Informe de Multi – moneda

## 1.- Informe de Pérdidas y ganancias no realizadas

Cuando se realizan transacciones con múltiples monedas, puede perder o ganar algún importe debido a las variaciones en el tipo de cambio. Este menú le da una previsión de las pérdidas y ganancias que se efectuaría si estas transacciones se finalizaran hoy. Sólo para cuentas que tengan una moneda secundaria configurada.

# 9.- Conclusiones

El módulo de contabilidad le permite gestionar todas las finanzas de tu empresa.

Todos los procesos de contabilidad vistos desde el BIZ360, son únicamente dando click. La clave es configurar muy bien los datos de facturación de sus proveedores, de los clientes y los propios. Y después sacar los informes legales es sólo una cuestión de clicks.

Además de esto, BIZ360 le permite evitar de duplicar o triplicar los procesos de facturar en un sistema y para hacer la contabilidad buscar otro sistema alternativo para llevarlo (Proceso que se suele llevar con un gestor o asesor externo de la empresa). Pero para llevarlo, debería volver a pasar una a una las facturas o los tickets. Con el BIZ360, todo este trabajo se reduce en un 73%. Y permite al Responsable Financiero o al contable de dedicar su precioso tiempo en analizar los informes que ya también salen de forma automática o pueden ser personalizados.

También hay que decir, que si un Responsable Financiero quisiera un informe muy y muy especifico, podría ponerse en contacto con Open Mind Systems para su adquisición o realización.